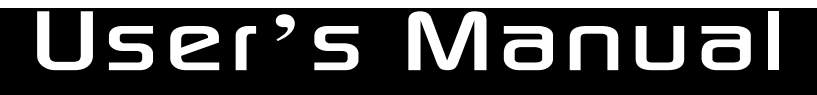

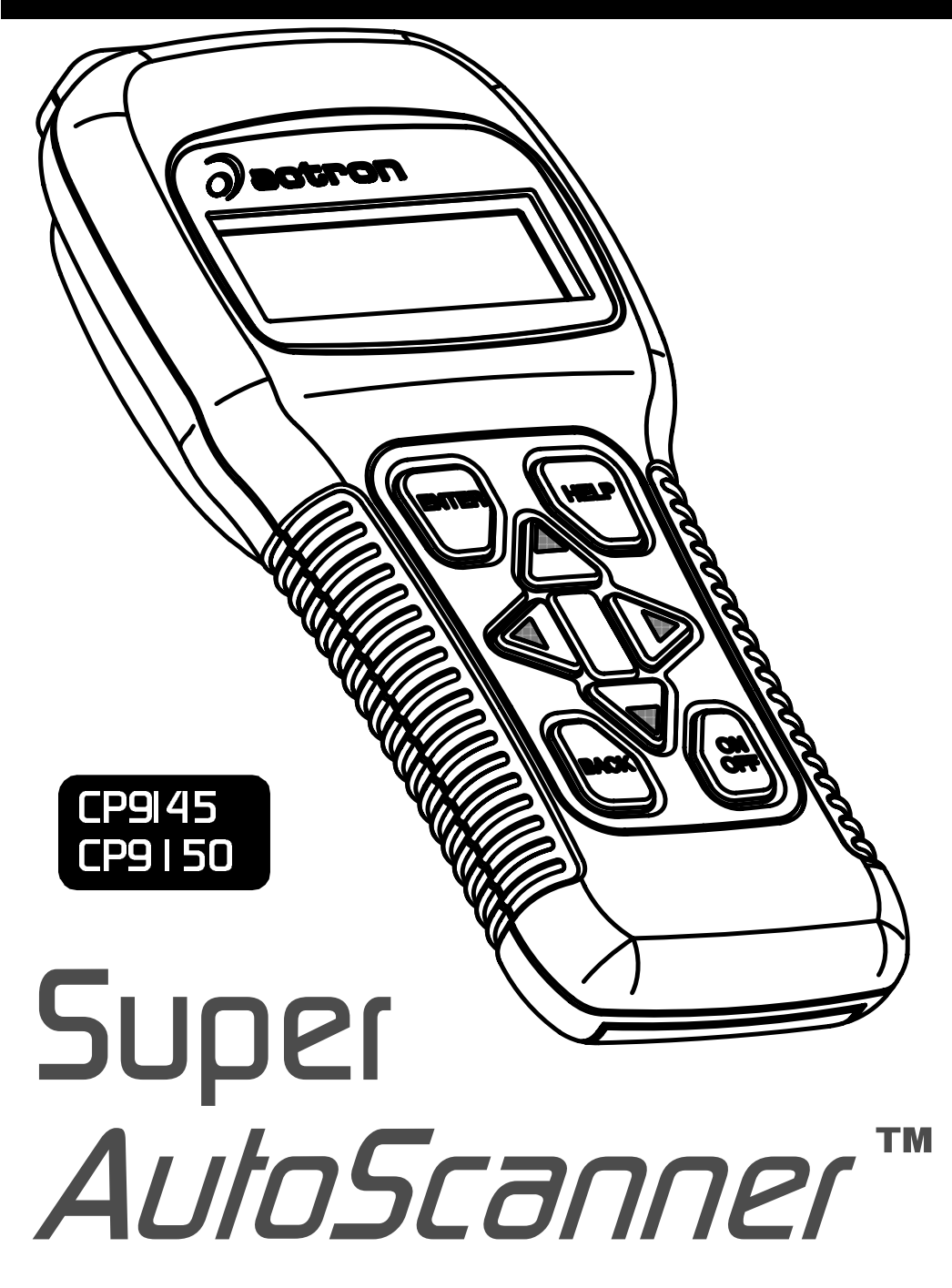

| <b>Tool Information</b>                                                                                                    |
|----------------------------------------------------------------------------------------------------|
| Complete the following list using the function " <b>Tool Information</b> " on page 2-5. Provide this information when contacting customer support. |
| Serial No:                                                                                                    |
| SW ID:                                                                                                    |
| HW Ver:                                                                                                    |
| Boot Ver:                                                                                                    |
| Prod ID:                                                                                                    |
| Board ID:                                                                                                    |
| Burn Date:                                                                                                    |
| Burn Loc:                                                                                                    |
|                                                                                                    |

# **Copyright Information**

Copyright © 2003 Actron Manufacturing, Inc.

All rights reserved.

The information, specifications and illustrations in this manual are based on the latest information available at the time of printing. *Actron Manufacturing* reserves the right to make changes at any time without notice.

# Safely Precautions

For your safety, read this manual thoroughly before operating your Super AutoScanner<sup>™</sup>. The safety messages presented below and throughout this user's manual are reminders to the operator to exercise extreme care when using this test instrument.

Before using the scan tool, always refer to and follow safety messages and applicable test procedures provided by the manufacturer of the vehicle or equipment being tested.

Use equipment only as described in this manual.

## **Read All Instructions**

Read, understand and follow all safety messages and instructions in this manual and on the test equipment. Safety messages in this section of the manual contain a signal word with a three-part message and, in some instances, an icon. The signal word indicates the level of the hazard in a situation.

## Safety Messages

Safety messages are provided to help prevent personal injury and equipment damage. All safety messages are introduced by a signal word indicating the hazard level. The types of safety messages are:

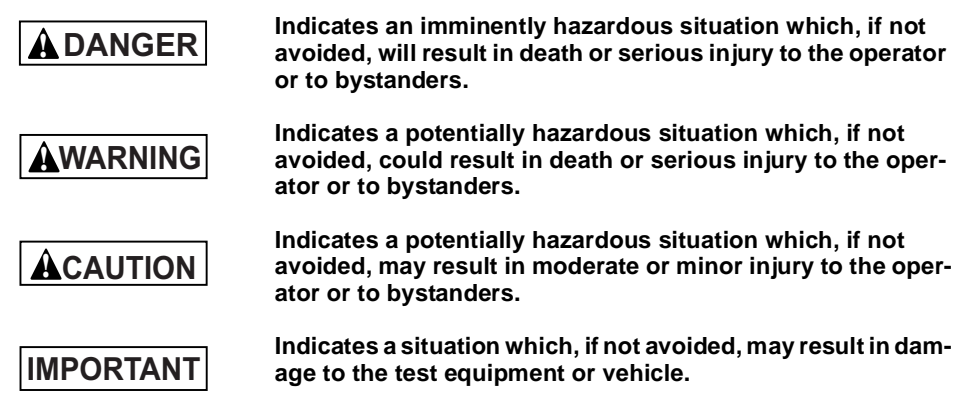

Safety messages contain three different type styles.

- Normal type states the hazard.
- Bold type states how to avoid the hazard.
- · Italic type states the possible consequences of not avoiding the hazard.

#### Example:

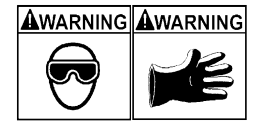

Engine systems can malfunction expelling fuel, oil vapors, hot steam, hot toxic exhaust gases, acid, refrigerant and other debris. Wear safety goggles and protective gloves, user and bystander. Everyday eyeglasses only have impact resistant lenses, they are NOT safety glasses. Engine systems that malfunction can cause injury.

Safety Precautions .....

## Important Safety Instructions

Some vehicles are equipped with air bags. You must follow vehicle service manual's warnings when working around the air bag components or wiring. If the service manual's instructions are not followed, the air bag may open up unexpectedly, resulting in personal injury. Note that the air bag can still open up several minutes after the ignition key is off (or even if the vehicle battery is disconnected) because of a special energy reserve module.

Awarning 4 Risk of electric shock.

- Do not exceed voltage limits between inputs as indicated in the "Specifications" on page 2-2.
- Use extreme caution when working with circuits that have greater than 60 volts DC or 24 volts AC.

Electric shock can cause injury.

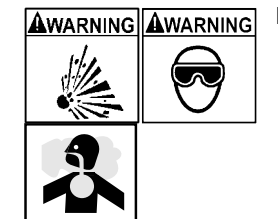

Risk of explosion.

- Wear safety goggles and protective clothing, user and bystander. Everyday eyeglasses only have impact resistant lenses, they are NOT safety glasses.
- Do not use this system in environments where explosive vapor may collect, such as in below-ground pits, confined areas, or areas that are less than 18 inches above the floor.
- Use this equipment in locations with mechanical ventilation providing at least four air changes per hour.
- Flammable fuel and vapors can ignite.
- Do not smoke, strike a match, or cause a spark in the vicinity of the battery. Battery gases can ignite.
- Avoid making accidental connection between battery terminals. Do not place uninsulated metal tools on the battery.
- When removing battery cables, remove ground cable first.
- Avoid sparks when connecting or disconnecting power leads to battery.
- Be sure ignition is OFF, headlights and other accessories are OFF and vehicle doors are closed before disconnecting battery cables. This also helps prevent damage to on-board computer systems.
- Always disconnect battery ground connections before servicing electrical system components.

Explosion can cause injury.

- Risk of poisoning.
  Use this equipment in locations with mechanical ventilation providing at least four air changes per hour. Engine exhaust contains odorless lethal gas.
- Route exhaust outside while testing with engine running.

Poisoning can result in death or serious injury.

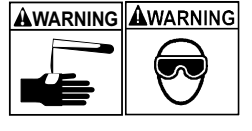

- Battery acid is a highly corrosive sulfuric acid.
- Wear safety goggles and protective gloves, user and bystander. Everyday eyeglasses only have impact resistant lenses, they are NOT safety glasses.
- Make sure someone can hear you or is close enough to provide aid when working near a battery.

- Have plenty of fresh water and soap nearby. If battery acid contacts skin, clothing, or eyes, flush exposed area with soap and water for 10 minutes.
- Seek medical help.
- Do not touch eyes while working near battery.

Battery acid can burn eyes and skin.

Risk of fire.

- Wear safety goggles and protective clothing, user and bystander. Everyday eyeglasses only have impact resistant lenses, they are NOT safety glasses.
- Do not position head directly over or in front of throttle body. Do not pour gasoline down throttle body when cranking or running engine, when working with fuel delivery systems or any open fuel line. Engine backfire can occur when air cleaner is out of position.
- Do not use fuel injector cleaning solvents when performing diagnostic testing.
- Keep cigarettes, sparks, open flame and other sources of ignition away from vehicle.
- Keep a dry chemical (Class B) fire extinguisher rated for gasoline, chemical and electrical fires in work area.

Fire can cause death or serious injury.

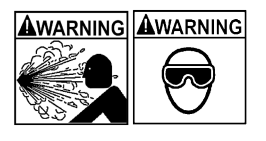

AWARNING

Risk of flying particles.

Wear safety goggles while using electrical equipment. Electrical equipment or rotating engine parts can cause flying particles.

Flying particles can cause eye injury.

#### Risk of burns.

Batteries can produce a short-circuit current high enough to weld jewelry to metal. Remove jewelry such as rings, bracelets and watches before working near batteries. Short circuits can cause injury.

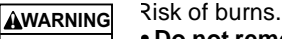

- Do not remove radiator cap unless engine is cold. Pressurized engine coolant may be hot.
- Do not touch hot exhaust systems, manifolds, engines, radiators, sample probe, etc.
- Wear insulated gloves when handling hot engine components.
- Tester leads can become hot after extended testing in close proximity to manifolds etc.

Hot components can cause injury.

Risk of expelling fuel, oil vapors, hot steam, hot toxic exhaust gases, acid, refrigerant and other debris.

- Wear safety goggles and protective clothing, user and bystander. Everyday eyeglasses only have impact resistant lenses, they are NOT safety glasses.
- Engine systems can malfunction expelling fuel, oil vapors, hot steam, hot toxic exhaust gases, acid, refrigerant and other debris.

Fuel, oil vapors, hot steam, hot toxic exhaust gases, acid, refrigerant and other debris can cause serious injury.

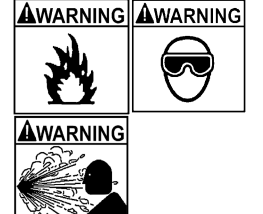

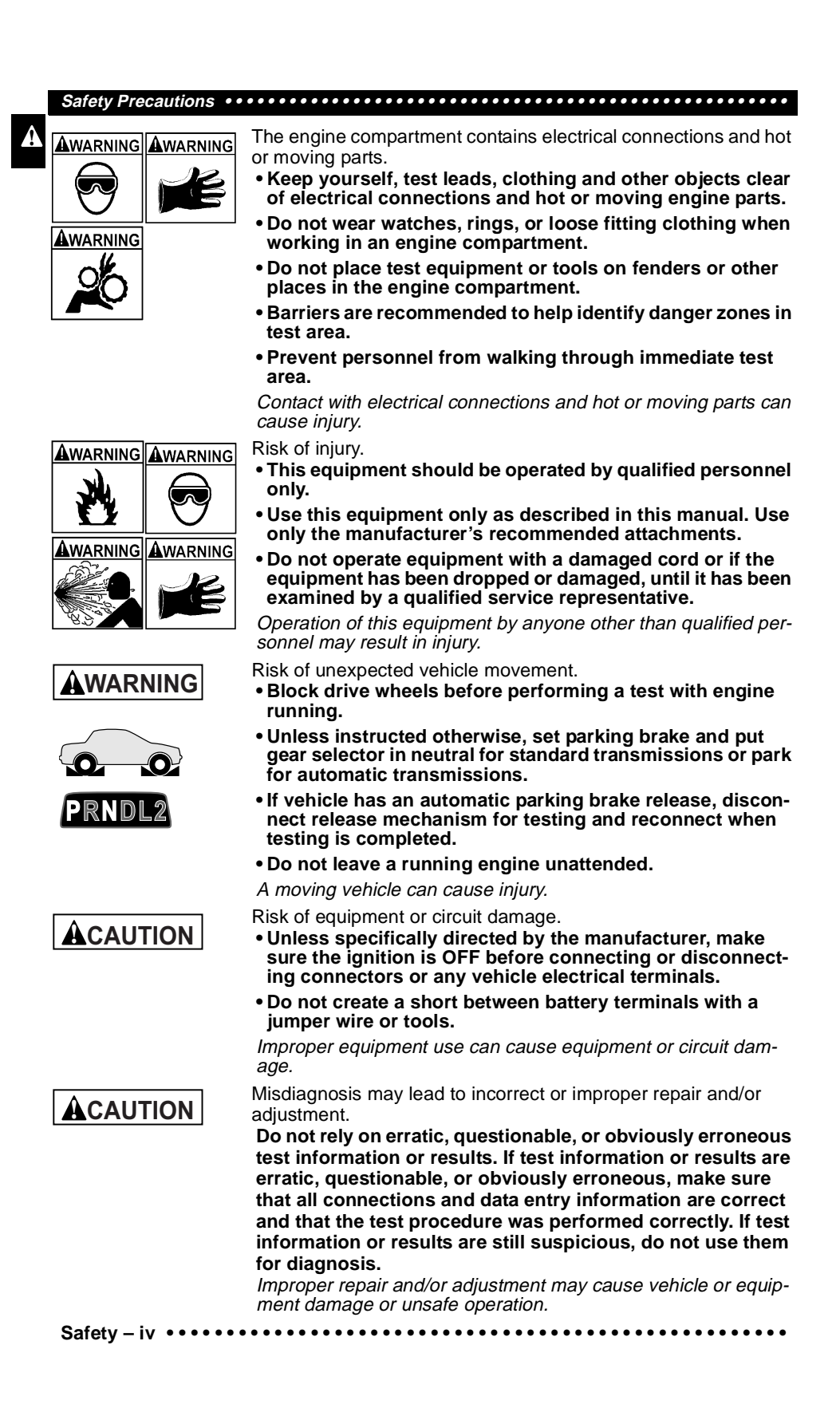

# **Table of Contents**

## **Safety Precautions**

## Part 1 – Getting Started

| Manual Conventions                                                                            |
|-----------------------------------------------------------------------------------------------|
| On-Board Diagnostics                                                                          |
| Diagnostic Link Connectors (DLC)1-4                                                           |
| OBD II (J1962) DLC                                                                            |
| Ford Historic (OBD I) 1-4                                                                     |
| GM Historic (OBD I)1-6                                                                        |
| Chrysler                                                                                      |
| Diagnostic Trouble Codes (DTCs)         1-7           Vehicle Service Information         1-8 |

# Part 2 – Using The Tool

| Fool Description   2-1     Specifications   2-2 |
|-------------------------------------------------|
| Accessories                                     |
| Display                                         |
| Keyboard                                        |
| Power                                           |
| Scan Tool Operation                             |
| Tool Power-Up                                   |
| Tool Navigation                                 |
| Tool Setup                                      |
| Vehicle Selection                               |

# Part 3 – Global OBD II Diagnostics

| I/M Readiness    | -1 |
|------------------|----|
| Read Codes       | -2 |
| Erase Codes      | -3 |
| View Data        | -4 |
| View Freeze Data | -5 |
| Review Data      | -5 |

## Part 4 – GM Historic Diagnostics

| Read Codes    | I  |
|---------------|----|
| View Data     | 3  |
| Review Data   | I. |
| Field Service | ł  |

# Part 5 – Ford Historic Diagnostics

| Read KOEO Codes       .5-1         Read KOER Codes       .5-2 |
|---------------------------------------------------------------|
| Fast or Slow Codes                                            |
| Computed Timing Check (1984-1991 EEC-IV Vehicles)5-4          |
| Review Codes                                                  |

| Erase Codes                          | . 5-5 |
|--------------------------------------|-------|
| EEC-IV Erase Codes                   | 5-6   |
| MECS Erase Codes                     | 5-6   |
| Wiggle Test (EEC-IV Vehicles)        | . 5-7 |
| Output Switch Test (EEC-IV Vehicles) | . 5-8 |
| DCL Data Functions (EEC-IV Vehicles) | . 5-9 |
| Cyl Balance Test (EEC-IV Vehicles)   | . 5-9 |
| STAR Test Mode                       | 5-11  |

# Part 6 – Chrysler Historic Diagnostics

ToC

| ad Codes     | j-1         |
|--------------|-------------|
| ase Codes    | <b>j-2</b>  |
| ew Data      | j-3         |
| ritch Test   | j-3         |
| tuator Test  | <b>j-4</b>  |
| e Speed Test | j <b>-5</b> |
| nsor Test    | j-5         |
| view Data    | <b>i-6</b>  |

# Part 7 – Help & Troubleshooting

| How to Use On-Line Help                           |
|---------------------------------------------------|
| Tool Does Not Power Up                            |
| Using Non-OBD II Adapter Cables                   |
| Using J1962 (OBD II) or Chrysler LH Adapter Cable |
| Error Messages                                    |
| Vehicle Communication Fault7-2                    |
| Operating Error or Erroneous Data                 |
| Battery Replacement                               |
| Tool Self-Tests                                   |
| Display Test                                      |
| Keyboard Test7-4                                  |
| Memory Test                                       |
| Program Mode7-5                                   |
| Technical Support                                 |
| nnandiv A Data Link Connactors                    |

Appendix A – Data Link Connectors Appendix B – Engine Application Chart

Appendix C – Glossary

# Part I - Getting Started

The SUPER AutoScanner<sup>™</sup> was developed by experts in the automotive service industry to help diagnose vehicles and assist in troubleshooting procedures. The tool will monitor vehicle events and to read codes from the computer's memory to pinpoint problem areas.

All information, illustrations and specifications contained in this manual are based on the latest information available from industry sources at the time of publication. No warranty (expressed or implied) can be made for its accuracy or completeness, nor is any responsibility assumed by the manufacturer or anyone connected with it for loss or damages suffered through reliance on any information contained in this manual or misuse of accompanying product. The manufacturer reserves the right to make changes at any time to this manual or accompanying product without obligation to notify any person or organization of such changes.

## MANUAL CONVENTIONS

This manual provides instructions to setup and use your SUPER AUTOSCAN-NER<sup>TM</sup>. A glossary and application charts provide valuable reference material. Some of the information shown in text or illustrations is obtained using optional equipment. A Sales Representative can determine option availability. This section contains a list of conventions used.

#### Safety Messages

Refer to "Safety Precautions" at the beginning of this manual.

### **Check Note**

A check note provides additional information about the subject in the preceding paragraph.

Example:

Make sure the printer is turned on, on-line and connected.

#### **Tips and Lists**

Tips and lists provide information that applies to specific systems and processes. Each tip is introduced by this icon  $\Box$  for easy identification.

#### Example:

□ Use the UP/DOWN arrow keys to move up/down through the display or move the cursor () to a selectable item.

## **Equipment Damage**

Situations arise during testing that could damage the vehicle or the test equipment. The word **IMPORTANT** signals these situations.

Example:

Screens may differ slightly for vehicle make and year.

# IMPORTANT

## Functions and Selections

Diagnostic and tool functions performed by the tool are highlighted in **bold**.

Example:

Select Read Codes and press ENTER.

#### Menus

The menus on the tool display are referenced in the procedures and are highlighted in *bold-italic* text.

Example:

Press the ENTER key to return to the GM Function List.

#### **Questions and Responses**

Messages and user responses are CAPITALIZED.

### Example:

Selecting NO displays a COMMAND CANCELLED message prompting you to press **ENTER** to continue back to the **OBDII Function List**.

### **Manual References**

Used to reference other sections of the manual. References include the "**Title**" and page number (section-page).

## Example:

Complete the following list using the function "Tool Information" on page 2-5.

#### Screens

The screens are presented as examples and may change as the software is updated.

Example:

| Main Menu         | R N |
|-------------------|-----|
| ▶ Vehicle Diagnos | sis |
| Tool Setup        |     |
| Tool Self-Test    | 5   |

## **ON-BOARD DIAGNOSTICS**

The original on-board diagnostics (OBD I) lacked consistency in communication and interface while allowing different interpretations amongst vehicle manufacturers. Ford used several types of engine control computers, Chrysler used several types of data link connectors and GM varied the trouble codes and communication protocols from year-to-year.

The following tables highlight changes for GM, Ford, and Chrysler. If this seems confusing; don't worry. Your tool makes it easy. Based on the VIN information selected during Scan Tool setup, the processor is automatically recognized. All you have to do is choose the correct adapter cable and jumper wires (if necessary). Details on adapter cables and jumper wires may be found in "**Diagnostic Link Connectors (DLC)**" on page 1-4.

## **GM On-Board Diagnostics**

| System                | Years         | Description                                                                                                    |
|-----------------------|---------------|----------------------------------------------------------------------------------------------------|
| OBD I Control Module  | 1981–1995     | Most vehicles used the 12-pin ALDL (Assembly Line Data Link)<br>located under the dash on the driver side. Some 94-95 vehicles<br>used the 16-pin OBD II (J1962) data link connector (DLC), but<br>use the Historical application software. Refer to the vehicle's<br>Vehicle Emission Control Information label. |
| OBD II Control Module | 1994*-Present | Complies with OBD II regulations and uses the J1962 DLC.                                                                                                    |

\* OBD II system used in certain 1994-1995 vehicles equipped with a 2.2L, 2.3L, 3.8L, 4.3L or 5.7L engines.

#### Getting Started

#### Ford On-Board Diagnostics

| System | Long Name                                       | Years           | Description                                                                       |   |
|--------|-------------------------------------------------|-----------------|-----------------------------------------------------------------------------------|---|
| MCU    | Microprocessor Control Unit                     | 1980 –1991      | Used in police vehicles, containing carbureted engines. Uses the MCU DLC.         |   |
| EEC-IV | Electronic Engine Control,<br>Fourth generation | 1984 –1995      | Most Ford vehicles equipped with North American engines. Uses the EEC-IV DLC.     |   |
| MECS   | Mazda Electronic Control<br>System              | 1988 –1995      | Vehicles equipped with Mazda-sourced engines.<br>Uses MECS 6-pin and 17-pin DLCs. |   |
| EEC-V  | Electronic Engine Control,<br>Fifth generation  | 1994* – present | Complies with OBD II regulations and uses the OBD II J1962 DLC.                   | 1 |
| PTEC   | Powertrain Electronic Con-<br>troller           | 2000 – present  | Complies with OBD II regulations and uses the OBD II J1962 DLC.                   |   |

\* EEC-V OBD II system used in 1994-1995 vehicles equipped with a 3.8L or 4.6L engine.

#### **Chrysler On-Board Diagnostics**

| System        | Long Name                           | Years           | Description                                                                                                    |
|---------------|-------------------------------------|-----------------|----------------------------------------------------------------------------------------------------|
| SMEC          | Single Module<br>Engine Controller  | 1989–1990       | Used a 6-pin Serial Communication Interface (SCI) DLC and has bidirectional capability.                                      |
| SBEC          | Single Board Engine<br>Controller   | 1989*–1995      | Used two types of DLCs: a 6-pin SCI and a 6-pin LH series.<br>The first to allow a tool to reset the EMR light on trucks.    |
| OBD II<br>PCM | OBD II Powertrain<br>Control Module | 1995**- present | Complies with OBD II regulations and uses the OBD II J1962 DLC.                                                              |
| JTEC          | Jeep/Truck Engine<br>Controller     | 1996– present   | Complies with OBD II regulations and uses the OBD II<br>J1962 DLC.<br>The JTEC system is used on light-duty trucks and Jeeps |

\* In 1989, the SBEC system was installed in selected vehicles with 3.0L V6 engines.

\*\* Some vehicles in 1995 were equipped with the OBD II PCM.

OBD II stands for On-Board Diagnostics version II. OBD II is a system that the Society of Automotive Engineers (SAE) developed to standardize automotive electronic diagnosis. Technicians now can use the same tool to test any OBD II compliant vehicles without special adapters. The established SAE guidelines are:

- a universal diagnostic test connector, called the data link connector (DLC), with dedicated pin assignments.
- a standardized location for the DLC, visible under the dash on the driver's side.
- a standardized list of diagnostic trouble codes (DTCs) used by all manufacturers.
- a standardized list of parameter identification (PID) data used by all manufacturers.
- the ability of the vehicle system to record a freeze frame of the operating conditions when a fault occurs.
- expanded diagnostic capabilities that records a code whenever a condition occurs that effects vehicle emissions.
- the ability to clear stored codes from vehicle memory with the scan tool.

In addition, SAE has published hundreds of pages of text defining a standard communications protocol that establishes the hardware, software, and circuit parameters of OBD II systems. Unfortunately, vehicle manufacturers have different interpretations of this standard communications protocol. As a result, the generic OBD II communications scheme used will vary, depending on the vehicle.

SAE publishes recommendations, not laws, but the Environmental Protection Agency (EPA) and California Air Resources Board (CARB) made many of SAE's recommendations legal requirements that vehicle manufacturers were required

#### Getting Started ••••••

to phase in over a three-year period. Beginning in 1994, vehicles with a new engine management computer – about 10% of each manufacturers fleet – were supposed to comply with OBD II standards. For 1995, OBD II systems were to appear on about 40% of the new vehicles sold in the USA. Some of the 1994-1995 OBD II systems were not fully compliant, so the Government granted waivers to give manufacturers time to fine-tune their systems. Beginning in 1996, most of the new vehicles sold in the USA were fully OBD II compliant.

# DIAGNOSTIC LINK CONNECTORS (DLC)

The Data Link Connector (DLC) allows the scan tool to communicate with the vehicle's computer(s). Before OBD II, manufacturers used different data link connectors to communicate with the vehicle. The proper DLC adapter cable must be used to connect the tool to the vehicle. Also, the vehicle's DLC may be found in several different places and have many different configurations. The following describes the DLCs used by Ford, GM and Chrysler. The DLC location and types for domestic vehicles can be looked up in the charts in "Appendix A – Data Link Connectors".

## **OBD II (J1962) DLC**

Beginning in 1996, vehicles sold in the United States use the J1962 DLC, a term taken from a physical and electrical specification number assigned by SAE (J1962). OBD II defines the physical and electrical specification for the DLC. The DLC should be

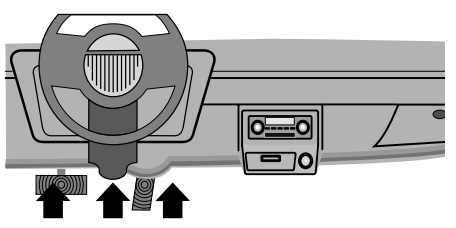

located under the dashboard on the driver side of the vehicle. If the DLC is not located under the dashboard as stated, a decal describing its location should be attached to the dashboard in the area the DLC should have been located.

Because the OBD II J1962 connector has power and ground, you only need a single cable connection to the tool for both power and tool communications. Attach the OBD II adapter cable to the extender cable, both supplied with the tool, to connect the tool. Certain pins in the connector are reserved.

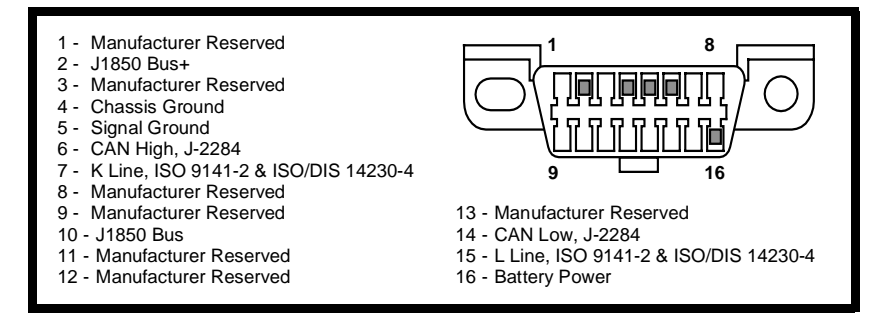

## Ford Historic (OBD I)

\_ 4 • • • • • • • • • •

Since 1984, Ford used several different types of powertrain control modules (PCM). Refer to "**On-Board Diagnostics**" on page 1-2. With the proper adapter cables, your tool will be able to read these systems as well.

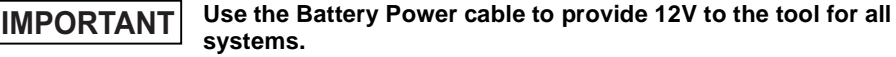

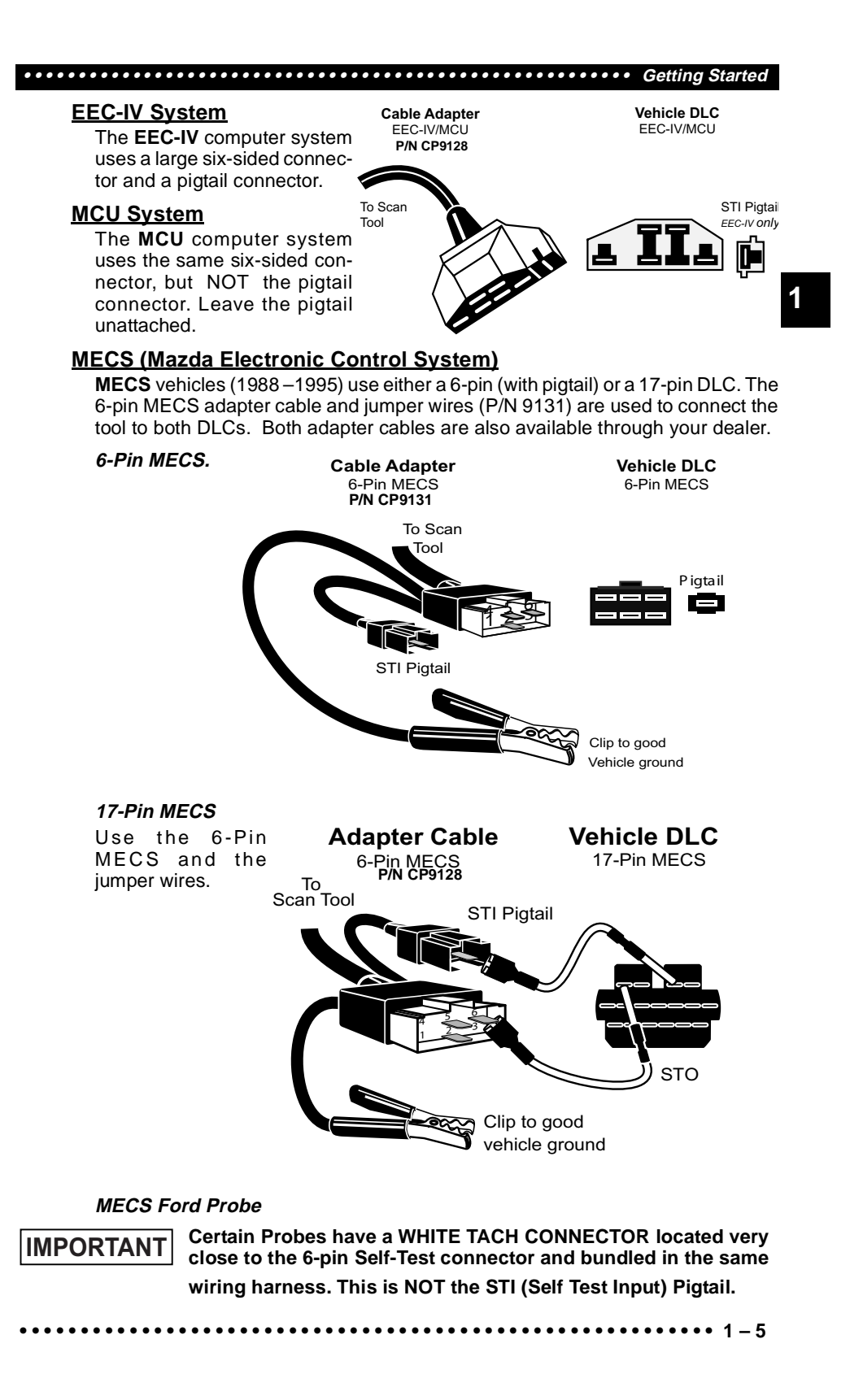

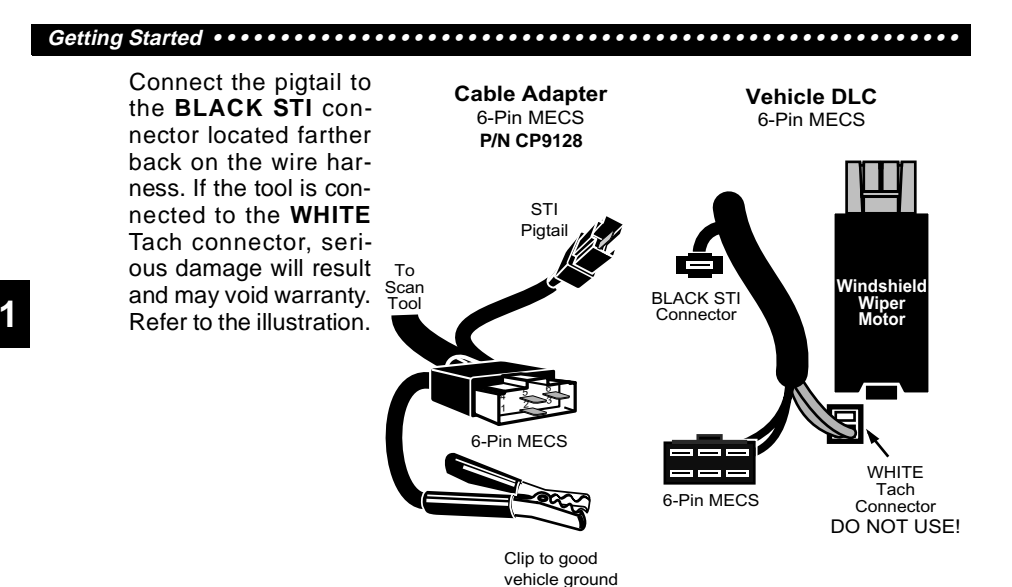

## **GM Historic (OBD I)**

Prior to1996, most GM vehicles used the standard 12-pin Assembly Line Diagnostic Link (ALDL). Use the GM ALDL cable kit (p/n CP9127) which includes the ALDL adapter and cigarette lighter power cable for these vehicles. In 1994 & 1995, certain GM vehicles used the J1962 DLC.

## IMPORTANT Use the Battery Power cable to provide 12V to the tool.

#### <u>ALDL</u>

The ALDL DLCs are usually located under the dashboard on the driver's side.

## ALDL (P/N CP9127)

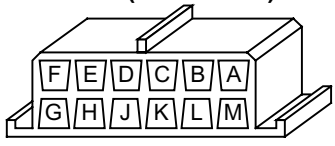

## Corvettes & Fieros:

Sometimes, the DLC is located in the center console behind the ashtray. Refer to vehicle service manual for exact location. It may be in full view, or it may be recessed behind a panel. An opening in the panel should allow access to the recessed connector.

## Chrysler

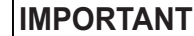

# NT Use the Battery Power cable to provide 12V to the tool for both systems.

#### <u>SCI</u>

1 - 6 • • • • • •

The SCI (serial communications interface) DLC is a 6-pin connector located in the engine compartment. The adapter cable to be used on these vehicles is supplied with the tool. This cable is labeled CHRY on the 15 pin DB style connector and SCI on the vehicle end.

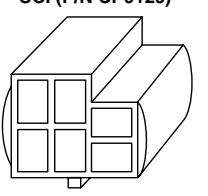

SCI (P/N CP9129)

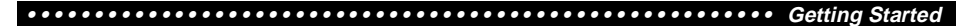

### LH-series

. . . . .

The LH-series data link connector is used on LH platform vehicles. The LH style DLC is a small, blue, rectangular 6-pin connector located in the passenger compartment below the dashboard to the right of the steering column.

The LH Adapter Cable (P/N CP91230) is optional and must be purchased separately.

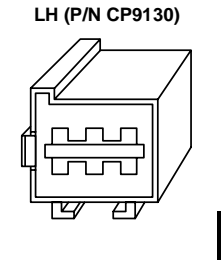

••••• 1 – 7

1

## **DIAGNOSTIC TROUBLE CODES (DTCS)**

Diagnostic Trouble Codes (DTCs) consist of a five-digit alphanumeric code. The DTC format and general code types are shown below. When the on-board computer recognizes and identifies a problem, a DTC for that fault is stored in memory. These codes are intended to help you determine the root cause of a problem.

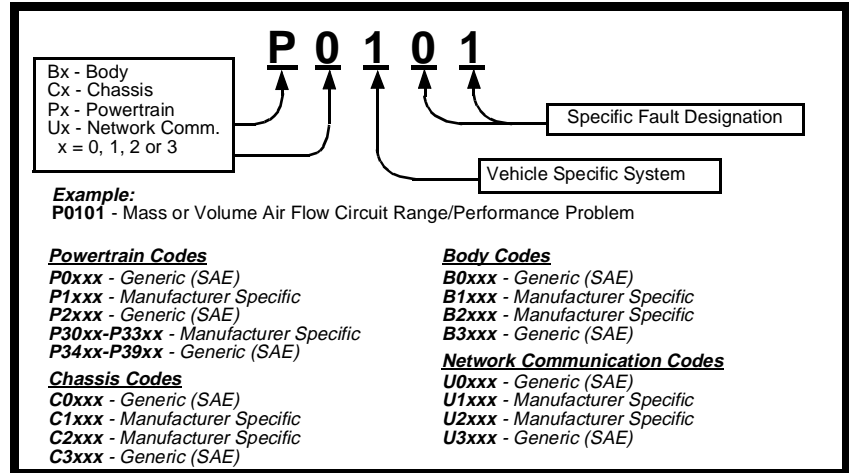

Within each general category, the DTCs are assigned to specific ranges that cover certain vehicle systems.

| Lower                           | Upper                                | Assigned DTC System                                                        | Lower  | Upper                 | Assigned DTC System                                        |
|---------------------------------|--------------------------------------|----------------------------------------------------------------------------|--------|-----------------------|------------------------------------------------------------|
| P0000                           | P00FF                                | Fuel Air Metering Auxiliary Emission<br>Controls                           | P1600  | P16FF                 | Manufacturer Control Auxiliary Inputs<br>Auxiliary Outputs |
| P0100                           | P02FF                                | Fuel Air Metering                                                          | P1700  | P19FF                 | Manufacturer Control Transmission                          |
| P0300                           | P03FF                                | Ignition System or Misfire                                                 | P2000  | D22FF                 | Fuel Air Metering Auxiliary emission                       |
| P0400                           | P04FF                                | Auxiliary Emission Controls                                                | 1 2000 | 1 2 2 1 1             | Controls                                                   |
| DOEOO                           | DOFEE                                | Vehicle Speed Idle Speed Control Aux-                                      | P2300  | P23FF                 | Ignition System or Misfire                                 |
| F0300                           | FUSEE                                | iliary Inputs                                                              | P2400  | P24FF                 | Auxiliary emission Controls                                |
| P0600                           | P06FF                                | Computer and Auxiliary Outputs                                             | P2500  | P25FF                 | Auxiliary Inputs                                           |
| P0700                           | P09FF                                | Transmission                                                               | P2600  | P26FF                 | Computer and Auxiliary Outputs                             |
| P0A00                           | POAFF                                | Hybrid Propulsion                                                          | P2700  | P27FF                 | Transmission                                               |
| P1000                           | P10FF                                | Manufacturer Control Fuel & Air Meter-<br>ing, Auxiliary Emission Controls | P2900  | P32FF                 | Fuel Air Metering Auxiliary Emission Controls              |
| P1100                           | P12FF                                | Manufacturer Control Fuel Air Metering                                     | P3300  | P33FF                 | Ignition System or                                         |
| P1300 P13FF Manufa<br>or Misfir | Manufacturer Control Ignition System | P3400                                                                      | P34FF  | Cylinder Deactivation |                                                            |
|                                 |                                      | or Mistire                                                                 | U0000  | U00FF                 | Network Electrical                                         |
| P1400                           | P14FF                                | Manufacturer Control Auxiliary emis-<br>sion Controls                      | U0100  | U02FF                 | Network Communication                                      |
|                                 |                                      | Manufacturer Cntrl Veh Spd. Idle                                           | U0300  | U03FF                 | Network Software                                           |
| P1500                           | PISFF                                | Speed Control Auxiliary Inputs                                             | U0400  | U04FF                 | Network Data                                               |

#### Getting Started •••••

J2012 and ISO 15031-6 are standards for all DTCs, established by the SAE, International Organization for Standardization (ISO) and other governing bodies. Codes and the definitions assigned by this specification are known as Generic OBD II codes. OBD II requires compliance of this standard, and has made it a standard for all cars, light trucks, APVs, MPVs, and SUVs sold in the U.S. Codes not reserved by the SAE are reserved for the manufacturer and referred to as Manufacturer Specific.

# 1 VEHICLE SERVICE INFORMATION

The following is a list of publishers who have manuals containing electronic engine control diagnostic information. Some manuals may be available at auto parts stores or your local public library. For others, you need to write for availability and pricing, specifying the make, model and year of your vehicle.

Chilton Book Company Chilton Way Radnor, PA 19089

Haynes Publications 861 Lawrence Drive

Newbury Park, CA 91320

**Cordura Publications** Mitchell Manuals, Inc. Post Office Box 26260 San Diego, CA 92126

Motoríst Auto Repair Manual Hearst Company 250 W. 55th Street New York, NY 10019

General Motors Corporation:

Buick, Cadillac, Chevrolet, GEO, GMC, Oldsmobile, & Pontiac Helm Incorporated Post Office Box 07130 Detroit, MI 48207

#### Saturn:

Adistra Corporation c/o Saturn Publications 101 Union St. Post Office Box 1000 Plymouth, MI 48170

#### Ford Motor Company:

Ford, Lincoln, & Mercury Ford Publication Department Helm Incorporated Post Office Box 07150 Detroit, MI 48207

**Chrysler Corporation:** 

Chrysler, Plymouth, & Dodge Chrysler Motors Service Training 26001 Lawrence Avenue Center Line, MI 48015

#### Suitable manuals have titles such as:

- "Electronic Engine Controls"
- · "Fuel Injection and Feedback Carburetors"
- "Fuel Injection and Electronic Engine Controls"
- "Emissions Control Manual"
- ... or similar titles

# Part 2 - Using The Tool

## **TOOL DESCRIPTION**

- DB15 Male Connector provides connection for vehicle interface and for a serial port via the RS232 Adapter (CP9119)
- **2** 12V Power Jack– provides power connection.
- **B** LCD Display 4 line x 20 character.
- HELP key accesses the Help function.
- LEFT/RIGHT arrows Select responses and moves cursor (<sup>^</sup>) in code lookup.

- **ON/OFF** key turns power ON/OFF when not connected to vehicle.
- **2** ENTER key selects displayed items.
- **UP/DOWN arrows** moves the selection pointer (**b**) and scrolls UP or DOWN.
- **9** BACK key go back to previous screens, redo selections or correct mistake.
- Battery compartment

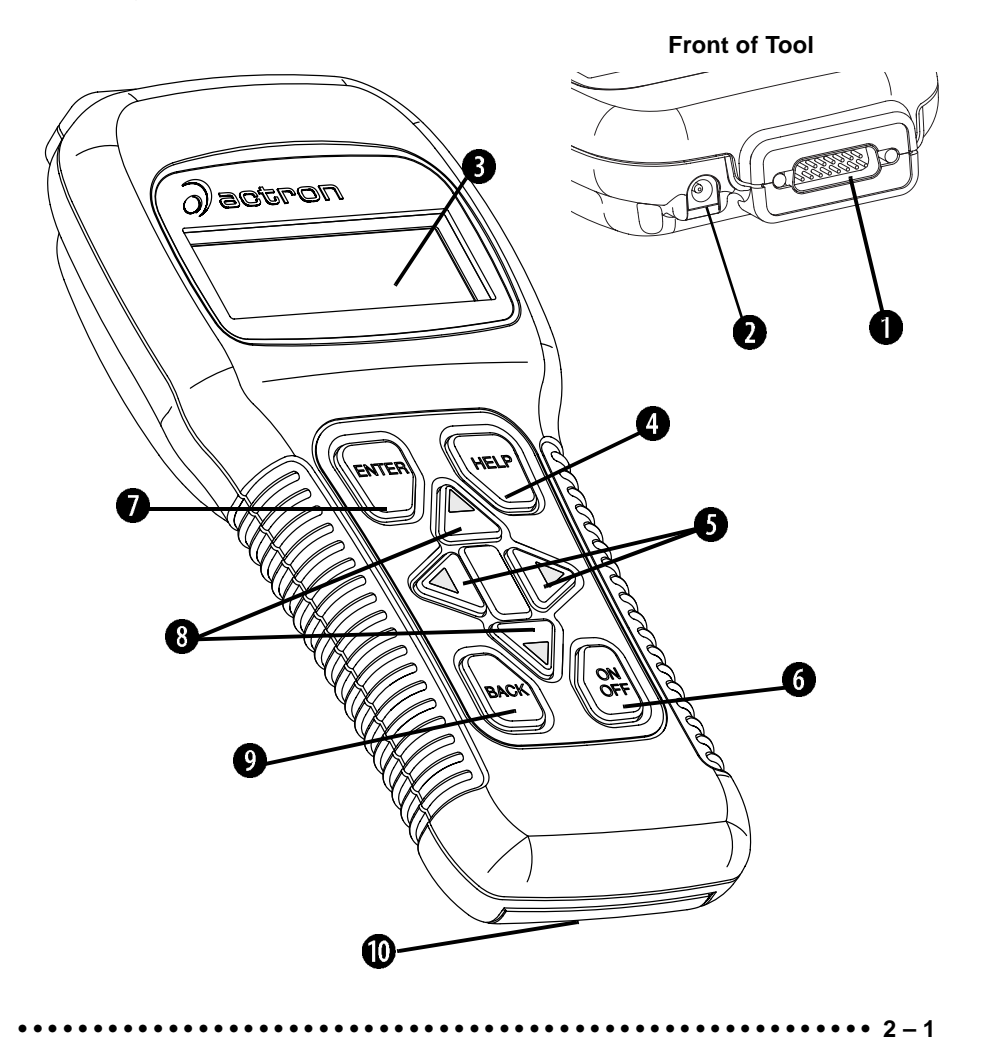

#### 

## **Specifications**

| Display: LCD, 4 line, 20 column                 |
|-------------------------------------------------|
| Operating Temperature: 0 to 50°C (-32 to 122°F) |
| Storage Temperature: -20 to 70°C (-4 to 158°F)  |
| nternal Power: 9V cell (Type 6LR61)             |
| External Power: 10.0 to 15.5 Volts              |

Most vehicle control modules require at least 8.0 V to operate properly.
 Power Dissipation: 3.5 Watts maximum

| Dimensions: | <u>Height</u> | <u>Width</u> | <u>Length</u> |
|-------------|---------------|--------------|---------------|
|             | 1.563"        | 4.5"         | 9.125"        |
|             | 40 mm         | 114 mm       | 232 mm        |

Weight: 33.1oz (918 g)

## Accessories

|                                                            | <u>CP9145</u> | CP9150   |
|------------------------------------------------------------|---------------|----------|
| Standard 8 ft Extender Cable                               | Included      | Included |
| Battery Power Cable                                        | Optional      | Included |
| <ul> <li>includes cigarette lighter adapter</li> </ul>     |               |          |
| <ul> <li>– includes CP9118 Battery Clip Adapter</li> </ul> |               |          |
| Adapter Cables:                                            |               |          |
| – Standard OBD II (J1962) cable                            | Included      | Included |
| – CP9127 GM ALDL cable kit                                 | Optional      | Included |
| - CP9128 Ford EEC-IV/MCU cable kit                         | Optional      | Included |
| – CP9129 Chrysler SCI cable kit                            | Optional      | Included |
| – 9605 Chrysler LH cable kit                               | Optional      | Optional |
| – 9603 Ford MECS cable kit                                 | Optional      | Optional |

CP9119 RS232 Adapter ..... Optional Optional

Optional / Replacement Parts are available from the following:

• dealer where you originally purchased your tool.

 manufacturer contact customer service at 1-800-228-7667 (8:00 – 6:00 EST Monday – Friday) or send an email to tech\_support@actron.com

## Display

The tool uses a 4 line by 20 character, Liquid Crystal Display (LCD). The large viewing area displays Help messages, instructions, and diagnostic information.

Five characters help you navigate and operate the tool:

- appears in upper right corner of display to indicate Help is available.
- identifies the selection.
- indicates additional information is available on the next screen.
- indicates additional information is available on the previous screen.
- <sup>L</sup><sub>n</sub> Low battery symbol will appear in bottom right-hand corner of the screen at power-up if the internal batteries need replacement or are not installed.
- identifies Pending DTCs in the Global OBD II Read Codes function.

| OBDII Functio | on List 🛙 |
|---------------|-----------|
| ▶ 2)Read DTC  | Codes) ii |
| 3)Erase DT(   | CCodes) ‼ |
| 4)View Data   | l L       |
|               |           |

otat P0107å Mod\$10 1/3 ed MAP∕BARO

MAP/BARO Circuit Low Input ‼

## **Keyboard**

The tool's software is designed for ease in operating and navigating through menus. Do not use solvents such as alcohol to clean the keypad or display. Use a mild nonabrasive detergent and a soft cotton cloth. Do not soak the keypad as water might find its way inside the tool.

## Power

✓ Refer to "Tool Does Not Power Up" on page 7-1 if you encounter problems.

#### Internal Battery Power

The tool contains a 9V battery that provides power for remote printing and tool programing. Press and hold down the **ON/OFF** key for at least one second to turn ON the tool. Each time the tool is powered up, the voltage of the batteries is checked. If the voltage is low, the Low Battery Symbol ( $L_{\pm}$ ) displays on the screen. Replace batteries using the instructions provided in "**Battery Replacement**" on page 7-3.

Power must be provided through the data link connector or 12V power jack. A message displays if power is not connected.

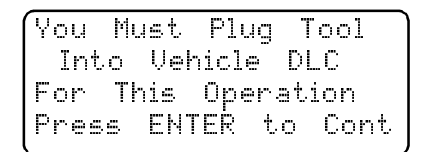

If tool is stored for long periods,

remove the batteries to prevent electrolyte leakage from damaging the battery compartment.

To conserve the battery, the scan tool turns Off after 2 minutes.

### Vehicle Power

When using the OBD II J1962 or Chrysler LH adapter cables, the power to the tool comes from vehicle Data Link Connector (DLC). The other adapter cables do not provide power to the tool. In these cases, power can be provided from the cigarette lighter, an accessory plug, or the vehicle battery using battery clip adapters. Refer to "**Diagnostic Link Connectors (DLC)**" on page 1-4.

Some vehicle cigarette lighters are not powered when the ignition is in the OFF position. Therefore, you may wish to use battery clip adapters.

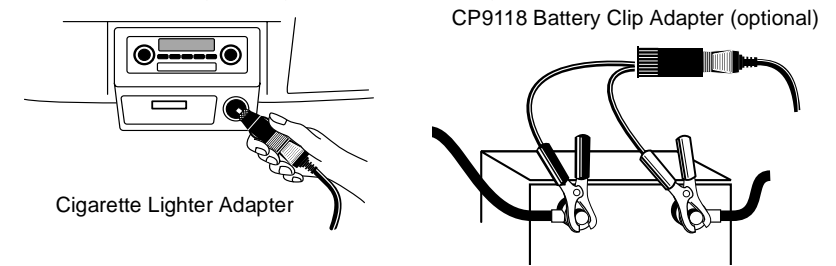

## AC Power Adapter

An AC power adapter can be used to power the tool. The tool is equipped to accept any 110 Vac - 12 Vdc **GND** wall adapter with the following specifications:

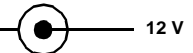

- 300 mA minimum current unregulated wall power adapter.
- Adapter Dimensions:5.5 mm Outside Diameter
- 2.5 mm Inside Diameter
- The Inside Tip is positive (+).

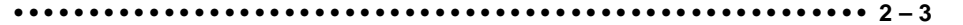

## SCAN TOOL OPERATION

To diagnose a vehicle, connect the DLC and power adapter (if applicable) to the scan tool. Refer to "**Diagnostic Link Connectors (DLC)**" on page 1-4 of **Getting Started**.

If you just want to power up the tool to do its self-tests, code lookup, review or printing data from the last vehicle tested, then you do not need to attach the cable to the Data Link Connector. The internal battery provides power for this.

## **Tool Power-Up**

Connect the tool to the vehicle using the appropriate DLC and power connections.

When the tool powers up, a series of mes-

sages display on the screen beginning with a "Welcome" screen and ending with a "Key Button Help" screen. If you wish to review the key button definitions, push the **HELP** key; otherwise, press **ENTER** to continue.

| Welcome    | То   | The    |
|------------|------|--------|
| Acti       | ron  |        |
| Super Aut  | oSc  | anner  |
| 2002.12.04 | C03: | 2.0056 |

## **Tool Navigation**

### **User Interface**

All menu and lists are intuitive and operate the same way.

- □ Use the **UP/DOWN** arrow keys to move up/down through the display or move the cursor () to a selectable item.
- **D** Press the **ENTER** key to select the function or item.
- **T** To return to previous screens, press the **BACK** key.
- This information can be viewed on the tool by pressing the HELP key after powering up the tool.

If a list or message contains more than four lines, an arrow icon displays on the last column of the display to indicate the scrolling direction available: up ( $\frac{11}{12}$ ) or down ( $\frac{11}{12}$ ). Use the **UP/DOWN** arrow keys to move line-by-line through the display. When the bottom of the list is reached, then only the  $\frac{11}{12}$  displays. At the top of the list, only the  $\frac{11}{12}$  displays.

## **User Responses**

The tool may ask a question which requires a YES or NO response — brackets ( $\langle \rangle$ ) enclose the default one. To accept the default choice, press the **ENTER** key. To change the answer, use the **LEFT/RIGHT** arrow keys to move the brackets to another response and press **ENTER**.

| View Instructions |            |  |  |
|-------------------|------------|--|--|
| For Creat         | ing Custom |  |  |
| Data List?        |            |  |  |
| Yes               | <no></no>  |  |  |

## Tool Setup

**Tool Setup** allows you to change the measurement units and display tool information. The settings remain until the internal battery becomes discharged.

| Main   | Menu          | Z |
|--------|---------------|---|
| ▶ Vehi | cle Diagnosis |   |
| Tool   | Setup         |   |
| Tool   | Self-Test     |   |

2 - 4.....

#### Using The Tool

#### Measurement Units

To change the measurement units, use the UP/DOWN arrow keys to select English/Metric and press ENTER.

Setup Tool ▶ 1)English/Metric 2)Tool Information

In the *Measurement Units* menu, select English or Metric and then press ENTER. English is the default.

Press ENTER again to return to the Setup Tool menu.

#### **Tool Information**

This function allows you to view specific tool information that may be needed when contacting customer service. Select Tool Information with the UP/DOWN 2 arrow keys and press ENTER.

| The information shown to the right displays<br>on the screen. Use the <b>UP/DOWN</b> arrow<br>keys to view all the lines. | Tool Information:<br>▶ Serial No: 42949672<br>SW ID: D27FH<br>HW Ver: 1 |
|----------------------------------------------------------------------------------------------------|-------------------------------------------------------------------------|
|                                                                                                    | Boot Ver: 2<br>Prod ID: 1<br>Board ID: 10                               |
| Press the <b>BACK</b> or <b>ENTER</b> key to return to the <i>Setup Tool</i> menu.                                        | Burn Date: 03/07/02<br>Burn Loc: 255                                    |

✓ Write this information in the space provided on the inside of the front cover.

## **Vehicle Selection**

When the tool powers up, the "Key Button Help" screen is followed by a Main Menu screen.

Pick Vehicle Diagnosis to begin Vehicle Selection.

| (Main Menu       | Ā   |
|------------------|-----|
| ▶ Vehicle Diagno | sis |
| Tool Setup       |     |
| Tool Self-Test   | ,   |

If there is a previous vehicle present, the tool displays that vehicle. You can choose the last vehicle selected or setup for a new vehicle. The tool retains all data retrieved from the last vehicle selected until any of the following occurs:

- A new vehicle is selected
- Battery is dead or disconnected
- Tool is flash programmed to update software
- The last vehicle selected is kept but you choose Erase Data

You can either keep the previously selected vehicle or change it. If changing the vehicle, press the **RIGHT** arrow key and press ENTER. Otherwise, press **ENTER** to keep the current one.

| 1995          | Neon     |  |
|---------------|----------|--|
| C=2.0L        | SFI SOHC |  |
| <keep></keep> | CHANGE   |  |

•• 2 – 5

## 

#### Keep Current Vehicle

The next screen asks if you want to erase the stored data. The default is NO.

After pressing **ENTER**, the function list displays.

## Changing the Vehicle

Changing vehicles erases all data stored in the tool. The default is YES.

Press ENTER to continue.

| Erase P  | ll Stored  |
|----------|------------|
| Data For | ~ Selected |
| Ver      | icle?      |
| YES      | <no></no>  |
|          |            |

| Picking     | New  | Vehicle |
|-------------|------|---------|
| Erases      | Α11  | Stored  |
| Data.       | Cont | inue?   |
| <yes></yes> |      | NO      |

Four Vehicle Options are available: General Motors, Ford, Chrysler and Global OBD II. Global OBD II does not require additional information and takes you directly to the function list. The other three require additional information so that the tool and vehicle can communicate. For example, select GENERAL MOTORS.

The menus provide a list of choices and reference the vehicle's VIN where applicable. The VIN is visible from outside the vehicle by looking through the base of the front windshield at the top of the dashboard on the driver's side. Because manufacturers use different VIN schemes, the tool will indicate which digit of the VIN to locate for information such as Year, Make and Engine.

Use **UP/DOWN** arrow keys to move through the list.

If you make a mistake, press the **BACK** key to return to the previous menu.

At the last screen, press **ENTER**.

2 - 6 • • • • • • • • •

If a message displays, follow the instructions then press **ENTER**.

 Vehicles manufactured from 2000 to present automatically use Global OBD II Diagnostics even if GM, Ford or Chrysler was selected.

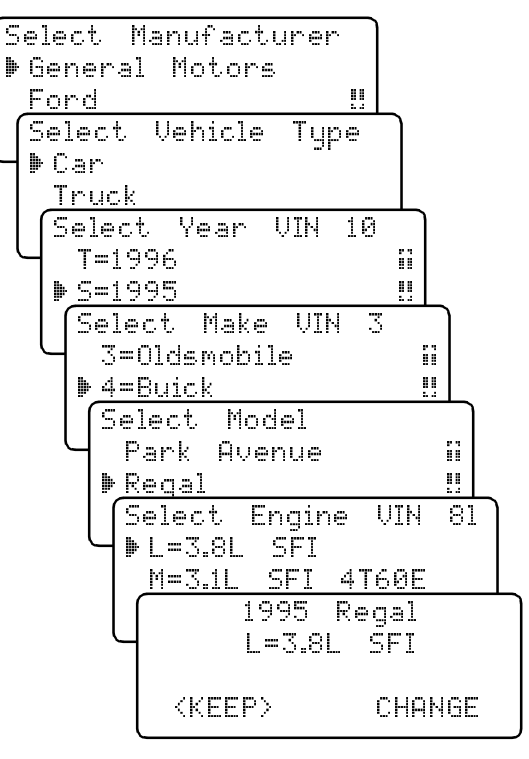

| Tur  | n Key | Off    |
|------|-------|--------|
| For  | 10 Se | conds  |
| Then | Turn  | Key On |
| Then | Press | EÑTER  |

# Part 3 - Global OBD II Diagnostics

This section covers all OBD II compliant vehicles. Non OBD II vehicles manufactured by GM, Ford and Chrysler are covered in Parts 5, 6 and 7, respectively.

If an Operating Error message displays, refer to "Error Messages" on page 7-2 and check the following :

- make sure the OBD II connector is securely attached, and the ignition key is ON. Cycle the ignition key to OFF for 10 seconds, then ON. This may be required to reset the computer. If required, select YES to try again.
- the vehicle fails to link because it does not support OBD II diagnostics. Check the emissions label on the vehicle for OBD II compliance.
- On the initial link to the vehicle, the scan tool checks the status of the **I/M Monitors** and displays it regardless of the function selected.

## I/M READINESS

The **I/M Readiness** (Inspection and Maintenance) function displays the state of the vehicle's OBD II Monitors. Monitors are tests designed to verify the operation of emission related systems or components and detect out-of-range values. The vehicle may have to be operated under certain driving conditions to initiate a monitor. If the vehicle loses electrical power or codes are erased, the monitors may be cleared. This function can be performed with the key ON — engine OFF (KOEO) or key ON — engine Running (KOER).

The abbreviations and names for the OBD II Monitors supported by this tool are shown in the following list. They are required by the U.S. Environmental Protection Agency (EPA). Not all monitors are supported by all vehicles.

| <u>Abbreviated Name</u> | Expanded Name                            |
|-------------------------|------------------------------------------|
| Misfire Monitor         | Misfire Monitor                          |
| Fuel System Mon         | Fuel System Monitor                      |
| Com Component           | Comprehensive Components Monitor         |
| Catalyst Mon            | Catalyst Monitor                         |
| Htd Čatalyst            | Heated Catalyst Monitor                  |
| Evap System Mon         | Evaporative System Monitor               |
| Sec Air System          | Secondary AIR System Monitor             |
| A/C Refrig Mon          | Air Conditioning Refrigerant Monitor     |
| Oxygen Sens Mon         | Oxygen Sensor Monitor                    |
| Oxygen Sens Htr         | Oxygen Heater Sensor Monitor             |
| EGR System Mon          | Exhaust Gas Recirculation System Monitor |

The vehicle may support more than one type of I/M Readiness. The first type shows the status of the monitors since the DTCs were last erased. They are displayed under the heading *SINCE DTCs CLEARED*. The second type shows the status of the monitors since the start of the current drive cycle, and are displayed under the heading *THIS DRIVING CYCLE*. If the monitors are not supported for *THIS DRIVING CYCLE*, then the scan tool only shows monitors for *SINCE DTCs CLEARED* with no header on line 1.

Select I/M Readiness from the OBDII Function List menu and press ENTER.

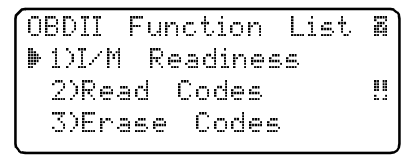

••••••••• 3 – 1

#### Global OBD II Diagnostics

A message stating whether the I/M Readiness monitors are completed.

```
On-Board Readiness #
Tests Are Complete
Use ‼ To View Test
Use ‼ To View Test
```

Use the **DOWN** arrow key to view the monitor statuses. If both monitor types are supported, use the **LEFT/RIGHT** arrow keys to toggle between monitor types.

| THIS DRIVING CYCLE   | SINCE DTCS CLEARED   |
|----------------------|----------------------|
| Misfire Monitor n⁄a  | Misfire Monitor ok   |
| Fuel System Mon ok ‼ | Fuel System Mon ok ‼ |
| Catalyst Mon inc     | Catalyst Mon inc     |

3

- A status of "OK" means that the required driving conditions for that monitor have been met and the monitor passed.
- A status of "Inc" means that the required driving conditions for that monitor have not been met or the monitor did not pass.
- A status of "N/A" means the vehicle does not support that monitor.

When done, press the BACK key to return to the OBDII Function List.

## **READ CODES**

3-2 ••••••

The **Read Codes** function retrieves DTCs from the vehicle's computer module(s). This function can be performed with the KOEO or KOER. There are two types of codes, Malfunction Indicator Lamp (MIL) codes and Pending codes.

- MIL Codes: These codes cause the computer to illuminate the MIL when an emission related or driveability fault occurs. The MIL is also known as the "service Engine Soon" or "Check Engine Lamp". MIL codes remain in the vehicle's memory until the fault is repaired.
- **Pending Codes**: These codes are also referred as "continuous monitor" and "maturing codes". An intermittent fault will cause the computer to store a code in memory. If the fault does not occur within 40 warm-up cycles, the code will be cleared from memory. If the fault occurs a specific number of times, the code will mature into a DTC and the MIL will turn on. If the DTC is a pending code, then the icon (<sup>3</sup>/<sub>2</sub>) displays next to the DTC number.

| Soloot Road Codes and proce ENTER          |                            |    |
|--------------------------------------------|----------------------------|----|
| Select read codes and pless Enter.         | (ODDIT Cumatian list       | 52 |
| The Scan Tool retrieves the DTCs stored in | LODATE LAUCTION FIRE       | 9  |
|                                            | ANT / M Dim addition and a |    |
| the vehicle's computer module(s)           | I/I/N Keadiness            |    |
|                                            |                            |    |
|                                            | I⊯ZZKead lodes             |    |
|                                            |                            |    |
|                                            | l 3)Frace Codec            |    |

The Scan Tool displays the DTCs or a message stating SYSTEM PASS: NO CODES FOUND. Scroll down to view the DTCs or press the **BACK** key to return to the **OBDII Function List**.

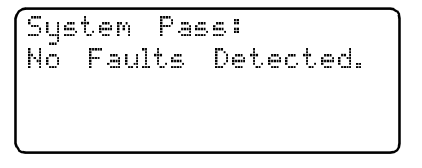

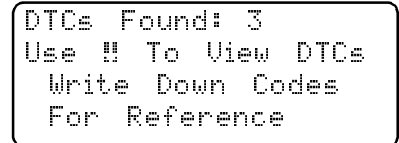

Global OBD II Diagnostics

Write down the DTCs for reference and then press **BACK** to return to the **OBD II Function List**. Note that the DTC P0107 is a pending one. P0107<sup>1</sup> Mod\$10 1/3 MAP/BAR0 Circuit Low Input !!

If the DTC definition is not found or is manufacturer-specific, then the DTC family (or range) is provided. Refer to "**Diagnostic Trouble Codes (DTCs)**" on page 1-7

P1601 Mod≸10 2/3 Manfacurer Contrl. Auxiliary Inputs Auxiliary Outputs P0358 Mod≸10 3⁄3 Ignition System or Misfire

## **ERASE CODES**

The **Erase Codes** function deletes the DTCs from the vehicle's computer memory. It may also erase Freeze Frame, O2 Sensor Data, System Monitors, and On-Board Monitor test results. Perform this function only after the systems have been checked completely and DTCs have been documented. This function should be performed with KOEO — Do not START engine.

After servicing the vehicle, delete the stored DTCs and verify no codes have been reset. If DTCs return, the problem has not been corrected or other faults are present.

In addition to clearing DTCs, the Erase Codes function may also erase Freeze Frame and I/M Readiness test results.

| ENTER key.                                                                                                    | OBDII Function List ⊠<br>1)I/M Readiness<br>2)Read Codes ‼<br>▶3)Erase Codes |
|----------------------------------------------------------------------------------------------------|------------------------------------------------------------------------------|
| A message appears asking if you are<br>sure. Press the <b>LEFT/RIGHT</b> arrow keys<br>to move the brackets to the desired<br>response and press <b>ENTER</b> .      | Erase Diagnostic<br>Results and Codes?<br>Are You Sure?<br>Yes 〈No〉          |
| Selecting NO cancels the function. Press <b>ENTER</b> to return back to the <b>OBDII Func-</b> <i>tion List</i> .                                                    | Command Cancelled                                                            |
| Selecting YES displays a screen prompt-<br>ing you to turn ignition KOEO, press<br><b>ENTER</b> key to continue.                                                     | Press ENTER To Cont                                                          |
| A message confirming that the <b>Erase</b><br><b>Codes</b> command was successful dis-<br>plays. Press <b>ENTER</b> to return to the<br><b>OBDII Function List</b> . | Command Sent                                                                 |
|                                                                                                    | Press ENTER To Cont                                                          |

#### 

## **VIEW DATA**

The **View Data** function allows you to view the vehicle's Parameter Identification (PID) data in real time. As the computer monitors the vehicle, the information is simultaneously transmitted to the scan tool. Apart from **Read Codes**, **View Data** is the most useful diagnostic function for isolating the cause of a vehicle operation problem. Viewing data is also used for observing sensor data and the status of switches, solenoids, and relays.

Select View Data from the OBDII Function List and press ENTER.

| 1 | OBDII Fui | nction | List | Ζ  |
|---|-----------|--------|------|----|
|   | 2)Read    | Codes  |      | ï  |
|   | 3)Erase   | Codes  |      | !! |
|   | ▶4)View   | Data   |      |    |

The scan tool asks the vehicle to provide the global PIDs it supports and generates a list.

| Valida | ating PID Map |
|--------|---------------|
| PID    | 23 of 99      |
| P1     | ease Wait     |

The **Select Data To View** menu displays. Select **Display Data** to view the PIDs or **Change Display Set** to change the number of lines displayed on the screen. Selecting fewer lines provides faster update rates. The default is four lines.

| Select  | Data    | То   | View& |
|---------|---------|------|-------|
| ▶ Displ | ay Dat  | a    | Set   |
| Chanç   | je Disp | olay |       |

Press ENTER to establish a communication link.

Multiple PIDs may be sent if the vehicle is equipped with more than one computer module — Powertrain Control Module (PCM), Transmission Control Module (TCM), etc. The scan tool identifies them by their identification names (ID) assigned by the manufacturer (i.e. \$40 or \$1F).

If the Scan Tool receives multiple responses for a PID, such as MIL STA-TUS, it displays the PID and with the computer module ID blinking in parentheses.

Use the **UP/DOWN** arrow keys to move through the list. Use the **LEFT/RIGHT** arrow keys to page up/down.

If one or more control modules stops responding, the tool will display a message that it is not responding.

| MIL S | 5TAT | US(\$10)  | ON   |
|-------|------|-----------|------|
| MIL 9 | 5ТАТ | US(\$1A)  | OFF  |
| ENGI  | NE(R | PM)(\$10) | 256‼ |
| ENGI  | NE(R | PM)(\$1A) | 261  |
|       |      |           |      |

| Module \$1F | is not    |
|-------------|-----------|
| Respondin9. | Continue  |
| Without it? |           |
| Yes         | <no></no> |

If No is selected, the Scan Tool attempts to reestablish communication with that module. If you choose to continue, dashes will replace the module ID.

Press the **BACK** key twice to return to the **OBDII Function List**. Pressing the **BACK** key once returns to the **Select Data To View** menu.

3-4

#### •••••• Global OBD II Diagnostics

## **VIEW FREEZE DATA**

When an emission-related fault occurs, certain vehicle conditions are recorded by the on-board computer. This information is referred to as a Freeze Frame data. The information is a "snapshot" of the operating conditions at the time of a fault. This data can be overwritten by faults with a higher priority.

If codes were erased, then freeze frame data may not be stored in vehicle memory.

Select View Freeze Data from the OBDII Function List and press ENTER. The scan tool generates a PID list before displaying the data.

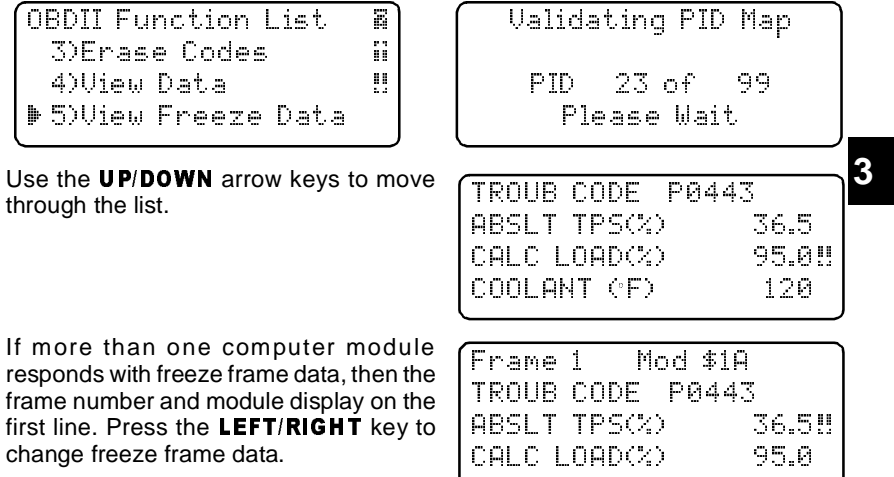

change freeze frame data.

When done, press the BACK key to return to the OBDII Function List.

## **REVIEW DATA**

The Review Data function allows you to review the information stored in the Scan Tool's memory. The scan tool does not require power from the vehicle to perform this function. Internal battery power can be used.

| Select <b>Review Data</b> from the <b>OBDII</b><br>Function List and press <b>ENTER</b> .                                                                            | OBDII Function List<br>4)View Data<br>5)View Freeze Data<br>▶6)Review Data |
|----------------------------------------------------------------------------------------------------|----------------------------------------------------------------------------|
| In the <i>Review Data</i> screen, use the <b>UP/DOWN</b> arrow keys to select and press <b>ENTER</b> .                                                               | Review Data<br>▶1)I/M Readiness<br>2)DTC (Codes)<br>3)Freeze Frame         |
| If data does not exist for the function you selected to review (for example <b>DTC (Codes)</b> ), a message informs you to run the <b>Read Codes</b> function first. | No Data Stored In<br>Tool. Use READ CODES<br>Before Reviewing.             |

Global OBD II Diagnostics ••••••••••

3

3-6

# Part 4 - GM Historic Diagnostics

- Some 1994 and 1995 vehicles use the 16-pin OBD II connector, but are not OBD II compliant. They still use the OBD I application software. Refer to "Appendix A - Data Link Connectors".
- If an **Operating Error** message displays, make sure the cables and adapters are securely attached and the ignition key is ON. Cycle the ignition key to OFF for 10 seconds, then ON. Attempt the test selected again. If the problem remains, refer to "**Error Messages**" on page 7-2.

## **READ CODES**

The **Read Codes** function is used to retrieve all stored Diagnostic Trouble Codes (DTCs) from the control module(s). This can be performed KOEO or KOER. Two types of codes were used by GM in the Historic System: Current codes and History codes. Prior to 1986, all codes were referred as Current Codes. From 1986 through 1995, both codes were used as the PCM was able to differentiate them.

The tool automatically displays the type of codes that pertain to the vehicle under test. The DTC types are defined as follows:

- **History Codes** intermittent codes placed in the vehicle's memory when the trouble originally occurred, and will remain there even if the trouble has been corrected. If no trouble after 50 engine warm-up cycles, the DTC erases.
- **Current Codes** codes transmitted through the PCM's data stream when a trouble condition is active and cannot be erased. The problem must be repaired to remove the DTC.
- On some vehicles, all codes are Current Codes, because the PCM cannot distinguish Current Codes from History Codes. The only way to determine this is to erase the code and then drive the vehicle to see if the code returns.

Perform the following:

1) Set Parking Brake

- Turn Key On-Engine Off or Running.
- 3) Put Transmission In Park Or Neutral.

Select **Read Codes** from the *GM Function List* and press **ENTER**. The tool will retrieve the DTCs.

| GM Function List | R |
|------------------|---|
| ▶1)Read Codes    |   |
| 2)Erase Codes    |   |
| 3)View Data      |   |

One of two screens displays: If the diagnostic checks are working correctly and no DTCs have been stored in vehicle's memory, a SYSTEM PASS message displays. If not, the tool displays a screen indicating the number DTCs.

System Pass: No Faults Detected. Codes Found: 1 Use ‼ To View Codes Write Down Codes For Reference

### 

Use the **UP/DOWN** arrow keys to scroll through the codes. Note the codes and press **BACK** to return to the *GM Function List*.

Current Code P0325 Ign System Problem Elec Spark Control ESC Failure

# **Erase Codes**

The **Erase Codes** function deletes the DTCs from the vehicle's computer memory. Perform this function with KOEO — Do not START engine. This function should be performed only after the systems have been checked completely and DTCs have been documented.

After servicing the vehicle, erase the stored DTCs, perform a road test, and then verify no new codes have been stored. If DTCs return, the problem has not been corrected or other faults are present.

Some codes can only be removed by repairing the faults that caused them. Therefore, these codes will remain in the vehicle's memory until the condition is repaired.

Not all trouble codes can be automatically erased using the scan tool. Some vehicles require a manual erasing procedure. If possible, the tool performs the appropriate **Erase Codes** procedure for your vehicle.

Select Erase Codes and press the ENTER key.

|                 | 88 |
|-----------------|----|
| 1)Read Codes    |    |
| ▶ 2)Erase Codes |    |
| 3)View Data     |    |

A message appears asking if you are sure. Press LEFT/RIGHT to move the brackets to the desired response and press ENTER.

# Selecting NO and pressing **ENTER** returns you to the *GM Function List*.

Selecting YES displays a screen prompting you to turn ignition ON. Turn ignition key ON. Engine can be off or running. Press **ENTER** to continue.

| Erae       | se C | odes?         |  |
|------------|------|---------------|--|
| Are<br>Yes | You  | Sure?<br>〈No〉 |  |

| Turn    | Ign Ke | ey On   |
|---------|--------|---------|
| Engine  | Can B  | }ē Off  |
| Ōr      | Runnir | ng.     |
| Press E | NTER - | Fo Cont |

A message confirming that the **Erase Codes** command was successful displays. Press **ENTER** to return to the *GM Function List*.

| Е | rase  | Codes Command |  |
|---|-------|---------------|--|
| S | ent.  | Perform READ  |  |
| С | ODES  | Function To   |  |
| Ų | erify | Erase.        |  |

4-2

#### **GM Historic Diagnostics**

#### Manual Erase Methods

#### Alternate Method 1:

- 1) Turn Ignition Key Off.
- 2) Locate Fuse Box and Remove ECM Fuse.
- 3) Wait 20 seconds.
- 4) Replace the Fuse.

#### Alternate Method 2:

- 1) Turn Ignition Key Off.
- 2) Remove Power from Scan Tool.
- Disconnect Scan Tool from Vehicle.
- 4) Remove Negative (-) Battery Cable. Wait 30 seconds, then replace the cable.
- The computer has a "learning" ability to compensate for minor variations in engine operation. Whenever power is removed from the PCM, the computer must "relearn" various functions. Vehicle performance may be noticeably different until this is accomplished. This is a temporary situation and is normal. The "learning" process takes place during warm engine driving.

## **VIEW DATA**

The View Data function allows the user to view the vehicle Parameter Identification Data (PIDs) in real time. As the PCM monitors PIDs, they are simultaneously transmitted to the scan tool. The PIDs are continuously updated at the PCM's rate.

Δ

Ζ

.

In addition to reading codes, View Data is the most useful diagnostic function for isolating the cause of a vehicle operation problem. Viewing data is also used for observing sensor data and the ON/OFF state of switches, solenoids, and relays.

View Data can be performed with the ignition key On-Engine Off or Running.

#### Never operate the tool while driving. Have another person ASSIST WITH THE OPERATION OF the tool.

Select View Data from the GM Function **GM** Function List List and press ENTER. The data displays 1)Read Codes within 3 minutes unless a Select Group 2)Erase Codes screen appears. Some vehicles display a *Select Group* screen for viewing data. In these cases, only one group of data can be viewed at a time. Select and press ENTER.

| Ľ | 3)View           | Data           |        |  |
|---|------------------|----------------|--------|--|
| S | elect (          | iroup          |        |  |
|   | Engine<br>Engine | Group<br>Group | 1<br>2 |  |

3

▶Engine Group

Use the UP/DOWN arrow keys to scroll through the PIDs.

The "Vehicle Data List" header marks the beginning.

| Vehi | cle | Data  | List |     |
|------|-----|-------|------|-----|
| CODE | S P | RESEN | Т    | YES |
| 1ST  | GΕA | R SW  |      | ON‼ |
| A∕F  | RAT | IO    | 1    | 8.8 |

Press the BACK key to return to the GM Function List. If multiple engine groups were available, then pressing **BACK** displays the **Select Group** screen.

#### ••••••••• 4 - 3

#### 

## **REVIEW DATA**

The **Review Data** function allows you to review the **Read Codes** data. Select **Review Data** and press **ENTER**.

| 6)       | M Function List | 2 |
|----------|-----------------|---|
|          | 4)Record Data   | í |
| •        | 5)Review Data   |   |
|          | 6)Field Service |   |
| <u> </u> |                 |   |

History Code P0054 Low Fuel Pump Voltage

Codes will be noted as History or Current. Use **UP/DOWN** arrow keys if more than one DTC exists. Press **BACK** to return to the *GM Function List*.

## FIELD SERVICE

**Field Service** is a special diagnostic mode to monitor fuel system operation and read DTCs. Some GM service manuals may refer to this mode as the Field Service Mode Check. This mode works on vehicles equipped with a 12-pin ALDL connector with a wire present in Pin-B, Diagnostic or Test Enable. The scan tool enters this mode by grounding Pin-B: shorting Pin-B to Pin -A (ground).

**Field Service** Mode can be operated with the ignition Key On-Engine Off (KOEO) or with the Key On-Engine Running (KOER).

Vehicles equipped with climate control computers do not use Field Service.

Some 1994 & 1995 vehicles equipped with a 12-pin ALDL connector with pins A and B shorted will not cause the CHECK ENGINE light to flash codes.

Select Field Service from the *GM Function List* and press ENTER.

| (GM | Function List  | Ξ  |
|-----|----------------|----|
| 4   | )Record Data   | ii |
| 5   | )Review Data   |    |
| ▶ 6 | >Field Service |    |

Turn ignition Key On, but do not start engine. The Check Engine light should flash. Select YES to continue. If the light does not illuminate, either the vehicle does not support this test mode, the lamp is burned-out or circuit problems exist.

| TIESC HVallabilityT |
|---------------------|
| Does Your CHECK     |
| ENGINE Light Flash? |
| <yes> No</yes>      |

It is difficult to know exactly which GM vehicles use the Field Service mode. It is possible to have the Field Service mode function on the Function List, and it not be applicable.

If Check Engine light operates, the *Field Service* screen displays. Pressing **ENTER** toggles the short to Pins A & B On and Off as indicated on the tool's screen.

| Field | Service | : Off | B)  |
|-------|---------|-------|-----|
| Press | ENTER   | To Tu | Irn |
| Field | Service | On    |     |

Continue with either the KOEO procedure or KOER procedure. When done, press **BACK** to return to the *GM Function List*.

While in Field Service mode, no new trouble codes are stored in the vehicle's memory.

4

- 4

#### KOEO Procedure

With the KOEO (key On engine Off), **Field Service** can check relays, solenoids and the idle speed motor, and obtain DTCs using the CHECK ENGINE light.

- 1) Turn ignition Key ON but DO NOT Start Engine.
- 2) On scan tool, place Field Service On.
- 3) The Check Engine light will begin to flash codes. Each DTC is displayed three (3) times. The DTCs are displayed starting with the lowest numbered one. After all DTCs are displayed, the sequence keeps repeating until the ignition key or **Field Service** mode is turned OFF.
- Count CHECK ENGINE Light Flashes to obtain trouble codes. The first digit is sent first. A short pause separates digits while a long pause separates each DTC. All codes contain 2 digits.
- DTC 12 (No RPM reference pulse) should display first, since the engine is not running. If not, problems exist in the PCM or Check Engine light circuit.

#### Code 12 will look like:

FLASH-pause-FLASH-FLASH — long pause.

#### Code 23 will look like:

FLASH-FLASH-pause-FLASH-FLASH-FLASH — long pause.

4) When Field Service Mode is ON, most computer controlled Relays and Solenoids will be turned ON, except for the fuel pump relay and fuel injectors. Toggle the Field Service Mode On and Off.

4

••••••• 4 - 5

- Use a voltmeter to measure Relays and Solenoids input voltage to verify On/Off conditions. An ohmmeter could be used to check the continuity between the relay's switch terminals.
- The Idle Air Control (IAC) valve is fully seated to the zero position by the PCM.

• The Exhaust Gas Recirculation (EGR) solenoid is energized for 25 seconds.

## KOER Procedure

With the engine running, the **Field Service** mode can be used to measure base timing, check open loop/closed loop operation, and determine if the engine is running rich or lean.

- 1) Engage parking brake and block drive wheels.
- 2) Verify engine is cold. If engine is hot or warm, allow it to cool.
- 3) On scan tool, place Field Service On.
- 4) Start engine and place transmission in Park or Neutral. The Check Engine light will flash once.
- 5) Warm the engine by idling for 2 minutes at 2000 RPM.
- 6) Observe Check Engine light.
  - If Check Engine light flashes 2.5 times a second, the on-board computer is operating in Open Loop.
  - When the engine warms up to normal operating temperature, the on-board computer is now operating in Closed Loop. The Check Engine light should flash once a second. The on-board computer is now operating in Closed Loop.
  - If Check Engine light...
    - flashes equally ON/OFF, then the fuel system is running normally.
    - is mostly ON, then the fuel system is running Rich.
    - is mostly OFF, then the fuel system is running Lean.

7) On some engines, the spark advance timing is fixed during **Field Service** Mode. This allows the technician to measure the engine base timing. GM Historic Diagnostics ••••••

4-6

# Part 5 - Ford Historic Diagnostics

## IMPORTANT

This section covers Ford vehicles equipped with EEC-IV and MECS system from 1984 – 1995. Some Ford trucks still used the EEC-IV system after 1995. Refer to "Appendix A - Data Link Connectors".

Due to different processor calibrations, the Ford Function List for a particular vehicle may or may not appear as shown. Based on the vehicle information entered at the **Vehicle Setup** menu, the tool automatically recognizes the computer system installed.

If an **Operating Error** message displays, make sure the adapter cable is securely attached and the ignition key is ON. Cycle the ignition key to OFF for 10 seconds, then ON. This may be required because the Ford system allows only one Self-Test function to be performed for each Key ON. Attempt the test selected again and if the problem remains, refer to "**Error Messages**" on page 7-2.

## **READ KOEO CODES**

The **Read KOEO Codes** function activates the KOEO (Key On Engine Off) and Continuous Memory self-tests which retrieves KOEO and Continuous Memory DTCs from the PCM.

- KOEO DTCs are transmitted through the PCM data link when a trouble condition is active. KOEO codes remain until the trouble condition becomes inactive – usually when the fault is repaired.
- Continuous Memory DTCs are stored in vehicle's memory at the time of occurrence during continuous self-test monitoring. They will remain there until the problem does not reoccur within 40 warm-up cycles, Fast KOEO codes have been read, or the Erase Codes function has been run. Continuous memory codes follow the KOEO codes in the data stream.

The DTCs are transmitted in two format; both transmit the same information:

- Slow Codes are regular service codes that allow the user to identify the faults with an analog voltmeter or the check engine light. Slow codes are transmitted within 3 minutes.
- Fast Codes are transmitted within seconds and must be read with a diagnostic tool. Retrieving Fast Codes erases Continuous Memory Codes, Slow Codes does not. Fast Codes do not apply to MECS vehicles.

Select Read KOEO Codes from the *Ford Function List* and press ENTER.

Select **Fast Codes** or **Slow Codes** and press **ENTER**. Follow the instructions step-by-step.

Ford Function List ₽ ▶1)Read KOEO Codes 2)Read KOER Codes ‼ 3)Review Codes

- 1) Set Parking Brake.
- 2) Put Transmission In Park Or Neutral.
- 3) Turn A/C Off.
- 4) Start Engine Let Idle Until Hot.
- 5) Turn Ign Key Off.
- 6) Wait 10 Seconds. Turn Key On-Engine Off. Do Not Start Engine.

Avoid Cooling Fan! It May Turn On During Test.

•••••••••••••••••

| FO | ru Historic Diagnostics                                                                                                    |                                                                                                    |
|----|----------------------------------------------------------------------------------------------------|----------------------------------------------------------------------------------------------------|
|    | While waiting for the codes to transmit, the PCM cycles the following system components On and Off:                                       | Procedure Runs Less<br>Than 3 Minutes.                                                                  |
|    | <ul> <li>Electric radiator cooling fan</li> <li>Fuel pump</li> </ul>                                                                      | Time Remaining=1:56                                                                                     |
|    | <ul> <li>Check engine light or Malfunction Indi-<br/>cator Light (MIL) – slow codes only.</li> <li>Idle speed control solenoid</li> </ul> |                                                                                                    |
|    | After performing these steps, wait for the tool to retrieve DTCs. When the test is done, turn Ign Key OFF and press                       | Test Completed<br>Turn Ign Key Off.                                                                     |
|    |                                                                                                    | Press ENTER To Cont                                                                                     |
|    | The KOEO codes transmit before the Continuous Memory codes. Use the <b>DOWN</b> arrow key to begin viewing codes.                         | Use 4 to view Codes.<br>Write Down Codes<br>For Reference. ‼                                            |
| 5  | lf no problems exist, Code 11 or 111 will be<br>displayed.                                                                                | KOEO Code 111<br>System Pass Code<br>No Faults Detected ‼<br>During KOEO Test                           |
|    | If vehicle problems exist, codes are set.<br>Use <b>UP/DOWN</b> arrow keys to view codes.<br>Write down codes for reference.              | KOEO Code 628<br>Excess Converter ii<br>Clutch Slippage. ‼                                              |
|    | Continuous Memory Codes (codes set p<br>tions) are available after reading KOEO<br>ory Codes by the scan tool and are trans               | reviously under normal driving condi-<br>Codes. They are indicated as Mem-<br>smitted after KOEO Codes. |
|    | After viewing and noting the KOEO codes                                                                                                   |                                                                                                    |

After viewing and noting the KOEO codes, use the DOWN arrow key to view Continuous Memory codes.

When done, press BACK to return to the Ford Function List.

| Memory Code    | 126 ]  |
|----------------|--------|
| MAP Sensor Sic | ınal ü |
| Voltage Higher | or ‼   |
| Lower Than Exp | pected |

## **READ KOER CODES**

The Read KOER Codes function activates the KOER (Key-On-Engine-Running) self-test which retrieves KOER DTCs that are present when the engine is running.When the trouble condition is inactive, the KOER Code will no longer be sent through the data stream. This function also performs a Computed Timing Check for EEC-IV vehicles manufactured from 1984 through 1991.

5-2
The DTCs are transmitted in two formats which transmit the same information:

- Slow Codes are regular service codes that allow the user to identify the faults with an analog voltmeter or the check engine light. Slow codes are transmitted within 3 minutes.
- Fast Codes are transmitted within seconds and must be read with a diagnostic tool. MECS vehicles do not support Fast Codes.

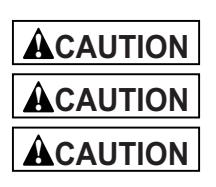

Exhaust gases are harmful or lethal. Always Operate vehicle in a well-ventilated area. The KOER test is done with the engine running. Do not

over-rev engine. Observe all safety precautions. Avoid Cooling Fan! It May Turn On During Test.

Select Read KOEO Codes from the *Ford Function List* and press ENTER.

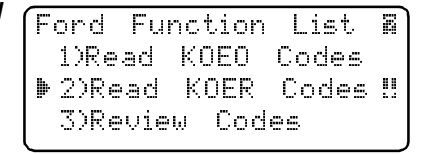

Type

Select Code

▶1)Fast Codes

2)Slow Codes

### **Fast or Slow Codes**

Select **Fast Codes** or **Slow Codes** and press ENTER.

Follow the instructions step-by-step. Failure to perform these steps may set a false DTC in the PCM — observe the display.

- 1) Set Parking Brake.
- 2) Transmission In Park Or Neutral.
- 3) Turn A/C Off.
- 4) Start Engine Let Idle Until Hot.
- 5) Turn Ign Key Off.
- 6) Wait 10 Seconds. Start Engine Let Idle.
- 7) If Vehicle Has A Manual Transmission, Release Clutch. Press ENTER to activate the self-test.
- The following actions do not apply to MECS vehicles.
  - For a 7.3L Diesel, depress the throttle until test is done.
    If Applicable, set Octane Switch To Premium.

The tool will prompt the user to:

- Work Steering Wheel
- D Pump Brake Pedal & Cycle OD (overdrive) Cancel Switch.
- Observe Screen for Prompt to Perform the next action.

C Quickly Press And Release Throttle. One Time Only!

| ord Historic Diagnostics                                                                                                   | • • • • • • • • • • • • • • • • • • • •                                               |
|----------------------------------------------------------------------------------------------------|---------------------------------------------------------------------------------------|
| After performing these steps, wait for the tool to retrieve DTCs. When the test is done, turn Ign Key OFF and press ENTER. | Test Completed<br>Turn Ign Key Off.                                                   |
| Use the DOWN arrow key to begin viewing codes.                                                                             | Press ENTER To Cont<br>Use + to view Codes.<br>Write Down Codes<br>For Reference      |
| If no problems exist, Code 11 or 111 will be displayed.                                                                    | KOER Code 111<br>System Pass Code<br>No Faults Detected <b>!!</b><br>During KOER Test |
| If vehicle problems exist, codes are set.<br>Use UP/DOWN arrow keys to view codes.<br>Write down codes for reference.      | KOER Code 326<br>PFE/DPFE EGR Sensor#<br>Below Min. Voltage !!                        |

When done, press BACK to return to the *Ford Function List* screen.

F

5

## List screen.

### Computed Timing Check (1984-1991 EEC-IV Vehicles)

This option of the **KOER Read Codes** function allows you to check both the "Base" engine timing (no computer adjustment) and the ability of the computer to control spark advance.

This does not apply to 7.3L diesel vehicles.

Connect a **Timing Light** to the vehicle in accordance with the manufacturer's instructions. (For 2.3L dual plug engines, use exhaust side plug. Refer to ignition system section in vehicle service manual for specific instructions.)

Select **Computed Timing** and press ENTER.

Follow the instructions step-by-step. Failure to perform these steps may set a false DTC in the PCM — observe the display.

| Select   | Code Type    |  |
|----------|--------------|--|
| i)Fast   | Codes        |  |
| 2)Slow   | Codes        |  |
| ▶ 3)Comp | outed Timing |  |

## Avoid Cooling Fan! It May Turn On During Test.

- 1) Set Parking Brake.
- 2) Transmission In Park Or Neutral.
- 3) Turn A/C Off.

ACAUTION

- 4) Start Engine Let Idle Until Hot.
- 5) Turn Ign Key Off.
- 6) Wait 10 Seconds. Start Engine Let Idle.
- 7) If Vehicle Has A Manual Transmission, Release Clutch.

If a KOER code of 98 or 998 is detected, then the fault must be fixed before performing this function. Press the BACK key to return to the **Ford Function List**.

| Ca | n't  | Run   | Timi | .ng   |
|----|------|-------|------|-------|
| Ch | eck. | Cod   | e 9: | 3/998 |
| De | tect | ed.   | Fix  | Fault |
| 8  | Red  | o Tii | ming | Check |

Otherwise, the timing remains fixed for 90 seconds to allow you to measure it with the Timing Light.

| Timin | ıg Is   | Now F  | ixed  |
|-------|---------|--------|-------|
| At E  | ase T   | iming  | Plus  |
| 20 D  | )eg. (+ | /- 3   | deg). |
| Time  | Remai   | ning=1 | :30   |

Computed timing is equal to the base timing plus 20 degrees BTDC (Before Top Dead Center) with 3 degrees tolerance. The base timing value is printed on the Vehicle Emission Control Information (VECI) decal.

Press ENTER when done.

## **REVIEW CODES**

After reading DTCs, reviewing the codes is possible, even after returning to the *Ford Function List*. The codes acquired during the KOEO and KOER tests are stored in the Scan Tool's memory. This is a safeguard to make sure that all codes have been viewed.

Select Review Codes from the Ford Function List and press ENTER to display the Review Codes screen.

| F | ord  | Fu  | nction | List  | B |
|---|------|-----|--------|-------|---|
|   | 1)Re | ad  | KOEO   | Codes |   |
|   | 2)Re | ad  | KOER   | Codes |   |
| Þ | 3)Re | vie | w Cod  | es    |   |

Select the codes to be viewed and press ENTER. Use the UP/DOWN arrow keys to scroll through the lists.

Review Codes ▶1)KOEO Codes 2)KOER Codes

These will be the same codes read in earlier tests. If no new tests, then no new codes. If the tests required to read codes have not been performed, there will be no codes stored in the tool memory, and a message will be displayed.

Press BACK to return to the *Ford Function List* or BACK to the *Review Codes* screen.

| ĺ | No   | Dat  | a S  | Sto | red  | in  |
|---|------|------|------|-----|------|-----|
|   | Tool | l. L | Jse  | De  | sire | d   |
|   | Fun  | ctic | on · | fro | m Mi | enu |
|   | Bef  | ore  | Re   | vie | wing | =   |

---5

## **ERASE CODES**

The vehicle service manual may recommend erasing Continuous Memory Codes from vehicle's memory, and then drive vehicle to duplicate the malfunction before beginning a diagnostic test. If KOEO codes were read using Fast Codes, the memory codes have already been erased.

Only Continuous Memory Codes can be erased from the vehicle without repairing the fault. To remove KOEO and KOER Codes, the fault must be repaired since they only exist when a fault exists.

#### **EEC-IV Erase Codes**

Select Erase Codes from the Ford Function List and press ENTER. 3)Review Codes II 4)Erase Codes II

Press ENTER after each message.

| Only M<br>Are Er | emory<br>rasable | Cod | es   |
|------------------|------------------|-----|------|
| Press            | ENTER            | to  | Cont |

Follow all instructions on the display.

- 1) Turn Ign Key Off.
- 2) Transmission In Park Or Neutral.
- 3) Wait 10 Seconds.
- 4) Turn Ign Key On.

Press ENTER to begin erasing the codes. The procedure takes less 1 minute to run.

Press BACK to return to the *Ford Function List*.

| trasi | .ng uc | odes   |      |
|-------|--------|--------|------|
| Proce | edure  | Runs   | Less |
| Than  | 1 Min  | nute.  |      |
| Time  | Remai  | ning=0 | :53  |

5)Wiggle test

To Erase KOEO And KOER Codes, You Must Fix Cause of Code. Press ENTER to Cont

### **MECS Erase Codes**

| Select Erase Codes from the Ford Func- | Ford Function List | R |
|----------------------------------------|--------------------|---|
| tion List and pless ENTER.             | 3)Review Codes     | Î |
|                                        | ▶4)Erase Codes     |   |
|                                        | 5)Wiggle test      |   |

Press ENTER after each message.

| Only 1<br>Are E | 1emory  <br>rasable! | Code | Ξ.   | To<br>Koe  |
|-----------------|----------------------|------|------|------------|
| Press           | ENTER                | to   | Cont | Fi×<br>Pre |

. . . . . . . . . . . . . . . . . .

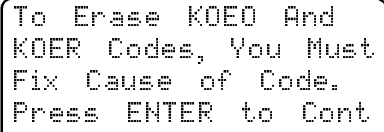

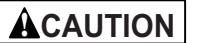

5-6 •••

Never Lay Tools On Vehicle Battery. Tools May Create Shorts And Causing Harm To User And Damage To Tools, Battery And Electrical System.

Follow all instructions on the display.

- 1) Turn Ign Key Off.
- 2) Remove Negative (–) Battery Cable.
- 3) Hold Down Break Pedal for 10 Seconds.
- 4) Reattach Negative (–) Battery Cable.

All continuous memory codes should be erased. Press BACK to return to the *Ford Function List*.

## WIGGLE TEST (EEC-IV VEHICLES)

The **Wiggle Test**, often referred to as the Continuous Monitor Test, is used to locate intermittent electrical faults on EEC-IV vehicles. When the test is activated, the tool will beep and display a message when a fault is present. If the problem is fixed or goes away, the tone and message goes away. Refer to the applicable vehicle service manual for circuits that can be tested.

If the Audio Alert was turned off in the tool Setup menu, it will be automatically activated for the Wiggle Test. Once the Wiggle Test is complete, the audio alert returns to its previous setting.

Select **Wiggle Test** from the **Ford Func**tion List and press ENTER.

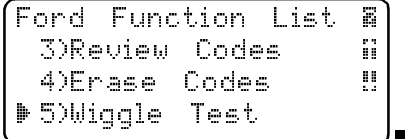

5

Either a KOEO or KOER Wiggle Test can be run. If the vehicle problem occurs while driving, the KOER Wiggle Test is recommended. After selecting, press ENTER.

Select Wiggle Test ▶1)KOEO Wiggle Test 2)KOER Wiggle Test

Follow the tool's instructions.

- 1) Set Parking Brake.
- 2) Put Transmission In Park Or Neutral.
- 3) Turn A/C Off.
- 4) Turn Ign Key Off. Wait 10 Seconds.
- 5) KOEO: Turn Key On. Engine Off. Do Not Start Engine.

6) KOER: Turn Key On. Engine On and let Idle.

Instructions are available for viewing. The default is YES. If NO is selected, the test will begin to initialize.

| View        | Instructions |
|-------------|--------------|
| For         | Wiggle Test? |
| <yes></yes> | NO           |

If YES is selected, the following instructions will appear.

Gently tap and shake the sensor.

**Wiggle the sensor connectors.** 

Twist and shake the wiring between the sensor and the PCM.

Press ENTER to continue. The next instruction states: Beeper sounds and message displayed while fault exists. Press ENTER to Test and the test will begin to initialize.

After the 10-second initialization period, the tool is ready for the **Wiggle Test**. Locate the suspect sensor or circuit according to the above instructions.

Wiggle Test Running Status: \*\*\* Circuit OK \*\*\*

If a fault is detected, the tool will beep and display a FAULT PRESENT message. A DTC(s) will be stored in the PCM and in the tool. When done, press BACK to return to the **Ford Function List**.

| Wiggle | Test   | Running |  |  |
|--------|--------|---------|--|--|
|        |        |         |  |  |
| ***Fau | lt Pre | eent*** |  |  |

Perform the "**Read KOEO Codes**" on page 5-1 to retrieve the DTC(s) set during wiggle test. After making all repairs, perform "**Erase Codes**" on page 5-5 to clear the memory.

## **OUTPUT SWITCH TEST (EEC-IV VEHICLES)**

The **Output Sw (Switch) Test**, also known as the Output State Check, is used to check the operation of the computer-controlled relays and solenoids on EEC-IV vehicles. The user can troubleshoot circuits using a voltmeter to measure voltage at the relays and solenoids in both energized and non-energized conditions. All measurements should be recorded for reference.

Fuel injectors are NOT energized during this test.

On vehicles equipped with Integrated Vehicle Speed Control (IVSC), failure to disconnect the vacuum supply hose from the Speed Control Servo energizes the Speed Control Solenoids.

Select Output Sw Test from the Ford Function List and press ENTER.

Observe the screens and follow the instructions.

1) Set Parking Brake.

2) Put Transmission In Park Or Neutral.

3) Turn A/C Off.

4) Start Engine — Let Idle Until Hot.

5) Turn Ign Key Off.

6) Wait 10 Seconds. Turn Key On-Engine Off. Do not Start Engine.

Avoid Cooling Fan! It May Turn On During Test.

5-8 •••

The test screen indicates the time remaining. Do not touch vehicle or tool keys during this time until the next screen appears.

Procedure Runs Less Than 3 Minutes.

Time Remaining=1:56

Depress the accelerator pedal fully to turn ON relays and solenoids. Do the same to turn them OFF. This can be repeated as many times as required to locate the fault. When done, turn key Off and press BACK twice to return to the **Ford Function List**.

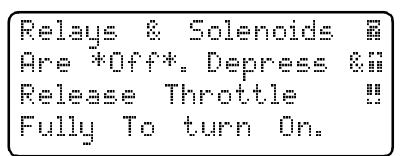

Ford Function List ፼ 5)Wiggle test ₩6)Output Sw Test ‼ 7)DCL Data

## DCL DATA FUNCTIONS (EEC-IV VEHICLES)

The **DCL Data** (Data Communication Link) functions allows you to view engine data transmitted from EEC-IV vehicles beginning in 1990. This function allows viewing of data parameters in real time to pinpoint problems when they occur.

| Select <b>DCL Data</b> from the <b>Ford Function</b><br><b>List</b> and press <b>ENTER</b> .                                   | Ford Function List ∰<br>6)Output Sw Test ∷<br>▶7)DCL Data ‼<br>8)Cyl Balance Test |
|----------------------------------------------------------------------------------------------------|-----------------------------------------------------------------------------------|
| A Vehicle Data List header marks the beginning of the data list. Use the <b>UP/DOWN</b> arrow keys to scroll through the PIDs. | Vehicle Data List<br>MIL STATUS OFF<br>ECT(F) -40<br>ECT(V) 4.6                   |

When done, press **BACK** to return to the *Ford Function List*.

## CYL BALANCE TEST (EEC-IV VEHICLES)

The Cyl Balance Test (Cylinder Balance Test) is only applicable to engines equipped with EEC-IV Sequential Electronic Fuel Injection (SEFI or SFI).

The **Cyl Balance Test** identifies a weak cylinder(s) on EEC-IV vehicles. A weak cylinder may be caused by low compression, poor valve seating, fouled spark plugs, damaged fuel injectors, and other cylinder faults. The PCM shuts off the fuel supply to each cylinder and measures the RPM drop. The PCM then calculates variations between cylinders thus identifying the weak ones.

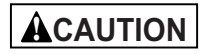

Exhaust gases are harmful or lethal. Always operate vehicle in a well-ventilated area.

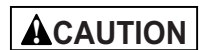

The Cyl Balance Test is done with the engine <u>running</u>. Do not over-rev engine. Observe all safety precautions.

Select Cyl Balance Test from the Ford Function List and press ENTER.

| F | ord   | Funct | ion  | List | B  |
|---|-------|-------|------|------|----|
|   | 6)0ut | put   | Sω   | Test | ii |
|   | 7)DCI | . Dat | :a   |      |    |
| þ | 8)Cy3 | . Bal | ance | Test |    |

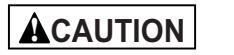

Keep hands and tools away from fan and engine during test.

Follow the instructions on the tool screen that prompt the user to:

- 1) Set Parking Brake.
- 2) Put Transmission In Park Or Neutral.
- 3) Turn A/C Off.

4) Start Engine — Let Idle Until Hot.

5) Turn Ign Key Off.

6) Wait 10 Seconds. Start Engine — Let Idle.

7) If Vehicle Has A Manual Trans., Release Clutch.

After pressing **ENTER** to continue, the scan tool prompts the PCM for the Cylinder ID. The PCM has 15 seconds to respond. If no ID was received, the tool prompts the user to try again.

Once the ID is received, a Read KOER Self-Test begin. Follow all user prompts:

Work Steering Wheel

D Pump Brake Pedal & Cycle OD (overdrive) Cancel Switch.

Observe Screen for Prompt to Perform the next action.

C Quickly Press And Release Throttle. One Time Only!

| (Canaar)            |
|---------------------|
| Lorrec              |
| Rerun               |
| View F.             |
| <yes< th=""></yes<> |
|                     |

| Corre | ect All | Faults |     |
|-------|---------|--------|-----|
| Rerur | ) Test  |        |     |
| View  | Fault   | Codes? |     |
| <Υ    | ES>     | NO     | .Ņ. |

Select YES to review the DTC(s), then turn engine off. Record them and make repairs before repeating the **Cyl Balance Test**.

In the next step, <u>Do Not</u> touch any vehicle or tool keys while the test is running. Allow engine to idle. Engine speed may drop or become uneven — this is normal.

With no DTCs present, the tool prompts the user to depress the Throttle Halfway and release within the next 1.5 minutes. Press **ENTER** to continue. <u>Do not</u> move the throttle.

| Runni | ng Tes  | t.   |        |     |
|-------|---------|------|--------|-----|
| Don't | Move    | Thr  | rottle |     |
| Test  | Under   | 5    | Min.   |     |
| Time  | Remain: | ing: | =4:45  | ļļ. |

Press ENTER To Cont#

If the throttle was moved, the tool displays an error message indicating that the test failed due to throttle movement. It prompts the user to retest the vehicle or return to the *Ford Function List*.

Noise from the Throttle Position Sensor may cause the test to abort even though the throttle was not moved.

If the engine operates properly, the screen to the right displays. Press **ENTER** to continue. Stage 1 Completed. Code 90: Cylinder Balance Test Passed.

| If a problem exists with one or more cylin-<br>ders, the tool displays a list of failed cylin-<br>der(s). Press <b>ENTER</b> to continue. | Stage<br>Failed | 1 Completed.<br>Cylinders: |
|----------------------------------------------------------------------------------------------------|-----------------|----------------------------|
|                                                                                                    | 1<br>Press      | ENTER To Cont.             |

5 – 10

Refer to the applicable vehicle service manual for cylinder numbering sequence. Cylinder failure may be caused by faulty injectors, sparks plugs, or wiring.

Turn the ignition key Off and press **ENTER** to continue — the tool prompts the user to retest (up to three times). If required, rerun the test to double check the results, or to check for weaker or dead cylinders.

When done, press **BACK** to return to the *Ford Function List*.

## STAR TEST MODE

The **STAR Test Mode** can be used to retrieve DTCs from the PCM or other STAR (Self-Test Automatic Readout) compatible controllers installed in the vehicle. **STAR Test Mode** functions largely the same way and serves the same purpose as running KOEO and KOER tests. It is generally used as a last resort to check for DTCs in systems which may not be covered by KOEO and KOER testing (i.e. - Computer Ride Control suspension systems).

Select STAR Test Mode from the Ford Function List and press ENTER

| (Ford Function List | R |
|---------------------|---|
| ▶ 9)STAR Test Mode  | ï |
| 10)Code Lookup      |   |
| 11)Print Data       |   |

Follow the instructions on the tool screen to access DTCs from the PCM. Pressing **ENTER** begins test.

| STAR Mode.         | E |
|--------------------|---|
| STO:               |   |
| Test/Hold On: Hold |   |
| ENTER To Test.     |   |
| 1                  |   |

The TEST/HOLD parameter indicates the state the STI (Self-Test Input). The **ENTER** key toggles this state from TEST to HOLD.

|        | STAR<br>STO: | Mod<br>LOW | 8    |
|--------|--------------|------------|------|
| Test/H | old          | On:        | Test |
| ENTER  | To           | Hold.      |      |

With the STI in the TEST state, the self-test begins. The STO (Self-Test Output) parameter flashes either a HIGH or LOW. A beep will accompany each LOW flash. Write down the 2- digit or 3- digit code for reference.

Disregard the blink which may occur when ignition key is turned ON. Depending on the vehicle being tested, determines if a three digit or two digit code used. If required, refer to the vehicle service manual for applicable code structure.

A digit consists of consecutive LOW flashes or beep — count the number of LOWs for the digit

A short HIGH (short pause) occurs between digits.

A long HIGH (long pause) occurs between codes.

There is no flash for the digit 0 (zero).

| A Three-Digit DTC (214) will Flash as follows: |                             |  |  |
|------------------------------------------------|-----------------------------|--|--|
| STO: LOW-LOW                                   | =2XX (Hundreds Place =2)    |  |  |
| STO: HIGH                                      | Short Pause                 |  |  |
| STO: LOW                                       | =21X (Tens Place =1)        |  |  |
| STO: HIGH                                      | Short Pause                 |  |  |
| STO: LOW-LOW-LOW                               | =214 (Ones Place =4)        |  |  |
| Two-Digit DTCs (12, 42) will Flash as follows: |                             |  |  |
| STO: LOW                                       | =1X (Tens Place =1)         |  |  |
| STO: HIGH                                      | Short Pause                 |  |  |
| STO: LOW-LOW                                   | =12 (One's Place =2)        |  |  |
| STO: HIGH                                      | Long Pause (Between DTCs)   |  |  |
| STO: LOW-LOW-LOW                               | =4X (Tens Place =4)         |  |  |
| STO: HIGH                                      | Short Pause                 |  |  |
| STO: LOW-LOW                                   | =4 <b>2</b> (Ones Place =2) |  |  |

After all codes are sent, the series will repeat once and then stop. An example is shown below.

If necessary, refer to an appropriate vehicle service manual for procedure on how to use **STAR Test Mode** for specific vehicle under test.

# Part 6 - Chrysler Historic Diagnostics

**IMPORTANT** This section covers most non-OBD II (OBD I) compliant Chrysler vehicles manufactured from 1989 – 1995.

- Due to different processor calibrations used, the function list for a particular vehicle may or may not appear as shown. Based on the vehicle information entered, the tool automatically detects the computer system installed.
- If an Operating Error message displays, make sure the adapter cable is securely attached, and the ignition key is ON. Cycle the ignition key to OFF for 10 seconds, then ON. This may be required to reset the computer. If required, select YES to try again. If the problem still exists, refer to "Error Messages" on page 7-2.

## **READ CODES**

The **Read Codes** function enables the tool to retrieve and display any specific emission-related Diagnostic Trouble Codes (DTC) stored in vehicle's memory. This function also retrieves DTCs that failed one trip but did not turn on the MIL light. The function can be performed KOEO or KOER.

Select Read Codes from the *Chrysler Functions* list and press ENTER.

Chrysler Functions ∰ ▶1)Read Codes 2)Erase Codes ‼ 3)View Data

6

Perform the following.

- 1) Set Parking Brake
- 2) Turn Key On-Engine Off or Running.
- 3) Put Transmission In Park Or Neutral.

**ACAUTION** 

Keep hands and Tools away from fan and engine during test.

If no DTCs have been stored in vehicle's memory, a System Pass screen displays.

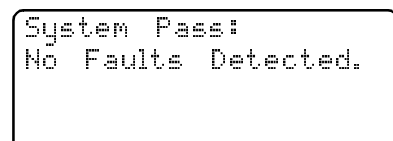

If not, press the **DOWN** arrow to view the DTCs.

| Use | ΨÌ  | Го  | Vie | Ņ. | Code. |
|-----|-----|-----|-----|----|-------|
| Wri | te  | Dou | Jn  | Со | des   |
| For | ~ R | efe | ren | ce |       |

Use the **UP/DOWN** arrow keys to scroll through the codes. Write down the codes for reference or print them later.

| ENG:   | 31/P04 | 43       |
|--------|--------|----------|
| EVAP   | Purge  | Solenoid |
| Circui | t      |          |

The Chrysler MIL code (3-digit) and SAE code (5-digit) follow on the first line.

| ENG: 31/P0443       | TRANS: 18/P1792     |
|---------------------|---------------------|
| EVAP Purge Solenoid | Battery ii          |
| Circuit             | Disconnected !!     |
|                     | (In Last 50 Cycles) |

There may be times where only one or both display. Dashes display if the DTC type does not exist.

ENG: 7/----Boost Limit Exceeded ENG: ---/P0010 Camshaft Position Actuator A - Bank 1‼ Circuit Malfunction

When done, press BACK to return to the Chrysler Functions list.

## **ERASE CODES**

The **Erase Codes** function deletes the DTCs from the vehicle's computer memory. Perform this function only after the systems have been checked completely and DTCs have been documented. This function should be performed KOEO. Do not START engine.

After servicing the vehicle, erase the stored DTCs, perform a road test, and then verify no new codes have been stored. If DTCs return, the problem has not been corrected or other faults are present.

Select Erase Codes and press the ENTER key.

Follow the instructions and press **ENTER**.

Chrysler Functions 1)Read Codes ♥2)Erase Codes ‼ 3)View Data

Turn Ign Key On. Engine Must Be Off To Erase Codes. Press ENTER To Cont

A message confirms the codes are erased. Press **ENTER** to return to the *Chrysler Functions* menu.

Codes Erased.

6

6-2

## **VIEW DATA**

The **View Data** function allows the mechanic to view the vehicle's parameter identification data (PIDs) in real time. As the PCM monitors the PIDs, they are sent to the scan tool. Apart from **Read Codes**, **View Data** is the most useful diagnostic function for isolating the cause of a vehicle operation problem. Viewing data is also used for observing sensor data and the ON/OFF state of switches, solenoids, and relays.

Select View Data from the *Chrysler Functions* list and press **ENTER**.

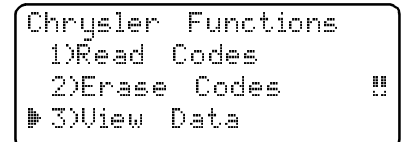

Perform the following.

- 1) Set Parking Brake
- 2) Turn Key On-Engine Off or Running.
- 3) Put Transmission In Park Or Neutral.

Press **ENTER** when done.

## 

## Keep hands and Tools away from fan and engine during test.

S

Þ

The **Select Data To View** menu displays. Select **Display Data** to view the PIDs or **Change Display Set** to change the number of lines displayed on the screen. Selecting fewer lines provides faster update rates. The default is four lines.

| elect  | Data   | Τo   | Viewã |
|--------|--------|------|-------|
| Displa | iy Dat | :a   | Set   |
| Chang  | e Dis  | play |       |

6

Press ENTER to establish a communication link.

Use the **UP/DOWN** arrow keys to scroll through the PIDs. A "n/a" or "- - -" indicates the PID is not used by the vehicle.

| ADD  | FUEL(uS) | n/a   |
|------|----------|-------|
| ADPT | FUEL(%)  | n∕aïi |
| BARO | (Hg)     | 29.2‼ |
| BATT | TEMP(°F) | 78    |

Press **BACK** to return to the *Select Data To View* menu. Press **BACK** again to display the *Chrysler Functions* list.

## SWITCH TEST

The **Switch Test** is used to test the operation of switches on various Chrysler vehicle systems. These systems may include cruise control, A/C, braking, and the shift lever position.

Because of differences in vehicle designs, the Switch Test may not test the same switches in every car.

Select Switch Test and press ENTER.

| Chrysler Functions | Ξ  |
|--------------------|----|
| ▶4)Świtch Test     | ii |
| 5)Actuator Test    |    |
| 6)Idle Speed Test  |    |

Select a switch to be tested from the list and press **ENTER**.

| ĺ | Selec | t SW  | To To | est B |
|---|-------|-------|-------|-------|
| l | ▶ А∕С | CLCH  | REL   |       |
| l | ASD   | RELA  | 2     |       |
| l | ASD   | VOLTS | 5 SEN | S     |

To test a switch, press the switch and check the tool display. If the switch is available for testing, the tool displays the current status of the switch.

| ſ | Tes  | ting | Si  | <i>.</i> | ch | : | <br> |
|---|------|------|-----|----------|----|---|------|
|   | A/C  | CLI  | UTC | Η        | RE | L |      |
|   | SWIT | ГСН  | IS  | ΗI       | GН |   |      |

To finish testing switch, press the switch again. The switch status on the bottom should change if the switch is working.

To test another switch, press the **BACK** key to return to the *Select SW to Test* screen. To return to the *Chrysler Functions* list, press the **BACK** key.

## **ACTUATOR TEST**

The **Actuator Test** is used to check the operation of many of the computer-controlled relays and solenoids. This is also helpful for checking voltages and output signals. Use a voltmeter to check the output signals at each relay and solenoid to verify their operation. To do this, take voltage readings at relays and solenoids before beginning this test. Then activate the test to energize the relays and solenoids. Check voltages again to determine if they are functioning properly. Remember to write down readings for reference.

Not all vehicles have the same actuators. The tool will not allow the test of actuators not present on the vehicle.

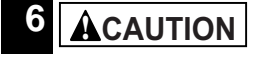

Some Actuator Tests may activate the fuel pump. Do not disconnect any fuel lines or remove fuel injectors unless it is required by the vehicle service manual. Be sure to reconnect all lines when testing is complete.

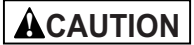

Gasoline leaking onto hot engine and exhaust parts can cause fire or other hazardous conditions.

Select Actuator Test and press ENTER.

Follow all instructions on the tool screen. It will prompt the user when to turn the ignition key ON, do not start the engine.

| C | hrysler  | Func | tions | A |
|---|----------|------|-------|---|
|   | 4)Świtch | Tes  | t     |   |
| Þ | 5)Actuat | or . | Test  |   |
|   | 6)Idle S | peed | Test  |   |

Actuators for the Engine and Transmission are combined into one list when applicable.

Select an actuator to be tested from the list and press **ENTER**.

If the actuator selected is not available for the vehicle under test, the tool will indicate so. If the actuator is available, the tool will energize that actuator

| Pick | Actu | ator  | Test | B) |
|------|------|-------|------|----|
| ▶А∕С | CLC  | H REL |      |    |
| ALL  | SOL  | S/REL | S    |    |
| AIS  | S₩   | SOL   |      |    |

6-4

Use a voltmeter to test the actuator for correct operation. To test another actuator on the list, press the BACK key.

| Testing Actuator:  |
|--------------------|
| A/C CLCH REL       |
| BACK To Select     |
| Different Actuator |

Chrysler Functions

5)Actuator Test

▶ 6)Idle Speed Test

4)Świtch Test

Ζ

ï

.

6

To return to the Chrysler Functions list, press the BACK key.

## **IDLE SPEED TEST**

The **Idle Speed Test** is used to test the functionality of the vehicle idle speed control system. The test allows the user to enter the desired engine speed. The test vehicle should respond by matching the speed commanded. If the vehicle matches the demanded engine speed, the idle speed control system is functioning properly.

## Select Idle Speed Test from the *Chrysler Functions* list and press ENTER.

The tool instructions may vary depending on the vehicle information entered. However, in all cases it will instruct the user to perform the following:

- 1) Set the Parking Brake.
- 2) Turn A/C off.
- 3) Start engine and let idle.

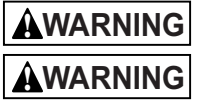

Keep hands and Tools away from fan and engine during test.

Carbon monoxide (CO) and other vehicle emissions are harmful or fatal to personnel. Always operate vehicle in a well ventilated area.

Use the **UP/DOWN** arrow keys to change the Ideal RPM (engine speed). The vehicle should respond by matching the Ideal RPM.

Press the **BACK** or **BACK** key to end the test and return to the *Chrysler Functions* list.

| idle 5 | peed le | st  |
|--------|---------|-----|
| Actual | RPM     | 750 |
| Ideal  | RPM     | 755 |
| ii‼ To | Change  | RPM |

## SENSOR TEST

The **Sensor Test** is used to view the sensor outputs of some monitored vehicle systems. The **Sensor Test** is similar to **View Data**, as it allows the user to read the current output of various sensors throughout the vehicle.

Select Sensor Test from the *Chrysler Functions* list and press ENTER.

| Chrysler Functions          | R |
|-----------------------------|---|
| 6)Ídle Speed Test           |   |
| ▶7)Sensor <sup>'</sup> Test |   |
| 8Review Data                |   |

Turn ignition key On — Engine can be Off or Running. Press **ENTER** and the scan tool will build a list of sensors and display them.

One sensor will be displayed per screen. Use the **UP/DOWN** arrow keys to scroll through the supported sensors. The tool displays the status of the sensor.

Viewing Sensor: 5.00!! ADPT FUEL(%)

Press the **BACK** key to end the test and return to the Chrysler Functions list.

## **REVIEW DATA**

The Review Data function allows you to review the information stored in the Scan Tool's memory. The scan tool does not require power from the vehicle to perform this function. Internal battery power can be used.

Select Review Data from the Chrysler Chrysler Functions Functions list and press ENTER. 6)Īdle Speed Test ii 7)Sensor<sup>.</sup> Test

▶8Review Data

In the Review Data screen press ENTER to display the data.

| l |             |
|---|-------------|
|   |             |
| ſ | Review Data |
|   | ▶ 1)Codes   |
|   |             |
|   |             |

Ζ

6

Use the UP/DOWN arrow keys to scroll through the DTCs.

If data does not exist, a message informs you to run the Read Codes function first.

No Data Stored In Tool. Use READ CODES Before Reviewing.

Press BACK twice to return to the Chrysler Functions list.

6-6 ••••••

## Part 7 - Help & Troubleshooting

## HOW TO USE ON-LINE HELP

The software contains **On-Line Help** for specific tool screens, functions, and error messages. When the icon ( $\mathbb{E}$ ) appears in the upper right-hand corner of the display, On-Line Help is available.

Operating Error. A Check Connections! Try Again? <Yes> No

To enter **On-Line Help**, press the **HELP** key. For the screen above, the help message would look like this

RECHECK FOLLOWING: 1.IGNITION KEY ON? 2.HOOKUP TO VEHICLE !! TEST CONNECTOR OK?

The text in **On-Line Help** screens are in CAPITAL LETTERS. This is an indication that you are viewing **On-Line Help** screens and not screens associated with a function of the *Function List*.

5.TEST CONNECTOR TO COMPUTER WIRING OK? 6.COMPUTER POWER/ GROUND CIRCUITS OK?

• • • • • • • • • • 7 – 1

Some messages are longer than one screen. Use the  ${\rm UP}/{\rm DOWN}$  arrow keys to scroll through the screens.

To exit **On-Line Help** and return to the original screen, press the **BACK** key.

## TOOL DOES NOT POWER UP

Review the "Safety Precautions" before troubleshooting.

If the tool will not power up, communicate with your vehicle's PCM, pass Tool Self-Tests, or functions incorrectly in any other way, then try these Troubleshooting Tips below before consulting Actron.

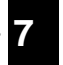

Though the tool requires at least 6.5V to power up, the vehicle's control modules require a minimum of 8.0V to power up and operate.

Check the following:

#### Using Non-OBD II Adapter Cables

- The cigarette lighter adapter is hooked up. Make sure the cigarette lighter end is firmly held in the cigarette lighter socket.
- □ Verify that the vehicle's cigarette lighter fuse is OK. Some vehicles must have the key on for the cigarette lighter socket to be on.

#### Using J1962 (OBD II) or Chrysler LH Adapter Cable

- □ Make sure the tool's DLC is connected correctly to the vehicle's DLC. Verify the pins are clean and fully seated in the DLC.
- □ At least 8.0V must be present between the power and ground pins to power the computer module(s) and communicate.
- Use the following flowchart to troubleshoot the problem.

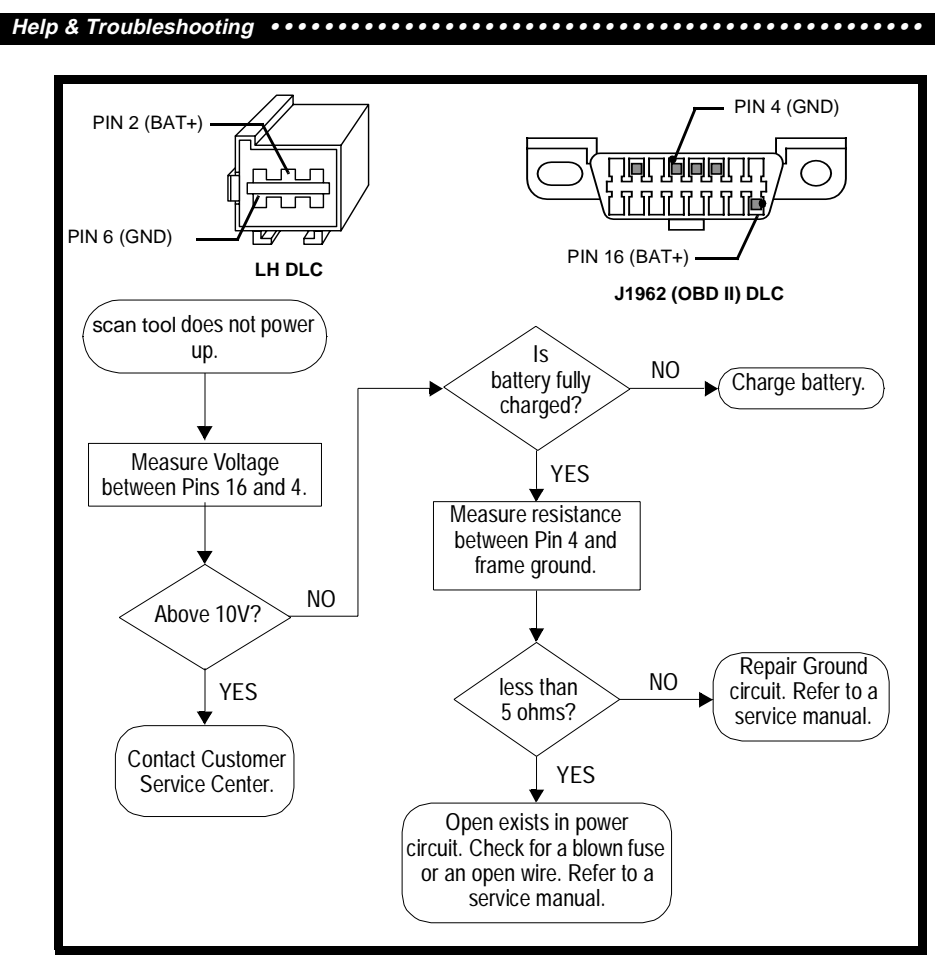

## ERROR MESSAGES

7-2 ••••••

### • Vehicle Communication Fault

If the tool exhibits a problem when communicating with the vehicle, a message displays. The vehicle's control module(s) enters into an unrecoverable state. Press **ENTER** and the tool resets.

| Vehicle | Comm   | Fault.  | В |
|---------|--------|---------|---|
| Turn    | Key O  | ff For  |   |
| 10 Sec. | , Tĥen | Press   |   |
| ENTER   | To Res | set Toc | 1 |

## Operating Error or Erroneous Data

An **Operating Error** or **Erroneous Data** occurs if the vehicle's computer(s) stops communicating with the tool. When this happens, the tool prompts you to select YES to try again of NO to return to the *Function List*, or **HELP** to display Help messages and then press the **ENTER** key.

| Try Again? | Operating Err    | or | 8 |
|------------|------------------|----|---|
| ZVECN NO   | Check Connection | s! |   |
|            | Try Again?       | ΝĤ |   |

#### Check the following if an error message displays:

- □ Verify ignition key is ON not in the ACCES-SORIES position.
- □ Make sure the tool's adapter cable is securely connected to the vehicle's DLC.
- Examine the DLC closely and check for cracked or recessed pins, or for any substance that could prevent a good electrical connection.

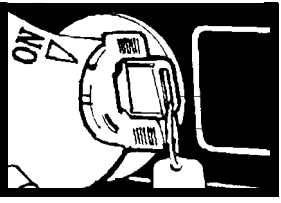

- Verify that the vehicle you are testing is an OBD II-compliant vehicle. Just because it has the OBD II J1962 DLC does not mean the vehicle is OBD II compliant. Inspect the vehicle's VECI decal for a statement of OBD II compliance.
- Test for continuity between the DLC wiring and the computer. In an extreme case, there may be a broken wire.
- With the KOEO, check for blown fuses. The computer and DLC usually use separate fuses. If the fuse for the computer is blown, data cannot be transmitted. The fuses may be located on the fuse block in the passenger compartment.
- Make sure the computer has a good ground. If the computer case is grounded, then clean the connection and apply a conductive (dielectric) grease to the mating surfaces.
- □ With the KOEO, verify the battery voltage is at least 10.0V; the minimum voltage to power the computer.
- □ As a last resort, the computer may be defective. Refer to the vehicle service manual to diagnose the computer.

## BATTERY REPLACEMENT

The tool requires a 9V (type 6LR61) alkaline battery to operate independent of vehicle and AC power. When the batteries need to be replaced, the low-battery icon  $\binom{L}{m}$  displays.

Rechargeable batteries do not last as long alkaline types and are not recommended.

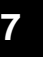

7 - 3

Non-rechargeable Lithium (Li) batteries can be used. Though Lithium types last longer than the alkaline types, they are more expensive.

#### Follow these steps to replace the batteries:

- Place the tool with the display facing down on a non-abrasive surface.
- Remove the battery cover screw.
- 3) Slide the battery cover off.
- 4) Remove discharged batteries and properly discard.
- 5) Install new battery.
- 6) Slide battery cover on.
- Install screw do not overtighten.

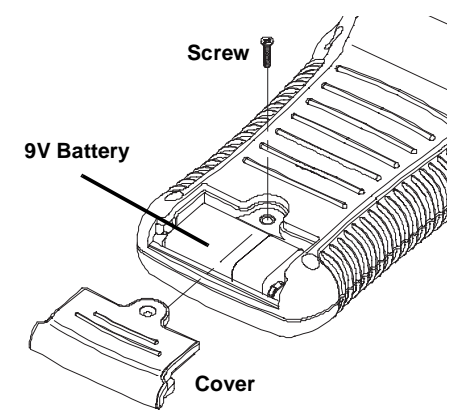

## TOOL SELF-TESTS

If you experience problems when performing the **Tool Self-Tests**, contact technical support at **1-800-228-7667** (8:00 – 6:00 EST Monday – Friday) or send an email to **tech\_support@actron.com** 

**Tool Self-Tests** check the display, keypad, internal memory, and RS-232 interface.

After powering up the tool, the *Main Menu* displays four choices. Select **Tool Self-Test** with the **UP/DOWN** arrow keys and press **ENTER**. Main Menu Uehicle Tool Set

From the *Tool Self-Test* menu, choose from **Display Test**, **Keyboard Test**, **Memory Test** or **Printer Test**.

## Display Test

The **Display Test** is used to check the LCD. The test fills every pixel of the LCD display with a solid black character. Select **Display Test** and press **ENTER**.

| listinis Pissonalis | 6 |
|---------------------|---|
| Tool Setup          |   |
|                     |   |

| Tool Self-Test  | A  |
|-----------------|----|
| ▶1)Display Test |    |
| 3)Memory Test   | 23 |

Press **ENTER** again to start the test. Look for pixels that are not black. In other words, look for missing spots in the solid black characters. When done, press the **BACK** key.

ENTER To Test. Look For Missing Spots In Display. Press BACK When Done

| I |      |      |      |      |      |      |      |      |      |      |  |
|---|------|------|------|------|------|------|------|------|------|------|--|
|   |      |      |      |      |      |      |      |      |      |      |  |
|   |      |      |      |      |      |      |      |      |      |      |  |
|   |      |      |      |      |      |      |      |      |      |      |  |
| I | <br> | <br> | <br> | <br> | <br> | <br> | <br> | <br> | <br> | <br> |  |

7

## Keyboard Test

7 - 4 • • • • • • • • • • • •

The Keyboard Test is used to verify the keys are functioning properly.

Select Keyboard Test from the *Tool Self-Test* menu to display the *Keyboard Test* screen.

When you press a **KEY**, the key name or scroll direction should appear on the display.

Push Button To Test Key And Display Name Key: BACK When Done

For example, if you press the **ENTER** key, then **Key: ENTER** displays on the third line of the screen. If the name does not display, then the key is not working.

Push Button To Test Key And Display Name Key: ENTER BACK When Done

The only exception is the **BAC K** key. When the **BAC K** key is pressed, the *Tool Self-Test* menu returns.

If the Tool Self-Test menu does not return, then the BACK key is not working.

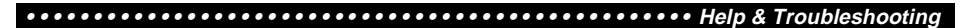

#### Memory Test

If the tool has trouble playing back recorded data, displaying trouble code definitions, or doing any other function that uses internal memory, then it is a good idea to run the **Memory Test**.

From the Tool Self-Test menu, select Memory Test and press ENTER.

A MEMORY TEST message displays and the screen fills with dots as the internal memory is tested.

The Memory Test may take several minutes to complete.

If no problems were detected, then a MEMORY TEST PASSED! message displays on the screen. If a problem was detected, then a MEMORY TEST FAILED! message and the software identification (SW ID) display on the screen.

| Memory<br>SW ID = | Test<br>50AD | Failed  |
|-------------------|--------------|---------|
| Press E           | NTER         | To Cont |

Press the ENTER key to return to the Tool Self-Test menu.

#### Program Mode

The **Program Mode** is accessed from the *Main Menu*. This mode is used for updating the tool software. Instructions are provided with the new software.

## **TECHNICAL SUPPORT**

- Toll-Free Number: 1-800-228-7667
- e-mail: tech\_support@actron.com
- visit website: www.actron.com

7

•••••• 7 – 5

Help & Troubleshooting

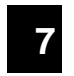

7-6

# Appendix A - Data Link Connectors

## GM Cars, Light Trucks & Vans-

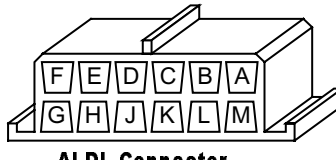

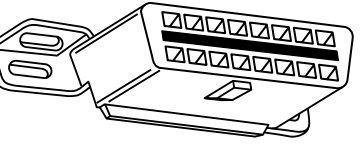

ALDL Connector

OBD || (J1962) Connector

### 94-95 GM Cars (Used only ALDL prior to 1994)

| Make/Model         | Engine          | VIN  | RPO      | Year   | DLC Adapter  |
|--------------------|-----------------|------|----------|--------|--------------|
|                    |                 | A, D | LG0,LD2  | 94     | ALDL         |
| Achiova            |                 | D    | LD2      | 95     | OBD II       |
| Achieva            | 2.3L SOHC PFI   | 3    | L40      | 94     | ALDL         |
|                    | 3.1L SFI        | М    | L82      | 94-95  | ALDL         |
| Aurora             | 4.0L SFI        | С    | L47      | 95     | OBD II       |
|                    | 2.2L TBI        | 4    | LN2      | 94-95  | ALDL         |
| Beretta/Corsica    | 2.3L DOHC       | A    | LG0      | 94     | ALDL         |
|                    | 3.1L PFI        | М    | L82      | 94-95  | ALDL         |
|                    | 3.4L PFI OHV    | S    | L32      | 94-95  | ALDL         |
| Camaro, Firebird,  | 3.8L SFI        | K    | L36      | 95     | 16-Pin       |
| Trans Am           |                 | р    | 1 1 1    | 94     | ALDL         |
|                    | 5.7L FFI        |      | LII      | 95     | ALDL/OBD II  |
| Conrigo / Impolo   | 5.7L TBI, MFI   | Р    | LT1      | 94, 95 | ALDL, OBD II |
| Caprice / impaia   | 4.3L V-8 MFI    | W    | L99      | 94-95  | ALDL         |
|                    | 2.2L TBI, SFI   | 4    | LN2      | 94, 95 | ALDL, OBD II |
| Cavalier           | 2.3L DOHC       | D    | LD2      | 95     | OBD II       |
|                    | 3.1L SFI        | Т    | LH0      | 95     | ALDL         |
| Contury            | 2.2L            | 4    | LN2      | 95     | ALDL         |
| Century            | 3.1L            | М    | L82      | 94-95  | ALDL         |
| Concours           | 4.6L OHC        | Y, 9 | LD8, L37 | 94-95  | ALDL         |
| Concours           | 4.9L SFI        | В    | L26      | 94     | ALDL         |
| Convotto           | 5.7L OHC (ZR-1) | J    | LT5      | 94-95  | OBD II       |
| Corvelle           | 5.7L PFI, SFI   | Р    | LT1      | 94-95  | OBD II       |
| Cutloss Cioro      | 2.2L PFI        | 4    | LN2      | 94-95  | ALDL         |
| Cullass Clera      | 3.1L SFI        | М    | L82      | 94-95  | ALDL         |
| Cutlace Supromo    | 3.1L MFI, SFI   | М    | L82      | 94-95  | ALDL         |
| Cullass Supreme    | 3.4L OHC SFI    | Х    | LQ1      | 94-95  | ALDL         |
| Do\/illo/Concours  | 4.6L OHC        | Y, 9 | LD8, L37 | 94-95  | ALDL         |
| Deville/Concours   | 4.9L PFI        | В    | L26      | 94-95  | ALDL         |
| Eighty-Eight,      | 3.8L SFI        | L, K | L27, L36 | 94-95  | OBD II       |
| Ninety-Eight, Park |                 |      | 1.07     | 05     |              |
| Avenue, Bonneville | 3.8L SFI SC     | 1    | L67      | 95     | OBD II       |
| Eldorado, Seville  | 4.6L OHC        | Y, 9 | LD8, L37 | 94-95  | ALDL         |
|                    | 4.6L OHC        | Y, 9 | LD8, L37 | 94-95  | ALDL         |
| Fleetwood          | 5.7L TBI, SFI   | Р    | LT1      | 94-95  | ALDL         |
|                    | 2.3L PFI DOHC   | A, D | LD2      | 94-95  | ALDL         |
| Grand Am           | 2.3L PFI SOHC   | 3    | L40      | 94     | ALDL         |
|                    | 3.1L SFI        | М    | L82      | 94-95  | ALDL         |

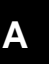

Note: Data Link connectors (DLC) are located under the dash, near the steering wheel.

|                 |               |      | p        |       | /           |  |
|-----------------|---------------|------|----------|-------|-------------|--|
| Make/Model      | Engine        | VIN  | RPO      | Year  | DLC Adapter |  |
|                 | 2.3L DOHC     | D    | LD2      | 94-95 | OBD II      |  |
| GrandPrix       | 3.1L MFI      | М    | L82      | 94-95 | ALDL        |  |
|                 | 3.4L PFI OHC  | Х    | LQ1      | 94-95 | ALDL        |  |
| LeSabre         | 3.8L MFI      | L    | L27      | 94-95 | OBD II      |  |
| Lumina, Monte   | 3.1L PFI, SFI | M, T | L82, LH0 | 94-95 | ALDL        |  |
| Carlo           | 3.4L MFI OHC  | Х    | LQ1      | 94-95 | ALDL        |  |
| Pegel           | 3.1L MFI      | М    | LH0, L82 | 94-95 | ALDL        |  |
| Regai           | 3.8L SFI, MFI | L    | L27      | 94-95 | ALDL        |  |
| Pivioro         | 3.8L MFI      | K    | L36      | 95    | OBD II      |  |
| Riviela         | 3.8L SFI SC   | 1    | L67      | 95    | OBD II      |  |
| Roadmaster      | 5.7L          | Р    | LT1      | 94-95 | ALDL        |  |
| Saturn SC1, SL, |               | 0    | 1.24     | 04.05 |             |  |
| SL1, SW1        | 1.92 3000     | 0    | LZ4      | 94-95 | ALDL        |  |
| Saturn SC2, SL, |               | 7    | 110      | 04.05 |             |  |
| SL2, SW2        |               |      | LLU      | 94-95 | ALDL        |  |
|                 | 2.3L DOHC     | D    | LD2      | 95    | ALDL        |  |
| Skulork         | 2.3L SOHC     | 3    | L40      | 94    | ALDL        |  |
| Skylark         | 3.1L          | M, T | L82, LH0 | 94-95 | ALDL        |  |
|                 | 3.8L MFI      | K    | L36      | 95    | OBD II      |  |
| Sunbird         | 3.1L PFI      | Т    | LH0      | 94    | ALDL        |  |
|                 | 2.0L TBI OHV  | Н    | LE4      | 94    | ALDL        |  |
| Sunfire         | 2.2L MFI      | 4    | LN2      | 95    | OBD II      |  |
|                 | 2.3L PFI DOHC | D    | LD2      | 95    | OBD II      |  |

#### 94-95 GM Cars (Used only ALDL prior to 1994)

Note: Data Link connectors (DLC) are located under the dash, near the steering wheel.

### 94-95 GM Light Trucks & Vans

| Make/Model                                                                            | Code | RPO      | Engine               | Year  | DLC  |  |  |
|---------------------------------------------------------------------------------------|------|----------|----------------------|-------|------|--|--|
|                                                                                       | Z    | LB4      | 4.3L TBI             | 94-95 | ALDL |  |  |
|                                                                                       | Н    | LO3      | 5.0L TBI             | 94-95 | ALDL |  |  |
| C Series 4x2 &<br>K series 4x4                                                        | К    | LO5      | 5.7L TBI             | 94-95 | ALDL |  |  |
| Conventional Cab                                                                      | Р    | L49      | 6.5L Diesel          | 94-95 | ALDL |  |  |
| Suburban, Yukon & Tahoe                                                               | F    | L65, L56 | 6.5L Turbo<br>diesel | 94-95 | ALDL |  |  |
|                                                                                       | Ν    | L19      | 7.4L TBI             | 94-95 | ALDL |  |  |
|                                                                                       | Z    | LB4      | 4.3L TBI             | 94-95 | ALDL |  |  |
| G series 4x2                                                                          | Н    | LO3      | 5.0L TBI             | 94-95 | ALDL |  |  |
| Van (full size)                                                                       | К    | LO5      | 5.7L TBI             | 94-95 | ALDL |  |  |
| Vandura and Rally                                                                     | P, Y | L49, L57 | 6.5L Diesel          | 94-95 | ALDL |  |  |
|                                                                                       | Ν    | L19      | 7.4L TBI             | 94-95 | ALDL |  |  |
| M series 4x2 &                                                                        | W    | L35      | 4.3L CPI             | 94-95 | ALDL |  |  |
| L series 4x4, Small Van,<br>Astro, Safari                                             | Z    | LB4      | 4.3L TBI             | 94    | ALDL |  |  |
| Note: Data Link connectors (DLC) are located under the dash, near the steering wheel. |      |          |                      |       |      |  |  |

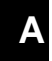

| •••••••••••••••••••••••••••••••••••••• |
|----------------------------------------|
|----------------------------------------|

| Make/Model                                                                            | Code | RPO | Engine               | Year     | DLC            |  |  |  |
|---------------------------------------------------------------------------------------|------|-----|----------------------|----------|----------------|--|--|--|
|                                                                                       | Z    | LB4 | 4.3L TBI             | 94-95    | ALDL           |  |  |  |
| P corios 4x2                                                                          | К    | LO5 | 5.7L TBI             | 94-95    | ALDL           |  |  |  |
| Forward Control                                                                       | Y    | L57 | 6.5L Diesel          | 94       | ALDL           |  |  |  |
| Parcel/Delivery commercial vans, Motorhomes                                           | F    | L65 | 6.5L Turbo<br>Diesel | 94-95    | ALDL           |  |  |  |
|                                                                                       | Ν    | L19 | 7.4L TBI             | 94-95    | ALDL           |  |  |  |
| S corios 1x2 &                                                                        | 4    | LN2 | 2.2L MFI             | 94-95    | OBD II         |  |  |  |
| T series 4x4<br>Small Conventional Cab,                                               | W    | L35 | 4.3L CPI             | 94<br>95 | ALDL<br>OBD II |  |  |  |
| Blazer, Bravada, Jimmy, Pickup<br>& Sonoma                                            | Z    | LB4 | 4.3L TBI             | 94<br>95 | ALDL<br>OBD II |  |  |  |
| U & X series 4x2                                                                      | D    | LG6 | 3.1L TBI             | 94-95    | ALDL           |  |  |  |
| All Purpose Vehicle,<br>Lumina APV, Silhouette, Trans<br>Sport                        | L    | L27 | 3.8L PFI             | 94-95    | ALDL           |  |  |  |
| Note: Data Link connectors (DLC) are located under the dash, near the steering wheel. |      |     |                      |          |                |  |  |  |

94-95 GM Light Trucks & Vans

Α

#### Data Link Connectors

## Ford Cars, Light Trucks & Vans

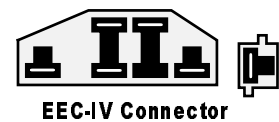

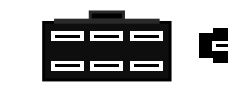

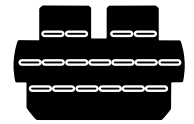

**MECS 7-Pin Connector** 

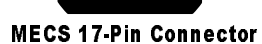

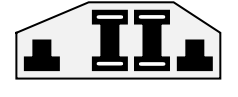

MCU Connector

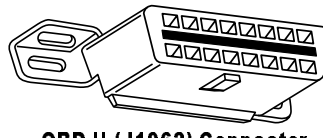

OBD || (J1962) Connector

### Ford and Lincoln/Mercury Cars, Light Trucks & Vans

| MODEL                          | ENGINES                             | DLC     | YEAR  | LOCATION                                             |
|--------------------------------|-------------------------------------|---------|-------|------------------------------------------------------|
| Aspire                         | 1.3L                                | MECS 17 | 94-95 | Engine compartment, left rear corner                 |
| Capri / XR2                    | 1.6L, 1.6L T                        | MECS 7  | 91-94 | Engine compartment, right rear corner.               |
|                                | 2.3L, 2.3L T, 3.8L,<br>5.0L, 5.0LHO | EEC IV  | 84-86 | Engine compartment, left rear corner.                |
| Continental                    | 3.8L, 4.6L, 5.0L                    | EEC IV  | 88    | Engine compartment, right corner near fire-<br>wall. |
|                                |                                     |         | 89-94 | Right rear of engine compartment.                    |
|                                | 4.6L                                | EEC V   | 95    | Below instrument panel right of steering wheel.      |
| Contour                        | 2.0L, 2.5L                          | EEC IV  | 95    | Engine compartment, left side by shock tower.        |
| Cougar                         | 2.3L, 2.3L T, 3.8L,                 | EEC IV  | 84-85 | Right inner fender of engine compartment             |
|                                | 5.0L, 5.0LHO                        |         | 86-90 | Engine compartment, in front of left shock tower.    |
|                                |                                     |         | 91-95 | Engine compartment, in front of right shock tower.   |
|                                | 4.6L                                | EEC V   | 94-95 | Below instrument panel to right of steering wheel.   |
| Escort /<br>XR3i/Lynx/ EXP/    | 1.6L, 1.6L Turbo,<br>1.9L           | EEC IV* | 84-90 | Right fender apron near firewall and shock tower.    |
| LN7                            |                                     | EEC IV  | 91-95 | Engine compartment, left rear corner.                |
| Escort                         | 1.8L                                | MECS 17 | 91-95 | Engine compartment, left rear corner near firewall.  |
| Festiva                        | 1.3L                                | MECS 7  | 90-93 | Engine compartment, left rear corner.                |
| Grand Marquis,                 | 4.6L, 5.0L                          | EEC IV* | 84    | Above right wheel well.                              |
| Crown Victoria,                |                                     |         | 85-94 | Front Left fender apron above wheelwell.             |
| Colony Park,<br>Country Squire | 4.6L                                | EEC V   | 95    | Below instrument panel to right of steering wheel.   |
| Grand Marquis/                 | 5.8L                                | MCU     | 84    | Above right wheel well.                              |
| Crown Victoria<br>(Police)     |                                     |         | 85-91 | Front of left fender apron above wheelwell.          |
| Marquis/LTD                    | 2.3L, 3.8L                          | EEC IV  | 84-86 | Engine compartment, left rear corner.                |
| Mark VII                       | 5.0L, 5.0L HO                       | EEC IV* | 84-89 | Engine compartment, right corner near<br>firewall    |
|                                |                                     |         | 90-92 | Front of right fender apron.                         |

\* Early models are equipped with the EEC III diagnostic system which is not supported by this tool.

....

#### MODEL ENGINES DLC | YEAR | LOCATION EEC IV Mark VIII 93-95 Engine compartment on top of left wheel 4.6L well. Center of left fender apron. EEC IV 84-85 Mustang 2.3L,2.3L Turbo, 5.0L, 5.0L HO, 5.0L Left rear corner of engine compartment on 86-93 SHP shock tower. 94-95 Rear of right shock tower. 3.8L EEC IV 84-85 Center of left fender apron. Left rear corner of engine compartment on 86-93 shock tower. 94-95 3.8L EEC V Below left side of glove compartment. 2.0L, 2.5L EEC IV 95 Left side of engine compartment near shock Mystique tower. Probe 2.0L MECS 17 93 Left rear of engine compartment near strut (A/T only in 93) tower. EEC IV 93-95 Left rear of engine compartment near strut tower. 2.2L, 2.2L Turbo MECS 7 89-92 Left rear of engine compartment near strut tower. 2.5L MECS 17 93-95 Left front of engine compartment near battery. 91-92 Left rear of engine compartment near strut 3.0L EEC IV tower. Engine compartment near alternator. Sable 3.0L, 3.8L EEC IV 86-87 88-95 Right rear corner of engine compartment. 2.9L EEC IV Engine compartment, right rear corner. Scorpio 88 Taurus 2.5L, 3.0L FF, 3.0L, EEC IV 86-87 Engine compartment near alternator. 3.0L SHO, 3.2L, 88-95 Right rear corner of engine compartment. 3.8L EEC IV Tempo / Topaz 2.3L HSC 84-92 Right rear corner of engine compartment. 2.3L HSO, 3.0L 93-94 Left strut tower. Thunderbird 2.3L, 2.3L T, 3.8L, EEC IV 84-85 Right inner fender of engine compartment 3.8L SC, 5.0L, 86-90 Engine compartment, in front of left shock 5.0L HO tower Engine compartment, in front of right shock 91-95 tower. 4.6L EEC V 94-95 Below instrument panel to right of steering wheel. EEC V Town Car 4.6L 95 Below instrument panel right of steering wheel. EEC IV 4.6L, 5.0L 84 Above right wheel well. 85-90 Left fender apron, near or above wheelwell. Above left wheel well. 94-94 Tracer 1.8L MECS 7 88-89 Engine compartment, left rear corner near firewall 1.8L MECS 17 91-95 Engine compartment, left rear corner near firewall. 1.9L EEC IV 91-95 Engine compartment, left rear corner. XR4Ti 2.3L Turbo 85-88 Engine compartment, right fender apron EEC IV above wheel well. 86-92 2.3L, 2.8L, 3.0L, EEC-IV Left front fender below starter relay. Aerostar 4.01 93-95 Left rear engine compartment on firewall. Bronco 4.9L\*, 5.0L\*, 5.8L\* EEC-IV 84-87 Right inner fender near starter relay. \*84-85 A/T Only 88-95 Left front corner of engine compartment.

#### Ford and Lincoln/Mercury Cars, Light Trucks & Vans

Early models are equipped with the EEC III diagnostic system which is not supported by this tool.

### A - 5

#### Data Link Connectors ••••••

#### ENGINES DLC YEAR LOCATION MODEL 2.8L, 2.9L Bronco II EEC-IV 84-88 Right inner fender near starter relay. 89-90 Right fender panel below engine compartment fuse block. E-Series, Econo- 4.9L, 5.0L, 5.8L, EEC-IV 84-91 Right front fender near starter relay. line Van 7.3L D, 7.3L TD 92-95 Left front corner of engine compartment. 7.5L Calif. >14,000 EEC-IV 96 Left front corner of engine compartment. GVW 7.5L 49 States EEC-IV 96 Left front corner of engine compartment. 5.8L > GVW EEC-IV 96 Left front corner of engine compartment. Explorer 4.0L EEC-IV 91-95 Right rear of engine compartment. Right inner fender near starter relay. **F-Series Pickup** 4.9L, 5.0L, 5.8L, EEC-IV 84-87 7.3L D, 88-95 Left front fender apron in rear of engine com-7.3L TD, 7.5L partment. 5.8L > 8500 GVW EEC-IV 96-98 Left rear of engine compartment. EEC-IV 91-96 Left rear of engine compartment. 7.0L 7.0L > 14,000 GVW EEC-IV 97-98 Left rear of engine compartment. 7.5L W/Fed Emiss EEC-IV 96 Left rear of engine compartment. 97-98 7.5L > 8,500 GVW EEC-IV Left rear of engine compartment. 49 States 7.5L > 14,000 GVW EEC-IV 97-98 Left rear of engine compartment. 2.3L MCU 84 Right front inner fender panel. Ranger 2.3L, 2.8L, 2.9L, EEC-IV 84-85 Right front inner fender panel. 3.0L, 4.0L 86-92 Right rear fender apron near fuel pump relay Left front inner fender by fuse/relay block. 92-94 2.3L, 3.0L, 4.0L EEC-V Below instrument panel, right of steering 95 wheel. Windstar 3.0L, 3.8L EEC-V 95 Below instrument panel, right of steering wheel.

#### Ford and Lincoln/Mercury Cars, Light Trucks & Vans

\* Early models are equipped with the EEC III diagnostic system which is not supported by this tool.

A - 6•••••

••••••• Data Link Connectors

## Chrysler Cars, Light Trucks & Vans

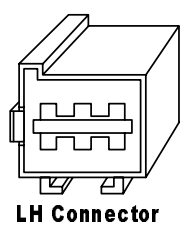

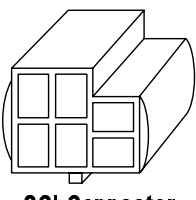

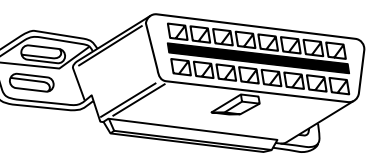

SCI Connector

OBD II (J1962) Connector

## Chrysler Cars, Light Trucks & Vans

| Make/Model                        | Year  | Engine | DLC    | Location                                                    |
|-----------------------------------|-------|--------|--------|-------------------------------------------------------------|
| Acclaim                           | 89-95 | ALL    | SCI    | Front of left shock/strut tower, near the SBEC/SMEC module. |
| Aries K, Reliant                  | 89    | ALL    | SCI    | At front of left shock/strut tower.                         |
|                                   | 89-91 | ALL    | SCI    | In front of left fender panel below relays.                 |
| Caravan,<br>Grand Caravan         | 92-93 | ALL    | SCI    | In engine compartment near PCM module.                      |
|                                   | 94-95 | ALL    | SCI    | In engine compartment on left side of firewall.             |
| Cherokee                          | 91-95 | ALL    | SCI    | In front of left fender apron behind air cleaner.           |
| Cirrus                            | 95    | ALL    | OBD II | Left of steering column under dash on body control module   |
| Comanche                          | 91-92 | ALL    | SCI    | In front of left fender apron behind air cleaner.           |
| Concorde,<br>Intrepid, Vision     | 93-95 | ALL    | LH     | Right of steering column under dash.                        |
| Dakota                            | 91    | ALL    | SCI    | Engine compartment, right corner of firewall                |
| Daytona                           | 89-93 | ALL    | SCI    | At front of left shock/strut tower.                         |
| Dynasty                           | 89-93 | ALL    | SCI    | Front of left shock/strut tower near<br>SBEC/PCM.           |
| Fifth Avenue,                     | 90    | ALL    | SCI    | In engine compartment near air filter housing.              |
| Imperial                          | 91-93 | ALL    | SCI    | On front of left fender panel by SMEC/SBAC.                 |
| Grand Cherokee,<br>Grand Wagoneer | 93-   | ALL    | SCI    | Right rear of engine compartment.                           |
| Horizon, Omni                     | 89-90 | ALL    | SCI    | Front of left side shock tower by relays & SMEC.            |
| Lancer                            | 89    | ALL    | SCI    | At front of left shock/strut tower.                         |
| LeBaron Coupe,<br>Convertible     | 89-95 | ALL    | SCI    | At front of left shock/strut tower.                         |
| LeBaron Sedan,<br>GTS             | 89-95 | ALL    | SCI    | Front of left shock/strut tower near SBEC/PCM.              |
| LHS                               | 94-95 | ALL    | LH     | Right of steering column under dash.                        |
| Monaco, Premier                   | 91-92 | ALL    | SCI    | On left fender pane next to SBEC.                           |
| Neon                              | 95    | ALL    | OBD II | Under left side of dash.                                    |

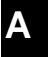

## Chrysler Cars, Light Trucks & Vans

| Make/Model                | Year  | Engine               | DLC    | Location                                                                      |
|---------------------------|-------|----------------------|--------|-------------------------------------------------------------------------------|
|                           | 89-93 | ALL                  | SCI    | Front of left shock tower near the                                            |
| New Yorker                | 04.05 |                      |        | SBEC/SMEC module.                                                             |
|                           | 94-95 |                      |        |                                                                               |
|                           | 09-90 | 5.2L, 5.9L           | 301    | On left side of firewall near master cyl-<br>inder.                           |
| Pickup D/W, RAM<br>series | 89-95 | 3.9L, 5.9L<br>Diesel | SCI    | In engine compartment on right side of firewall.                              |
|                           | 94-95 | 8.0L                 | SCI    | In engine compartment on right side of firewall.                              |
|                           | 89-90 | 5.2L, 5.9L           | SCI    | On left side of firewall below cowl.                                          |
| Ram Wagon/Van,            | 91-95 | 5.2L, 5.9L           | SCI    | On center of firewall next to<br>SBEC/PCM.                                    |
| B-Van                     | 92-95 | 5.2L CNG             | SCI    | Under center of dash panel.                                                   |
|                           | 89-95 | 3.9L                 | SCI    | In engine compartment on right side of firewall.                              |
|                           | 89-90 | ALL                  | SCI    | On left side corner of firewall below                                         |
| Ramcharger                | 91-93 | ALL                  | SCI    | In engine compartment, near master cylinder.                                  |
| Sebring<br>Coupe/Avenger  | 95    | ALL                  | OBD II | Under left side of dash, right side of steering column.                       |
| Shadow, Sun-<br>dance     | 89-95 | ALL                  | SCI    | Front of left shock/strut tower near SBEC/PCM.                                |
| Spirit                    | 89-95 | ALL                  | SCI    | Front of left shock/strut tower near SBEC/PCM.                                |
| Stealth                   | 94-95 | ALL                  | OBD II | Under left side of dash, right side of steering column.                       |
| Stratus                   | 95    | ALL                  | OBD II | Left of steering column under dash on body control module                     |
| Summit, Colt              | 94-95 | ALL                  | OBD II | Under left side of dash, right side of steering column.                       |
| Talon                     | 95    | ALL                  | OBD II | Under left side of dash, right side of steering column.                       |
|                           | 90-91 | ALL                  | SCI    | On front of left fender panel below                                           |
| Town & County             | 92-93 | ALL                  | SCI    | In engine compartment near PCM module                                         |
|                           | 94-95 | ALL                  | SCI    | In engine compartment on left side of firewall.                               |
|                           | 89-91 | ALL                  | SCI    | In front of left fender panel below                                           |
| Voyager, Grand            | 92-93 | ALL                  | SCI    | relays.<br>In engine compartment near PCM                                     |
| Voyager                   | 94-95 | ALL                  | SCI    | module.<br>In engine compartment near PCM<br>module on left side of firewall. |
| Wrangler                  | 91-95 | ALL                  | SCI    | In front of left fender apron behind air cleaner near SBEC.                   |

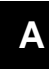

# Appendix B - Engine Application Chart

#### **GM Cars**

| Make/Model   | Code           | RPO*          | Engine                     | Years            |
|--------------|----------------|---------------|----------------------------|------------------|
| Buick        |                |               |                            |                  |
|              | 4              | LN2           | 2.2L                       | 93-96            |
|              | R              | LR8           | 2.5L                       | 84-92            |
|              | X, W           | LE2, LB6      | 2.8L                       | 86, 87-89        |
| Contuny      | E              | LK9           | 3.0L                       | 84, 85           |
| Century      | М              | L82           | 3.1L                       | 94-99            |
|              | Ν              | LG7           | 3.3L                       | 89-93            |
|              | 3, B(86)       | LG3, LG2      | 3.8L                       | 84-88            |
|              | Τ, V           | LT7, LT6      | 4.3L Diesel                | 85               |
|              | E              | LK9           | 3.0L                       | 85               |
| Electra,     | 3, B(86),<br>C | LG3, LG2, LN3 | 3.8L                       | 85-88, 89-90     |
| Park Ave     | 4              | LC4           | 4.1L                       | 84               |
|              | Y              | LV2           | 5.0L                       | 84, 85           |
|              | Ν              | LF9           | 5.7L Diesel                | 84, 85           |
|              | L, K           | L27, L36      | 3.8L MFI                   | 91-94, 95-99     |
| Park Avenue  | 1              | L67           | 3.8L Supercharged          | 92-99            |
|              | С              | LN3           | 3.8L SFI                   | 90               |
| Estate Wagon | Y              | LV2           | 5.0L                       | 86-90            |
|              | L              | LN7           | 3.0L                       | 86               |
|              | А              | LD5           | 3.8L 2BBL                  | 84, 85           |
|              | B, 3, C        | LG2, LG3, LN3 | 3.8L SFI                   | 86, 87-88, 89-91 |
| LeSabre      | L, K           | L27, L36      | 3.8L MFI                   | 92-95, 96-99     |
|              | 4              | LC4           | 4.1L                       | 84               |
|              | Y              | LV2           | 5.0L                       | 84, 85           |
|              | М              | LF9           | 5.7L Diesel                | 84, 85           |
| Reatta       | С              | LN3           | 3.8L SFI                   | 88- 91           |
|              | W              | LB6           | 2.8L                       | 88, 89           |
|              | Т, М           | LH0, L82      | 3.1L MFI                   | 89-94, 95-97     |
|              | А              | LD5           | 3.8L 2BBL                  | 84-87            |
|              | 9, 7           | LM9, LC2      | 3.8L SFI Turbo             | 84-85, 86-88     |
|              | L, K           | L27,L36       | 3.8L SFI, MFI              | 91-95, 96-99     |
| Regal        | 1              | L67           | 3.8L SFI super-<br>charged | 98, 99           |
|              | 4              | LC4           | 4.1L                       | 84               |
|              | Τ, V           | LT7, LT6      | 4.3L Diesel                | 85               |
|              | Υ              | LV2           | 5.0L                       | 86, 87           |
|              | N              | LF9           | 5.7L Diesel                | 85               |

\*Regular Production Option (RPO) for Engine

В

| GM Cars            |                  |                       |                            |                        |  |
|--------------------|------------------|-----------------------|----------------------------|------------------------|--|
| Make/Model         | Code             | RPO*                  | Engine                     | Years                  |  |
|                    | B, 3, C, L       | LG2, LG3, LN3,<br>L27 | 3.8L SFI                   | 86, 87, 88-91<br>92-93 |  |
|                    | 9                | LM9                   | 3.8L SFI Turbo             | 84, 85                 |  |
|                    | К                | L36                   | 3.8L MFI                   | 95-99                  |  |
| liviera            | 1                | L67                   | 3.8L SFI super-<br>charged | 95-99                  |  |
|                    | 4                | LC4                   | 4.1L                       | 84                     |  |
|                    | Y                | LV2                   | 5.0L                       | 84, 85                 |  |
|                    | Ν                | LF9                   | 5.7L Diesel                | 84, 85                 |  |
| oodmostor          | E                | LO3                   | 5.0L                       | 91, 92                 |  |
| vaumaster          | Р                | LT1                   | 5.7L                       | 92-95                  |  |
|                    | 0, J             | LH8, LA5              | 1.8L, 1.8L Turbo           | 84-86                  |  |
| kyhawk             | P,1,K(87-<br>88) | LQ5, LL8, LT2         | 2.0L TBI                   | 84-86, 87-89           |  |
|                    | M                | LT3                   | 2.0L MFI Turbo             | 87                     |  |
|                    | D                | LD2                   | 2.3L DOHC                  | 88-93, 95              |  |
|                    | 3                | L40                   | 2.3L SOHC                  | 92-94                  |  |
|                    | Т                | LD9                   | 2.4L                       | 96-98                  |  |
|                    | R, U             | LR8, L68              | 2.5L TBI                   | 84-85, 86-91           |  |
| kylark,<br>omerset | X/Z, X/W         | LE2/LH7,<br>LE2/LB6   | 2.8L                       | 84, 85                 |  |
|                    | L                | LN7                   | 3.0L                       | 85-88                  |  |
|                    | М, Т             | L82, LH0              | 3.1L                       | 94, 94-98              |  |
|                    | N                | LG7                   | 3.3L                       | 89-93                  |  |
|                    | К                | L36                   | 3.8L                       | 95-97                  |  |
| adillac            | 1                |                       | 1                          | 1                      |  |
|                    | 5                | LR6                   | 4.5L                       | 88-92                  |  |
| llante             | 9, Y             | L37, LD8              | 4.6L OHC                   | 93                     |  |
|                    | Ý                | LV2                   | 5.0L 4BBL                  | 87-90                  |  |
| ougham             | E                | LO3                   | 5.0L TBI                   | 91-92                  |  |
| Liougnuitt         | 7                | LO5                   | 5.7L TBI                   | 90-92                  |  |
| tera               | R                | L81                   | 3.0L SFI                   | 97-99                  |  |
|                    | Р                | LQ5                   | 2.0L TBI OHV               | 84-86                  |  |
|                    | W                | LB6                   | 2.8L MFI                   | 85-88                  |  |
| marron             | Y. 9             | LD8. L37              | 4.6L OHC                   | 94-99                  |  |
|                    | В.               | L26                   | 4.9L SFI                   | 94                     |  |
|                    | 8                | LT8                   | 4.1L DFI                   | 84-87                  |  |
|                    | T                | 1 T7                  | 4.3 Diesel                 | 85                     |  |
|                    | 3                | 1 W2                  | 4.5L PFI                   | 90                     |  |
|                    | 5                | 1 R6                  | 4.5L DEI                   | 88-89                  |  |
| eville/Conours     | 3                | 1 W2                  | 4.5L PFI                   | 90                     |  |
|                    | Y 9              |                       |                            | 94-99                  |  |
|                    | B                | 126                   |                            | 91-95                  |  |
|                    | N                | 1 EQ                  |                            | 84                     |  |
|                    | IN               | LF 3                  | J.1 L DIESEI               | 04                     |  |

В

\*Regular Production Option (RPO) for Engine

|  | •••••• Engine Application Chart |
|--|---------------------------------|
|--|---------------------------------|

| GM Cars         |           |               |                      |                        |  |  |  |  |
|-----------------|-----------|---------------|----------------------|------------------------|--|--|--|--|
| Make/Model      | Code      | RPO*          | Engine               | Years                  |  |  |  |  |
| Eldorado        | 8         | LT8           | 4.1L DFI             | 84-87                  |  |  |  |  |
|                 | 5, 3      | LR6, LW2      | 4.5L DFI, PFI        | 88-89, 90              |  |  |  |  |
|                 | Y, 9      | LD8, L37      | 4.6L OHC             | 94-99                  |  |  |  |  |
|                 | В         | L26           | 4.9L PFI             | 91-93                  |  |  |  |  |
|                 | Ν         | LF9           | 5.7L Diesel          | 84-85                  |  |  |  |  |
|                 | 8         | LT8           | 4.1L DFI             | 85-87                  |  |  |  |  |
|                 | Т         | LT7           | 4.3L Diesel          | 85                     |  |  |  |  |
|                 | 5, 3      | LR6, LW2      | 4.5L DFI, PFI        | 89, 90                 |  |  |  |  |
|                 | Y, 9      | LD8, L37      | 4.6L OHC             | 94-99                  |  |  |  |  |
| Fleetwood       | В         | L26           | 4.9L PFI             | 91-92                  |  |  |  |  |
|                 | Y         | LV2           | 5.0L 4BBL            | 86                     |  |  |  |  |
|                 | 7, P      | LO5, LT1      | 5.7L TBI, SFI        | 93, 94-96              |  |  |  |  |
|                 | Ν         | LF9           | 5.7L Diesel          | 84-85                  |  |  |  |  |
|                 | 9         | L62           | 6.0L DFI             | 84                     |  |  |  |  |
|                 | 8         | LT8           | 4.1L DFI             | 84-87                  |  |  |  |  |
|                 | 5, 3      | LR6, LW2      | 4.5L DFI, PFI        | 88-89, 90              |  |  |  |  |
| Seville         | Y, 9      | LD8, L37      | 4.6L OHC             | 94-99                  |  |  |  |  |
|                 | В         | L26           | 4.9L PFI             | 91-93                  |  |  |  |  |
|                 | Ν         | LF9           | 5.7L Diesel          | 84-85                  |  |  |  |  |
| Sixty Special   | В         | L26           | 4.9L PFI             | 93                     |  |  |  |  |
| Chevrolet       | Chevrolet |               |                      |                        |  |  |  |  |
|                 | 1         | LL8           | 2.0L OHV             | 87-89                  |  |  |  |  |
|                 | 4         | LN2           | 2.2L TBI             | 90-96                  |  |  |  |  |
| Beretta/Corsica | A         | LG0           | 2.3L DOHC            | 90-94                  |  |  |  |  |
|                 | W         | B6            | 2.8L MFI             | 87-89                  |  |  |  |  |
|                 | Т, М      | LH0, L82      | 3.1L PFI             | 90-96                  |  |  |  |  |
|                 | 2         | LQ9           | 2.5L TBI             | 84-86                  |  |  |  |  |
|                 | 1, L, Z   | LC1, LL1, LH7 | 2.8L 2BBL            | 84                     |  |  |  |  |
|                 | S         | LB8           | 2.8L MFI             | 85-89                  |  |  |  |  |
|                 | Т         | LH0           | 3.1L PFI             | 90-92                  |  |  |  |  |
| Camaro          | S         | L32           | 3.4L PFI OHV         | 93-95                  |  |  |  |  |
| Camaro          | К         | L36           | 3.8L SFI             | 95-99                  |  |  |  |  |
|                 | G, H      | LG4, L69      | 5.0L 4BBL            | 84-87                  |  |  |  |  |
|                 | E, F      | LO3, LB9      | 5.0L MFI, TBI        | 85-92                  |  |  |  |  |
|                 | 8, P, G   | L98, LT1, LS1 | 5.7L PFI             | 87-92, 93-97,<br>98-99 |  |  |  |  |
|                 | 9, A      | LC3, LD5      | 3.8L 2BBL            | 84-85                  |  |  |  |  |
|                 | W         | L99           | 4.3L V-8 MFI         | 94-96                  |  |  |  |  |
|                 | Z         | LB4           | 4.3L V-6 TBI         | 85-93                  |  |  |  |  |
| Caprico/Impolo  | H, E      | LG4, LV2      | 5.0L (305) 4BBL, TBI | 84-88, 89-93           |  |  |  |  |
| Capilice/impaia | Y         | LV2           | 5.0L (307) 4BBL      | 86-90                  |  |  |  |  |
|                 | 6, 7      | LM1, LB9      | 5.7L 4BBL (POLICE)   | 86-88, 89              |  |  |  |  |
|                 | 7, P      | LO5, LO3      | 5.7L TBI, MFI        | 90-93, 94-96           |  |  |  |  |
|                 | N         | LF9           | 5.7L Diesel          | 84-85                  |  |  |  |  |

В

\*Regular Production Option (RPO) for Engine

•••••• B – 3

| Make/Model       | Code             | RPO*                    | Engine          | Years                            |
|------------------|------------------|-------------------------|-----------------|----------------------------------|
|                  | P, 1             | LQ5, LL8                | 2.0L TBI        | 84-86, 87-89                     |
|                  | G, 4             | LM3, LN2                | 2.2L TBI, SFI   | 90-91, 92-99                     |
| Cavalier         | D                | LD2                     | 2.3L DOHC       | 95                               |
|                  | W                | LB6                     | 2.8L MFI        | 85-89                            |
|                  | Т                | LH0                     | 3.1L SFI        | 90-94, 96-99                     |
|                  | R                | L68                     | 2.5L TBI        | 84-90                            |
|                  | X, Z             | LE2, LE7                | 2.8L 2BBL, HO   | 84-86                            |
| Celebrity        | W                | LB6                     | 2.8L MFI        | 86-89                            |
|                  | Т                | LH0                     | 3.1L PFI        | 90                               |
|                  | Т                | LT7                     | 4.3L Diesel     | 84-85                            |
| Chevette         | С                | L17                     | 1.6L 2BBL       | 84-87                            |
|                  | D                | LJ5                     | 1.8L Diesel     | 84-86                            |
| Citation         | R                | L68                     | 2.5L TBI        | 84-85                            |
|                  | Z, X, W          | LH7, LE2, LB6           | 2.8L 2BBL       | 84-85                            |
| Corvette         | 8, 8, P, G       | L83, L98, LT1,<br>LSI   | 5.7L PFI, SFI   | 84, 85-91, 92-95<br>96-99        |
|                  | J                | LT5                     | 5.7L OHC (ZR-1) | 89-95                            |
|                  | 4                | LN2                     | 2.2L PFI        | 93                               |
|                  | R                | LR8                     | 2.5L TBI        | 90-92                            |
| Lumina           | Т, М             | LH0, L82                | 3.1L PFI, SFI   | 90-94, 95-99                     |
|                  | Х                | LQ1                     | 3.4L MFI OHC    | 91-97                            |
|                  | К                | L36                     | 3.8L SFI        | 98-99                            |
| Malibu           | Т                | LD9                     | 2.4L SFI        | 97-99                            |
|                  | М                | L82                     | 3.1L SFI        | 97-99                            |
|                  | М                | L82                     | 3.1L MFI        | 95-97                            |
|                  | Х                | LQ1                     | 3.4L MFI        | 95-97                            |
|                  | K                | L36                     | 3.8L SFI        | 98-99                            |
|                  | 9, A             | LC3, LD5                | 3.8L 2BBL       | 84, 84-87                        |
| Monte Carlo      | Z                | LB4                     | 4.3L TBI        | 85-88                            |
|                  | G, H             | L69, LG4                | 5.0L 4BBL       | 84-88                            |
|                  | N                | LF9                     | 5.7L Diesel     | 84                               |
|                  | М                | L82                     | 3.1L MFI        | 95-97                            |
|                  | Х                | LQ1                     | 3.4L MFI        | 95-97                            |
| Nova             | 4                | LC9                     | 1.6L 2BBL OHC   | 85-88                            |
|                  | 5                | LW0                     | 1.6L MFI OHC    | 88                               |
| Spectrum         | K, 7             | LC5                     | 1.5L 2BBL       | 85-88                            |
|                  | 9                | LC0                     | 1.5L EFI Turbo  | 87-88                            |
| Oldsmobile       | 1.               |                         |                 |                                  |
|                  | L                | LN7                     | 3.0L MFI        | 86                               |
|                  | A                | LD5                     | 3.8L 2BBL       | 84-85                            |
| Delta 88/88 Roy- | B, 3, C,<br>L, K | LG2,LG3,LN3,<br>L27,L36 | 3.8L SFI        | 86, 87-88, 88-91<br>92-94, 95-99 |
| ale/88           | 1                | L67                     | 3.8L SFI super- | 95-96                            |
|                  |                  | -                       | charged         |                                  |
|                  | Y                | LV2                     | 5.0L 4BBL       | 84-85                            |

\*Regular Production Option (RPO) for Engine

В

| •••••••••••••••••••••••••••••••••••••• |
|----------------------------------------|
|----------------------------------------|

| GM Cars          |            |                     |                            |                               |  |  |
|------------------|------------|---------------------|----------------------------|-------------------------------|--|--|
| Make/Model       | Code       | RPO*                | Engine                     | Years                         |  |  |
|                  | E          | LK9                 | 3.0L 2BBL                  | 85                            |  |  |
| 98/98 Regency    | 3, C, L, K | LG3,LN3,L27,L<br>36 | 3.8L SFI                   | 85-88, 88-90,<br>91-94, 95-96 |  |  |
|                  | 1          | L67                 | 3.8L SFI super-<br>charged | 92-95                         |  |  |
|                  | Т          | LT7                 | 4.3L Diesel                | 85                            |  |  |
|                  | Y, 9       | LV2, LG8            | 5.0L 4BBL                  | 84                            |  |  |
|                  | Ν          | LF9                 | 5.7L Diesel                | 84                            |  |  |
|                  | Т          | LD9                 | 2.4L SFI                   | 96-98                         |  |  |
|                  | A, D       | LG0, LD2            | 2.3L DOHC PFI              | 92-95                         |  |  |
| Achieva          | 3          | L40                 | 2.3L SOHC PFI              | 92-94                         |  |  |
|                  | М          | L82                 | 3.1L SFI                   | 94-98                         |  |  |
|                  | Ν          | LG7                 | 3.3L SFI                   | 92-93                         |  |  |
| Aurora           | С          | L47                 | 4.0L SFI                   | 95-99                         |  |  |
|                  | A          | LD5                 | 3.8L 2BBL                  | 85                            |  |  |
| Custom Cruiser   | Υ, Ε       | LV2, LO3            | 5.0L 4BBL                  | 84-90, 91-92                  |  |  |
| Custom Cruiser   | 7          | LO5                 | 5.7L TBI                   | 92                            |  |  |
|                  | Ν          | LF9                 | 5.7L Diesel                | 84-85                         |  |  |
|                  | Т          | LD9                 | 2.4L SFI                   | 97                            |  |  |
|                  | М          | L82                 | 3.1L SFI                   | 97-99                         |  |  |
| Cutlass          | А          | LD5                 | 3.8L 2BBL                  | 84-87                         |  |  |
| Cullass          | V          | LT6                 | 4.3L Diesel                | 84                            |  |  |
|                  | Y, 9       | LV2, LG8            | 5.0L 4BBL                  | 84-87                         |  |  |
|                  | Ν          | LF9                 | 5.7L Diesel                | 84-85                         |  |  |
|                  | D, A       | LD2, LG0            | 2.3L DOHC                  | 88-91, 90-91                  |  |  |
| Cutlass Calais,  | U          | L68                 | 2.5L TBI                   | 85-91                         |  |  |
| Calais           | L          | LN7                 | 3.0L MFI                   | 85-88                         |  |  |
|                  | Ν          | LG7                 | 3.3L SPFI                  | 89-91                         |  |  |
|                  | 4          | LN2                 | 2.2L PFI                   | 93-95                         |  |  |
|                  | R          | LR8                 | 2.5L TBI                   | 84-92                         |  |  |
|                  | W          | LB6                 | 2.8L MFI                   | 84-85, 87-89                  |  |  |
| Cutlass          | E          | LK9                 | 3.0L 2BBL                  | 84, 85                        |  |  |
| Ciera/Cruiser    | М          | L82                 | 3.1L SFI                   | 94, 95                        |  |  |
|                  | Ν          | LG7                 | 3.3L SPFI                  | 89-93                         |  |  |
|                  | 3, B       | LG3, LG2            | 3.8L SFI                   | 84-88, 86                     |  |  |
|                  | V          | LT6                 | 4.3L Diesel                | 84-85                         |  |  |
|                  | A, D       | LG0, LD2            | 2.3L DOHC                  | 90, 90-92                     |  |  |
| Cutlass Supreme/ | W          | LB6                 | 2.8L MFI                   | 88-89                         |  |  |
| Classic          | Т, М       | LH0, L82            | 3.1L MFI, SFI              | 89-93, 94-97                  |  |  |
|                  | Х          | LQ1                 | 3.4L OHC SFI               | 91-96                         |  |  |
|                  | Y          | LV2                 | 5.0L 4BBL                  | 88                            |  |  |
|                  | 0          | LH8                 | 1.8L OHC TBI               | 84-86                         |  |  |
| Firenza          | P, 1/K     | LQ5, LL8/LT2        | 2.0L OHV TBI               | 84-86, 87-88                  |  |  |
|                  | W          | LB6                 | 2.8L MFI                   | 85-87                         |  |  |
|                  | Н          | LX5                 | 3.5L SFI                   | 98-99                         |  |  |
| Intrigue, LSS &  | К          | L36                 | 3.8L SFI                   | 97-99                         |  |  |
| Regency          | 1          | L67                 | 3.8L SFI super-<br>charged | 96-99                         |  |  |

\*Regular Production Option (RPO) for Engine

В

| GM Cars               |               |                       |                            |                               |  |  |  |  |
|-----------------------|---------------|-----------------------|----------------------------|-------------------------------|--|--|--|--|
| Make/Model            | Code          | RPO*                  | Engine                     | Years                         |  |  |  |  |
| 0                     | R             | LR8                   | 2.5L TBI                   | 84                            |  |  |  |  |
| Onega                 | X, Z          | LE2, LH7              | 2.8L 2BBL                  | 84                            |  |  |  |  |
|                       | B, 3, C       | LG2, LG3, LN3         | 3.8L SFI                   | 86, 86-92                     |  |  |  |  |
| Toronado,             | 4             | LC4                   | 4.1L 4BBL                  | 84                            |  |  |  |  |
| Trofeo                | Y, 9          | LV2, LG8              | 5.0L 4BBL                  | 84-85                         |  |  |  |  |
|                       | N             | LF9                   | 5.7L Diesel                | 84-85                         |  |  |  |  |
| Pontiac               | Pontiac       |                       |                            |                               |  |  |  |  |
|                       | R             | LR8                   | 2.5L TBI                   | 84-91                         |  |  |  |  |
|                       | X, Z          | LE2, LH7              | 2.8L 2BBL                  | 84                            |  |  |  |  |
| 6000                  | W             | LB6                   | 2.8L MFI                   | 85-89                         |  |  |  |  |
|                       | Т             | LHO                   | 3.1L MFI                   | 88-91                         |  |  |  |  |
|                       | Т             | LT7                   | 4.3L Diesel                | 84-85                         |  |  |  |  |
|                       | A             | LD5                   | 3.8L 2BBL                  | 84-86                         |  |  |  |  |
|                       | 3, C, L,<br>K | LG3, LN3, L27,<br>L36 | 3.8L MFI, SFI              | 87-88, 88-91,<br>92-95, 96-99 |  |  |  |  |
| Bonneville            | 1             | L67                   | 3.8L SFI super-<br>charged | 92-99                         |  |  |  |  |
|                       | Z             | LB4                   | 4.3L TBI                   | 86                            |  |  |  |  |
|                       | Н             | LGH                   | 5.0L 4BBL                  | 84-86                         |  |  |  |  |
|                       | N             | LF9                   | 5.7L Diesel                | 84                            |  |  |  |  |
|                       | D             | LG0                   | 2.3L DOHC                  | 91-96                         |  |  |  |  |
|                       | W             | LB6                   | 2.8L MFI                   | 88-89                         |  |  |  |  |
|                       | Т, М          | LH0, L82              | 3.1L MFI                   | 89-93, 94-99                  |  |  |  |  |
|                       | V             | LG5                   | 3.1L PFI Turbo             | 90                            |  |  |  |  |
|                       | Х             | LQ1                   | 3.4L PFI OHC               | 91-96                         |  |  |  |  |
| GrandPriv             | A             | LD5                   | 3.8L 2BBL                  | 84-87                         |  |  |  |  |
|                       | К             | L36                   | 3.8L SFI                   | 97-99                         |  |  |  |  |
|                       | 1             | L67                   | 3.8L SFI super-<br>charged | 97-99                         |  |  |  |  |
|                       | Z             | LB4                   | 4.3L TBI                   | 86-87                         |  |  |  |  |
|                       | Н             | LGH                   | 5.0L 4BBL                  | 84-87                         |  |  |  |  |
|                       | N             | LF9                   | 5.7L Diesel                | 84                            |  |  |  |  |
| <b>F</b> <sup>1</sup> | R             | LR8                   | 2.5L TBI                   | 84-88                         |  |  |  |  |
| Fiero                 | 9             | L44                   | 2.8L MFI HO                | 85-88                         |  |  |  |  |
|                       | 2             | LQ9                   | 2.5L TBI                   | 84-86                         |  |  |  |  |
|                       | 1, L          | LC1, LL1              | 2.8L 2BBL                  | 84                            |  |  |  |  |
|                       | S             | LB8                   | 2.8L MFI                   | 85-89                         |  |  |  |  |
|                       | Т             | LH0                   | 3.1L PFI                   | 90-92                         |  |  |  |  |
| Firebird              | S             | L32                   | 3.4L SFI OHV               | 93-95                         |  |  |  |  |
| THEDIC                | К             | L36                   | 3.8L SFI                   | 95-99                         |  |  |  |  |
|                       | G, H          | LG4, L69              | 5.0L 4BBL                  | 84-87                         |  |  |  |  |
|                       | E, F          | LO3, LB9              | 5.0L MFI, TBI              | 85-92                         |  |  |  |  |
|                       | 8, P, G       | L98, LT1, LS1         | 5.7L PFI, SFI              | 87-92, 93-97,<br>98-99        |  |  |  |  |
| Finafler              | M/ 5, 6       | LY9, LP2              | 1.0L 3cyl 2BBL, TBI        | 85-88, 89-99                  |  |  |  |  |
| (Canada)              | 2             | LS3                   | 1.0L MFI Turbo             | 87-91                         |  |  |  |  |
|                       | 9, 2          | L72, LY8              | 1.3L SOHC TBI, SFI         | 89-97, 98-99                  |  |  |  |  |

\*Regular Production Option (RPO) for Engine

В

B – 6•••••
|--|

| GM Cars                  |         |               |                 |                        |  |
|--------------------------|---------|---------------|-----------------|------------------------|--|
| Make/Model               | Code    | RPO*          | Engine          | Years                  |  |
|                          | М       | LT3           | 2.0L MFI Turbo  | 87-89                  |  |
|                          | A, D    | LG0, LD2      | 2.3L PFI DOHC   | 88-95                  |  |
|                          | 3       | L40           | 2.3L PFI SOHC   | 94                     |  |
|                          | Т       | LD9           | 2.4L SFI        | 96-99                  |  |
| Grand Am                 | U       | L68           | 2.5L TBI        | 85-91                  |  |
|                          | L       | LN7           | 3.0L MFI        | 85-87                  |  |
|                          | М       | L82           | 3.1L SFI        | 94-99                  |  |
|                          | N       | LG7           | 3.3L SFI        | 92-93                  |  |
|                          | E       | LA1           | 3.4L SFI        | 99                     |  |
|                          | 0       | LH8           | 1.8L TBI OHC    | 84-86                  |  |
|                          | J       | LA5           | 1.8L MFI Turbo  | 84-86                  |  |
| Sunbird,<br>2000 Sunbird | Р, К, Н | LQ5, LT2, LE4 | 2.0L TBI OHV    | 84-86, 87-91,<br>92-94 |  |
|                          | М       | LT3           | 2.0L PFI Turbo  | 87-90                  |  |
|                          | Т       | LH0           | 3.1L PFI        | 91-94                  |  |
| LoMono                   | 6       | LT3           | 1.6L TBI        | 88-93                  |  |
| Lewans                   | К       | LT2           | 2.0L TBI OHC    | 89-90                  |  |
| Parisienne               | A       | LD5           | 3.8L 2BBL       | 84-85                  |  |
|                          | Z       | LB4           | 4.3L TBI        | 85-86                  |  |
|                          | Н       | LG4           | 5.0L 4BBL (305) | 84-86                  |  |
|                          | Y       | LV2           | 5.0L 4BBL (307) | 86                     |  |
|                          | N       | LG7           | 3.3L SFI        | 92-93                  |  |
| Dhooniy                  | R       | LR8           | 2.5L TBI        | 84                     |  |
| FIDEIIX                  | X, Z    | LE2, LH7      | 2.8L 2BBL       | 84                     |  |
| Safari Wagon             | Y       | LV2           | 5.0L 4BBL       | 87-89                  |  |
|                          | 4       | LN2           | 2.2L MFI        | 95-99                  |  |
| Sunfire                  | D       | LD2           | 2.3L PFI DOHC   | 95                     |  |
|                          | Т       | LD9           | 2.4L SFI        | 96-99                  |  |
| T1000                    | С       | L17           | 1.6L 2BBL       | 84-87                  |  |
| 11000                    | D       | LJ5           | 1.8L Diesel     | 84-86                  |  |
| Saturn                   |         |               |                 |                        |  |
| SC                       | 8/7     | L24/LL0       | 1.9L SOHC, DOHC | 91-92                  |  |
| SC1, SL                  | 9, 8    | LK0, L24      | 1.9L SOHC       | 93-94, 95-99           |  |
| SC2, SL                  | 7       | LL0           | 1.9L DOHC       | 93-99                  |  |
| SL1                      | 9, 8    | LKO, L24      | 1.9L SOHC       | 91-94, 95-99           |  |
| SL2                      | 7       | LL0           | 1.9L DOHC       | 91-99                  |  |
| SW1                      | 9, 8    | LK0, L24      | 1.9L SOHC       | 93-94, 95-99           |  |
| SW2                      | 7       | LL0           | 1.9L DOHC       | 93-99                  |  |

\*Regular Production Option (RPO) for Engine

В

B – 7

# Engine Application Chart

| Make/Model                                                                          | Code            | RPO*          | Engine            | Years         |
|-------------------------------------------------------------------------------------|-----------------|---------------|-------------------|---------------|
|                                                                                     | D               | LE3           | 4.1L 2BBL         | 84            |
|                                                                                     | N 7 W/          |               | 4.3L 4BBL, TBI,   | 85-86, 86-95, |
|                                                                                     | IN, Z, VV       | LD1, LD4, L33 | CSI               | 96-99         |
|                                                                                     | Т               | L25           | 4.8L 1BBL         | 85-86         |
|                                                                                     | F/H, H,         | LF3/LE9, LO3, | 5.0L 4BBL, TBI,   | 84-87, 88-95, |
| C Series 4x2 &                                                                      | М               | L30           | CSI               | 96-99         |
| K series 4x4 _                                                                      | E/K             | LP9/LT9       | 5.7L 2BBL/LPG     | 84            |
| Conventional Cab <sup>1</sup>                                                       | IMKP            | LS9/LT9, LO5, | 5.7L 4BBL, TBI,   | 85-86, 87-95, |
| Pickup, Sierra, Silverado                                                           | L/IVI, IX, IX   | L31           | CSI               | 96-99         |
|                                                                                     | C, J            | LH6, LL4      | 6.2L Diesel       | 84-93         |
|                                                                                     | Р               | L49           | 6.5L Diesel       | 94-95         |
|                                                                                     | F, S            | L65, L56      | 6.5L Turbo diesel | 92-99, 94-98  |
|                                                                                     | W N J           | F8   I9   29  | 7.4L 4BBL, TBI,   | 88-89, 88-95, |
|                                                                                     | W, N, O         | 220, 210, 220 | CSI               | 96-99         |
|                                                                                     | Z               | ZB4           | 4.3L TBI          | 87            |
| P corios 4x2 8                                                                      | Т               | L25           | 4.8L 1BBL         | 87-88         |
| V series 4x2 a                                                                      | Н               | LO3           | 5.0L TBI          | 87            |
| Conventional Cab <sup>1</sup>                                                       | M, K            | LT9, LO5      | 5.7L 4BBL, TBI    | 87-88, 87-91  |
|                                                                                     | C, J            | LH6, LL4      | 6.2L Diesel       | 87-91         |
|                                                                                     | W, N            | LE8, LI9      | 7.4L 4BBL, TBI    | 88-89, 88-91  |
|                                                                                     | А               | LR1           | 1.9L 2BBL         | 84-85         |
|                                                                                     | ~               | ERT           | (ISUZU)           | 01.00         |
| S series 4x2 &                                                                      | Y               | LQ2           | 2.0L 2BBL         | 84            |
| T series 4x4                                                                        | 4               | LN2           | 2.2L MFI/SFI      | 94-99         |
| Small Conventional                                                                  | S               | LQ7           | 2.2L Diesel       | 84-85         |
| Cab -                                                                               | E, A            | LN8, L38      | 2.5L TBI          | 85-91, 91-93  |
|                                                                                     | B, R            | LR2, LL2      | 2.8L 2BBL, TBI    | 84-86, 86-93  |
|                                                                                     | Z               | LB4           | 4.3L TBI/PFI      | 88-95         |
|                                                                                     | W, X            | L35, LF6      | 4.3L CPI, CSI     | 92-99, 96-99  |
|                                                                                     | D               | LE3           | 4.1L 2BBL         | 84            |
|                                                                                     | N, Z, W         | LB1, LB4, L35 | 4.3L 4BBL, TBI,   | 85-86, 86-95, |
|                                                                                     |                 |               |                   | 90-99         |
|                                                                                     | г/п, п,<br>М    | LF3/LE9, LO3, |                   | 04-00, 07-90, |
| <u>G</u> series 4x2                                                                 |                 |               |                   | 90-99         |
|                                                                                     |                 |               |                   | 95 97 97 05   |
| Van (Full Size) <sup>2</sup>                                                        | L/M, K, R       | L39/L19, L05, |                   | 05-07, 07-95, |
|                                                                                     | 8               | 1 98          | 5 71 PFI          | 90-91         |
|                                                                                     | C I             |               | 6.21 Diesel       | 84-93         |
|                                                                                     | PY              |               | 6.5L Diesel       | 94-95 94-99   |
|                                                                                     | S.F             | 156,165       | 6.51 Turbo diesel | 97, 98-99     |
|                                                                                     | -,.             |               | 7.4L 4BBI TBI     | 88-89, 88-95  |
|                                                                                     | W, N, J         | LE8, LI9, L29 | CSI               | 96-99         |
| 1 Includes Blazer Limmy Subur                                                       | han Yukon Tahoo | and Escalade  |                   |               |
| 2. Includes Blazer, Jimmy, Bravada, Envoy, Pickup, Sonoma, Syclone, S10 and Typhoon |                 |               |                   |               |

# **GM Light Trucks and Vans**

В

3. Chevy van, Sport van, Astro, GMC Vandura, Safari and Rally, Express, G-van, Savana \* Regular Production Option (RPO) for Engine

B – 8••••• 

| GM Light Trucks and vans                                                                                                    |             |               |                        |                        |  |
|----------------------------------------------------------------------------------------------------|-------------|---------------|------------------------|------------------------|--|
| Make/Model                                                                                                    | Code        | RPO*          | Engine                 | Years                  |  |
|                                                                                                    | D           | LE3           | 4.1L 2BBL              | 84                     |  |
|                                                                                                    | N, Z, W     | LB1, LB4, L35 | 4.3L 4BBL, TBI,<br>CSI | 85-86, 86-95,<br>96-99 |  |
|                                                                                                    | Т           | L25           | 4.8L 1BBL              | 89                     |  |
| P series 4x2                                                                                                    | F/H, H,     | LF3/LE9, LO3, | 5.0L 4BBL, TBI,        | 84-86, 87-95,          |  |
| Forward Control                                                                                                    | М           | L30           | CSI                    | 96-99                  |  |
| Parcel, commercial                                                                                                    | E/K         | LP9/LT9       | 5.7L 2BBL/LPG          | 84                     |  |
| vans, Motorhomes,                                                                                                    |             | LS9/LT9, LO5, | 5.7L 4BBL, TBI,        | 85-87, 87-95,          |  |
| Cutaway and Express                                                                                                    | L/1VI, K, K | L31           | CSI                    | 96-99                  |  |
| Vans                                                                                                    | C, J        | LH6, LL4      | 6.2L Diesel            | 84-93                  |  |
|                                                                                                    | Y           | L57           | 6.5L Diesel            | 94-99                  |  |
|                                                                                                    | F           | L65           | 6.5L Turbo diesel      | 95-99                  |  |
|                                                                                                    |             |               | 7.4L 4BBL, TBI,        | 88-89, 88-95,          |  |
|                                                                                                    | VV, IN, J   | LEO, LI9, L29 | CSI                    | 96-99                  |  |
| M series 4x2 &<br>L series 4x4<br>Small Van <sup>3</sup>                                                                                                    | E           | LN8           | 2.5L TBI               | 85-90                  |  |
|                                                                                                    | R           | LL2           | 2.8L TBI               | 88                     |  |
|                                                                                                    | N           | LB1           | 4.3L 4BBL              | 85-86                  |  |
|                                                                                                    | Ζ, Β        | LB4, LU2      | 4.3L TBI, TBI HO       | 86-94, 91              |  |
|                                                                                                    | W           | L35           | 4.3L CPI/CSI           | 92-99                  |  |
| W sorios 4x2                                                                                                    | 9, A        | LC3, LD5      | 3.8L 4BBL              | 84                     |  |
| El Camino &                                                                                                    | Z           | LB4           | 4.3L TBI               | 85-87                  |  |
|                                                                                                    | H, G, F     | LG4, L69, LF3 | 5.0L 4BBL, MFI         | 84-87                  |  |
| Caballero                                                                                                    | Ν           | LF9           | 5.7L Diesel            | 84                     |  |
| U & X series 4x2                                                                                                    | U           | LG6           | 3.1L TBI               | 90-95                  |  |
| All Purpose Vehicle <sup>4</sup><br>Lumina APV, Silhou-                                                                                                    | Е           | LA1           | 3.4L SFI               | 96-99                  |  |
|                                                                                                    | L           | L27           | 3.8L PFI               | 92-95                  |  |
| ette, Trans Port, Ven-<br>ture, Montana                                                                                                    | N           | LF9           | 5.7L Diesel            |                        |  |
| I. Includes Blazer, Jimmy, Suburban, Yukon, Tahoe and Escalade. Includes Blazer, Jimmy, Bravada, Envoy, Pickup, Sonoma, Syclone, S10 and Typhoon Chevy van, Sport van, Astro, GMC Vandura, Safari and Rally, Express, G-van, Savana * Regular Production Option (RPO) for Engine |             |               |                        |                        |  |

GM Light Trucks and Vans

•••••• Engine Application Chart

\*Regular Production Option (RPO) for Engine

**NOTE:** GM Trucks and Vans - the terminology such as Tahoe, Yukon, Suburban, Jimmy, Bravada, Vandura, Safari, Astro, etc.... refer to styles of a model or packages for that model, not necessarily the model. To avoid confusion in properly choosing the correct model to test the vehicle, look at the 5th digit of the vehicle's VIN. The vehicle service manuals and the 5th digit of the VIN provide the necessary information needed to determine the appropriate GM model.

**Example:** The test vehicle is a 1997 Tahoe 4X4 3/4 Ton Pickup Truck with Automatic Transmission and Gross Vehicle Weight (GVW) under 8600 pounds. The 5th digit of its VIN is "K". Using the vehicle charts in General Motors service literature you will find that this is a 97 K Series 5.7L 3/4 Ton Pickup Truck with Auto and GVW < 8600. Select that vehicle from the tool Vehicle Selection menu.

Β

Engine Application Chart

В

# ••••••••Engine Application Chart

|                                         | ···· ··· · ··· · · · · · · · · · · · · |                      |
|-----------------------------------------|----------------------------------------|----------------------|
| Model                                   | Engine                                 | Years                |
| Aerostar                                | 2.3L                                   | 1986-1987            |
|                                         | 3.0L                                   | 1986-1997            |
|                                         | 4.0L                                   | 1990-1997            |
| Aspire                                  | 1.3L                                   | 1993-1997            |
| Bronco                                  | 4.9L                                   | 1984-1995            |
| (A/T only in 84-85)                     | 5.0L                                   | 1984-1996            |
|                                         | 5.8L                                   | 1988-1996            |
| Bronco II                               | 2.8L                                   | 1984-1985            |
|                                         | 2.9L                                   | 1986-1990            |
| Capri                                   | 2.3L                                   | 1984-1986            |
|                                         | 2.3L Turbo                             | 1984-1986            |
|                                         | 3.8L                                   | 1984-1986            |
|                                         | 5.0L                                   | 1984-1986            |
|                                         | 1.6L                                   | 1991-1995            |
|                                         | 1.6L Turbo                             | 1991-1995            |
| Colony Park                             | 5.0L                                   | 1984-1991            |
|                                         | 5.8                                    | 1984-1991            |
| Continental                             | 5.0                                    | 1984-1987            |
| e e i i i i i i i i i i i i i i i i i i | 3.8                                    | 1988-1994            |
|                                         |                                        | 1995-1999            |
| Contour                                 | 2 0L VIN 3                             | 1995-1999            |
| Contour                                 |                                        | 1996-1999            |
|                                         | 2.51                                   | 1995-1999            |
|                                         | 2.5                                    | 1995-1999            |
| Courar                                  |                                        | 1999                 |
| Cougai                                  | 3.81                                   | 1084-1007            |
|                                         | 2.9L Supercharged                      | 1080 1000            |
|                                         |                                        | 1004 1007            |
|                                         |                                        | 1007                 |
|                                         | 4.0L VIN 0                             | 1094 1099 1001 1002  |
| Country Squiro                          | 5.0                                    | 1904-1900, 1991-1995 |
| Country Squire                          | 5.0L                                   | 1094 1001            |
| Crown Victoria                          | 3.0L                                   | 1002 1005            |
| CIOWIT VICIOIIA                         |                                        | 1992-1995            |
|                                         |                                        | 1990-1999            |
|                                         |                                        | 1995-1999            |
|                                         | 5.0L                                   | 1904-1991            |
|                                         | 0.0L                                   | 1904-1991            |
| E-Selles vall                           | 4.2L                                   | 1997-1999            |
|                                         | 4.0L                                   | 1997-1999            |
|                                         | 4.9L                                   | 1984-1995            |
|                                         | 5.0L                                   | 1984-1996            |
|                                         | 0.4L                                   | 1997-1999            |
|                                         |                                        | 1964-1966, 1966-1995 |
|                                         | 5.8L OVER 8,500 GVW (Gross Vehicle     | 1996                 |
|                                         |                                        | 1007 1000            |
|                                         |                                        | 1090 1004            |
|                                         | 7.3L Diesei                            | 1909-1994            |
|                                         | 7.3L Turbo diesel                      | 1994-1999            |
|                                         |                                        | 1000 1005            |
|                                         | 7.5L<br>7.5L 40 states except CA       | 1900-1990            |
|                                         | 7.5L Colif over 14 000 CVM             | 1000                 |
| Facart                                  |                                        | 1990                 |
| ESCON                                   |                                        | 1904-1965            |
|                                         |                                        | 1991-1995            |
|                                         |                                        | 1990                 |
|                                         |                                        | 1986-1996            |
|                                         |                                        | 1999                 |
| 1                                       | 2.0L VIN P                             | 1997-1999            |

Ford, Lincoln and Mercury Cars, Light Trucks and Vans

В

# Engine Application Chart •••••••

| ,<br>         |                                       | N N                 |
|---------------|---------------------------------------|---------------------|
| Model         | Engine                                | Years               |
| EXP           | 1.6L, 1.6L Turbo                      | 1984-1985           |
|               | 1.9L                                  | 1986-1988           |
| Expedition    | 4.6L                                  | 1997-1999           |
|               | 5.4L                                  | 1997-1999           |
| Explorer      | 4.0L                                  | 1994-1995           |
|               | 4.0L VIN E                            | 1997-1999           |
|               | 4.0L VIN X                            | 1996-1999           |
|               | 5.0L                                  | 1996-1999           |
| F-Series      | 4.2L                                  | 1997-1999           |
|               | 4.6L                                  | 1997-1999           |
|               | 4.6L NGV                              | 1999                |
|               | 4.9L                                  | 1994-1996           |
|               | 5.0L                                  | 1994-1996           |
|               | 5.4                                   | 1997-1999           |
|               | 5.4L Bi-Fuel                          | 1999                |
|               | 5.8                                   | 1984-1985 1988-1995 |
|               | 5.8L over 8.500 GVW                   | 1996-1999           |
|               | 7.01                                  | 1991-1996           |
|               | 7.0L                                  | 1007 1000           |
|               |                                       | 1080 1004           |
|               | 7.3L DIESEI                           | 1904                |
|               | 7.3L DI (IDI) DIesel Turbo atri VIN K | 1994                |
|               | 7.3L TURDO diesei                     | 1994-1999           |
|               | 7.5L                                  | 1988-1995           |
|               | 7.5L 49 states                        | 1996                |
|               | 7.5L CA, >14,000 GVW                  | 1996                |
|               | 7.5L 49 states >8,500 GVW             | 1997-1999           |
|               | 7.5L 50 states, >14,000 GVW           | 1996-1999           |
| Grand Marquis | 4.6L                                  | 1992-1995           |
|               | 4.6L VIN 6                            | 1994-1999           |
|               | 4.6L NGV                              | 1996-1997           |
|               | 5.0L                                  | 1984-1991           |
|               | 5.8L                                  | 1984-1990           |
| L-Series      | 7.0L                                  | 1992-1995           |
| LTD           | 2.3L                                  | 1984-1986           |
|               | 3.8L                                  | 1984-1986           |
|               | 5.0L                                  | 1984-1985           |
| Lynx          | 1.6L, 1.6L Turbo                      | 1984-1985           |
|               | 1.9L                                  | 1986-1987           |
| Mark VII      | 5.0L                                  | 1984-1992           |
| Mark VIII     | 4.6L DOHC                             | 1993-1999           |
| Marquis       | 2.3L                                  | 1984-1986           |
|               | 3.8L                                  | 1984-1986           |
|               | 5.01                                  | 1984-1985           |
| Mountaineer   | 4.01                                  | 1999                |
|               | 4.6                                   | 1995-1999           |
|               | 5.0                                   | 1997-1999           |
| Mustang       | 2.3                                   | 1984-1993           |
| Mustang       | 2 31 Turbo                            | 1984-1986           |
|               | 3.8                                   | 1084-1086 1004-1000 |
|               |                                       | 1006-1007           |
|               |                                       | 1006 1000           |
|               |                                       | 1094 1005           |
| Musticus      | 5.0L                                  | 1904-1990           |
| iviystique    | 2.UL                                  | 1995-1999           |
| New Sector    | 2.5L                                  | 1995-1999           |
| Nougotor      | 54                                    | 1999                |

# Ford, Lincoln and Mercury Cars, Light Trucks and Vans

Β

B – 12•••••

# ••••••••Engine Application Chart

| Model       | Engine            | Years                |
|-------------|-------------------|----------------------|
| Probe       | 2.0L              | 1993-1995            |
|             | 2.0L DOHC         | 1996-1997            |
|             | 2.2L              | 1989-1992            |
|             | 2.2L Turbo        | 1989-1992            |
|             | 2.5L              | 1993-1995            |
|             | 2.5L DOHC         | 1994-1997            |
|             | 3.0L              | 1990-1992            |
| Ranger      | 2.0L              | 1984                 |
| -           | 2.3L              | 1984-1997            |
|             | 2.5L              | 1999                 |
|             | 2.8L              | 1984-1985            |
|             | 2.9L              | 1986-1992            |
|             | 3.0L              | 1991-1999            |
|             | 4.0L              | 1990-1999            |
| Sable       | 3.0L              | 1986-1999            |
|             | 3.0L DOHC         | 1996-1999            |
|             | 3.8L              | 1988-1995            |
| Taurus      | 2.5L              | 1986-1991            |
|             | 3.0L              | 1986-1999            |
|             | 3.0L OHC (SHO)    | 1989-1995            |
|             | 3.0L DOHC         | 1996-1999            |
|             | 3.2L OHC (SHO)    | 1993-1995            |
|             | 3.4L DOHC         | 1996-1999            |
|             | 3.8L              | 1988-1995            |
| Tempo       | 2.3L              | 1984-1994            |
|             | 3.0L              | 1992-1994            |
| Thunderbird | 2.3L Turbo        | 1984-1988            |
|             | 3.8L              | 1984-1997            |
|             | 3.8L Supercharged | 1994-1995            |
|             | 4.6L OHC          | 1994-1997            |
|             | 5.0L              | 1984-1988, 1991-1993 |
| Topaz       | 2.3L              | 1984-1994            |
|             | 3.0L              | 1992-1994            |
| Town Car    | 4.6L              | 1991-1995            |
|             | 4.6L VIN W        | 1995-1999            |
|             | 4.6L VIN 6        | 1996-1999            |
|             | 5.0L              | 1984-1990            |
| Tracer      | 1.6L              | 1988-1989            |
|             | 1.8L              | 1991-1995            |
|             | 1.8L DOHC         | 1996                 |
|             | 1.9L              | 1991-1996            |
|             | 2.0L              | 1997-1999            |
| Windstar    | 3.0L              | 1995-1999            |
|             | 3.8L              | 1995-1999            |
| XR4Ti       | 2.3L Turbo        | 1986-1989            |

# Ford, Lincoln and Mercury Cars, Light Trucks and Vans

В

# Engine Application Chart

# Chrysler Cars, Light Trucks and Vans

| Make/Model             | VIN     | EO*       | Engine                 | Years             |
|------------------------|---------|-----------|------------------------|-------------------|
|                        |         | R         | 2.7L DOHC              | 99                |
| 300M                   | LH      | J         | 3.2L SOHC              | 99                |
|                        |         | G         | 3.5L SOHC              | 99                |
|                        |         | D         | 2.2L TBI               | 89                |
|                        |         | К         | 2.5L TBI               | 89-95             |
| Acclaim                | Y       | J         | 2.5L MFI Turbo         | 89-90             |
|                        |         | V         | 2.5L Flex-Fuel         | 93-95             |
|                        |         | 3         | 3.0L TBI               | 89-95             |
| Aries K. Reliant       | к       | D         | 2.2L TBI               | 89                |
|                        |         | K         | 2.5L TBI               | 89                |
| Breeze                 | JA      | С         | 2.0L SOHC              | 96-99             |
|                        |         | X         | 2.4L DOHC              | 98-99             |
|                        |         | В         | 2.4L SFI               | 96-99             |
|                        | K       | ĸ         | 2.5L TBI               | 89-95             |
| Caravan, Grand Cara-   | D(91)   | J         | 2.5L MFI Turbo         | 89-90             |
| van                    | S(92)   | 3         | 3.0L TBI               | 89-99             |
|                        | AS(94)  | R         | 3.3L PFI               | 90-99             |
|                        | NS(95)  | J, G      | 3.3L CNG, Flex-Fuel    | 94-97, 99         |
|                        |         | L         | 3.8L MFI               | 94-99             |
| Cherokee               | XJ      | P         | 2.5L PFI, SFI          | 91-99             |
|                        |         | S         | 4.0L PFI, SFI          | 91-99             |
| Cirrus                 | J       | H         | 2.4L MFI               | 95-99             |
|                        | JA(96)  | X         | 2.5L MFI               | 95-99             |
| Comanche               | MJ      | P         |                        | 91-92             |
|                        |         | 5         |                        | 91-92             |
|                        |         | 2         |                        | 96-99             |
|                        |         | 3         |                        | 90                |
| Concorde, Intrepid,    | L, D, D | J         | 3.2L OFI               | 90-99             |
| Vision                 | LH(96)  | U, K<br>T |                        | 94, 95            |
|                        |         | F         |                        | 03-07             |
|                        |         | G         |                        | 00                |
|                        |         | KGP       |                        | 80-03 04-05 06-00 |
|                        | N       | X, O, I   |                        | 80-00             |
| Dakota                 |         | × ×       | 5.2L TBI               | 91-99             |
|                        |         | 7         | 5.9L TBI               | 98-99             |
|                        |         |           | 2.21 PFI 2.21 Turbo II | 89-93             |
|                        |         | K.I       | 2.51 PEL 2.51 Turbo I  | 89-93 89-92       |
| Daytona                | G       | 3         | 3.0L FPI               | 90-93             |
|                        |         | R         | 3.31 PFI               | 90                |
|                        |         | X         | 3.9L SFI               | 98-99             |
| Durango                | DN      | Y         | 5.2L SFI               | 98-99             |
| Darango                |         | z         | 5.9L SFI               | 98-99             |
|                        |         | D         | 2.2L PFI               | 89                |
|                        |         | ĸ         | 2.5L PFI               | 89-93             |
| Dynasty                | С       | 3         | 3.0L PFI               | 89-93             |
| ,,                     | -       | R         | 3.3L PFI               | 90-93             |
|                        |         | U         | 3.3L Flex-Fuel         | 94                |
|                        | X       | R         | 3.3L PFI               | 90-93             |
| Fitth Avenue, Imperial | Y       | L         | 3.8L PFI               | 91-93             |
|                        |         |           | 1                      |                   |

\* Engine Option

В

# •••••••Engine Application Chart

#### E0\* Make/Model VIN Engine Years 4.0L PFI, SFI 93-99 S Grand Cherokee, ZJ Ν 4.7L PFI, SFI 99 Grand Wagoneer Υ 5.2L PFI, SFI 91-98 D 2.2L TBI 89-90 L Horizon, Omni Κ 2.5L TBI 89-90 D. A 2.2L PFI, 2.2L Turbo II 89 Н Lancer 2.5L PFI. 2.5L Turbo I K, J 89 D, A/C(90) 2.2L PFI, 2.2L Turbo II 89 LeBaron Coupe/Con-J K, J 2.5L PFI. 2.5L Turbo I 89-93, 89-92 U(95) vertible 3 3.0L FPI 90-95 2.2L PFI, 2.2L Turbo II D, A 89 Α LeBaron Sedan, GTS K, J 2.5L PFI. 2.5L Turbo I 89-94 H(GTS) 3 3.0L FPI 90-94 R 2.7L SFI 94-95 С I HS 3.2L SFI 99 J LH(96) F, G 3.5L MFI, SOHC SFI 99 Monaco, U В 3.0L PFI 91-92 Premier С 2.0L SOHC, 2.0L S 95-99 Neon PL(96) Υ DOHC D 2.2L PFI 89-93 Κ 2.5L PFI 89 С 3 89-90 New Yorker 3.0L PFI LH(96) R 3.3L PFI 90-93 F 94-96 3.5L MFI Х 3.9L TBI 89-99 Y 5.2L TBI 89-99 D Z/5 5.9L TBI, SFI 89-99 Pickup D/W, R & RAM BR(94) 96 т 5.2L CNG BR/BE( series 3,C,D,6 5.9L Turbo Diesel 90-93, 94-96, 97-98, 98) 98-99 W 8.0L MFI 94-99 Х 89-99 3.9L TBI, SFI Y Ram Wagon/Van, в 5.2L TBI, SFI 89-99 T, 2 B-Van AB(94) 5.2L CNG, LPG 92-99, 99 Z, 5, 5.9L TBI, SFI 89-92, 92-99, 91 W(91) 89-93 5.2L TBI Y D Ramcharger Ζ 5.9L TBI 89-93 Х 2.4L DOHC SFI 96-99 Sebring Convertible JX Н 2.5L DOHC Turbo 96-99 U Υ 2.0L DOHC PFI 95-99 Sebring FJ22(96 Coupe/Avenger Ν 2.5L MFI 95-99 ) 2.2L PFI, 2.2L PFI 89-94, 90-94 D, C Turbo Ρ Shadow, Sundance K, J 89-94, 89-92 2.5L PFI. 2.5L Turbo I 3 93-94 3.0L MFI 2.2L PFI Turbo 91-92 A K, J 2.5L PFI. 2.5L Turbo I 89-95, 89-92 Spirit А V 2.5L Flex-Fuel 93-93 89-95 3 3.0L MFI

# Chrysler Cars, Light Trucks and Vans

\* Engine Option

••••••••••••••• B – 15

Β

| Engine Application Chart •••• | • • • • • • • • • • • • • • • • • • • • |
|-------------------------------|-----------------------------------------|
|-------------------------------|-----------------------------------------|

# Chrysler Cars, Light Trucks and Vans

| Make/Model                  | VIN                            | EO*                              | Engine                                                                                                | Years                                                        |
|-----------------------------|--------------------------------|----------------------------------|----------------------------------------------------------------------------------------------------|--------------------------------------------------------------|
| Stealth                     | 4                              | H<br>J<br>K                      | 3.0L MFI SÕHC<br>3.0L MFI DOHC<br>3.0L MFI DOHC Turbo                                                 | 94-96<br>94-96<br>94-96                                      |
| Stratus<br>Summit, Summit   | J<br>JA(96)                    | C<br>X<br>H<br>A                 | 2.0L SOHC<br>2.4L DOHC<br>2.5L MFI<br>1.5L SOHC                                                       | 95-99<br>95-99<br>95-99<br>94-96                             |
| wagon & Colt                | 1, 6, 0                        | G                                | 2.4L SOHC                                                                                             | 94-96<br>94-96                                               |
| Talon                       | G/L<br>F24S(9<br>6)            | B, Y<br>F                        | 2.0L DOHC PFI<br>2.0L DOHC Turbo                                                                      | 95-96, 97-98<br>95-98                                        |
| Town & County               | Y<br>S(92)<br>AS(94)<br>NS(96) | R<br>G<br>L                      | 3.3L PFI<br>3.3L Flex-Fuel<br>3.8L PFI                                                                | 90-99<br>99<br>94-99                                         |
| Voyager, Grand Voy-<br>ager | K<br>S(92)<br>AS(94)<br>NS(96) | B<br>K, J<br>3<br>R<br>T, G<br>L | 2.4L SFI<br>2.5L PFI. 2.5L Turbo I<br>3.0L FPI<br>3.3L PFI<br>3.3L CNG, 3.3L<br>Flex-Fuel<br>3.8L MFI | 96-99<br>89-95,89-90<br>89-99<br>90-99<br>94-96, 99<br>94-99 |
| Wrangler                    | YJ<br>TJ(97)                   | P<br>S                           | 2.5L PFI, SFI<br>4.0L PFI, SFI                                                                        | 91-99<br>91-99                                               |

B – 16•••••

\* Engine Option

В

# Appendix C – Glossary

#### A/C:

Air Conditioner

A/D: Analog to Digital

# A/F:

Air/Fuel ratio. The proportion of air and fuel delivered to the cylinder for combustion. For example, an A/F ratio of 14:1 denotes 14 times as much air as fuel in the mixture. A typical ideal A/F ratio is 14.7:1.

#### ABS:

Anti-lock Brake System

#### AC Clutch Relay:

The PCM uses this relay to energize the A/C clutch, turning the A/C system on or off.

# **AC Pressure Sensor:**

Measures air conditioning refrigerant pressure and sends a voltage signal to the PCM.

#### AC Pressure Switch:

A mechanical switch connected to the A/C refrigerant line. The switch is activated (sending a signal to the PCM) when the A/C refrigerant pressure becomes too low.

#### Actuator:

Actuators such as relays, solenoids, and motors allow the PCM to control the operation of vehicle systems.

#### Air Injection Reaction (AIR) System:

An emission control system operated by the PCM. During cold starts, an air pump injects outside air into the exhaust manifold to help burn hot exhaust gases. This reduces pollution and speeds warm-up of oxygen sensors and catalytic converters. After the engine is warm, the air will either be "dumped" back to the atmosphere (or into the air cleaner assembly) or sent to the catalytic converter.

# APP:

Acceleration Pedal Position (Sensor)

#### ASR:

Acceleration Slip Regulation

#### Bank 1:

The standard way of referring to the bank of cylinders containing cylinder #1. In-line engines have only one bank of cylinders. Most commonly used to identify the location of oxygen sensors. SeeO2S, Sensor 1, Sensor 2.

#### Bank 2:

The standard way of referring to the bank of cylinders opposite cylinder #1. Found on V-6, V-8, V-10, etc. and horizontally opposed engines. Most commonly used to identify the location of oxygen sensors. See **O2S**, **Sensor1**, **Sensor 2**.

#### BARO:

Barometric Pressure Sensor. See **MAP** Sensor.

# BBV:

Brake Boost Vacuum (Sensor)

#### BCM:

**Body Control Module** 

### **Boost Control Solenoid:**

A solenoid that is energized by the PCM, in order to control supercharger boost pressure.

# **Brake Switch Signal:**

An input signal to the PCM indicating that the brake pedal is being pressed. This signal is typically used to disengage Cruise Control systems and Torque Converter Clutch (TCC) solenoids. See also **TCC**.

#### CAM:

Camshaft Position Sensor. Sends a frequency signal to the PCM in order to synchronize fuel injector and spark plug firing.

#### CAN:

**Controller Area Network** 

#### CARB:

California Air Resources Board. Governing body for emissions control in California.

# CKP REF:

Crankshaft Position Reference.

#### CKP:

Crankshaft Position. See CPS.

#### Closed Loop (CL):

A feedback system that uses the O2 Sensor(s) to monitor the results of combustion. Based on the signal(s) from the O2 sensor(s), the PCM modifies the air/fuel mixture to maintain optimum performance with lowest emissions. In closed loop mode, the PCM can "fine tune" control of a system to achieve an exact result.

#### CMP:

**Camshaft Position Sensor** 

# CO:

Carbon Monoxide

### **Continuous Memory Codes:** See Pending Codes.

#### CPS:

Crankshaft Position Sensor. Sends a frequency signal to the PCM. It is used to reference fuel injector operation and synchronize spark plug firing on distributorless ignition systems (DIS).

#### CTS:

Coolant Temperature Sensor. A resistance sensor that sends a voltage signal to the PCM indicating the temperature of the coolant. This signal tells the PCM whether the engine is "cold" or "warm".

#### CVRTD:

Continuous Variable Real Time Damping

D/R: Drive/Reverse

#### Data Link Connector (DLC):

Connector providing access and/or control of the vehicle information, operating conditions, and diagnostic information. Vehicles with OBD II use a 16-pin connector located in the passenger compartment.

#### Data Stream:

The actual data communications sent from the vehicle's PCM to the data connector.

# DEPS:

Digital Engine Position Sensor.

# **Detonation:**

See Knock.

C-2 •••••

# DI/DIS:

Direct Ignition/Distributorless Ignition System. A system that produces the ignition spark without the use of a distributor.

#### DPFF:

**Differential Pressure Feedback – Exhaust** Gas Recirculation Sensor

# DTC:

Diagnostic Trouble Code, An alphanumeric identifier for a fault condition identified by the On Board Diagnostic System.

# **Duty Cycle:**

A term applied to signals that switch between "on" and "off". Duty cycle is the percentage of time the signal is "on". For example, if the signal is "on" only one fourth of the time, then the duty cycle is 25%. The PCM uses duty cycle type signals to maintain precise control of an actuator.

#### FBCM:

Electronic Brake Control Module

#### EBTCM:

Electronic Brake/Traction Control Module FCM

Engine Control Module or Electronic **Control Module** 

#### ECT:

Engine Coolant Temperature sensor. See CTS.

#### **EEPROM:**

Electrically Erasable Programmable Read **Only Memory** 

#### EFE:

Early Fuel Evaporation

#### EFI:

Electronic Fuel Injection. Any system where a computer controls fuel delivery to the engine by using fuel injectors.

#### EGR:

Exhaust Gas Recirculation. The PCM uses the EGR system to recirculate exhaust gases back into the intake manifold to reduce emissions. EGR Recirculation is used only during warm engine cruise conditions. EGR flow at other times can cause stalling or no starts.

# EOP:

Engine Oil Pressure (Switch)

#### EOT

Engine Oil Temperature (Sensor) EPA:

Environmental Protection Agency.

#### ESC:

Electronic Spark Control. An ignition system function that warns the PCM when "knock" is detected. The PCM will then retard spark timing to eliminate the knocking condition.

# EST:

Electronic Spark Timing. An ignition system that allows the PCM to control spark advance timing. The PCM determines optimum spark timing from sensor information — engine speed, throttle position, coolant temperature, engine load, vehicle speed, Park/Neutral switch position, and knock sensor condition.

#### EVAP:

Evaporative Emissions System.

# FC:

Fan Control

# Freeze Frame:

A block of memory containing the vehicle operating conditions for a specific time.

# Ground (GND):

An electrical conductor used as a common return for an electric circuit(s) and with a relative zero potential (voltage).

#### Hall Effect Sensor:

Any of a type of sensor utilizing a permanent magnet and a transistorized Hall Effect switch. Hall Effect type sensors may be used to measure speed and position of the crankshaft or camshaft for spark timing and fuel injector control.

# HO2S:

Heated Oxygen Sensor. See O2S.

#### HVAC:

Heating, Ventilation & Air Conditioning (System)

#### I/M:

Inspection and Maintenance. An emission control program.

### IAC:

Idle Air Control. A device mounted on the throttle body which adjusts the amount of air bypassing a closed throttle so that the PCM can control idle speed.

# IAT:

Intake Air Temperature (Sensor)

#### ICM:

Ignition Control Module.

#### IMRC:

Intake Manifold Runner Control **IPC:** 

#### Instrument Panel Cluster

ISC:

Idle Speed Control. A small electric motor mounted on the throttle body and controlled by the PCM. The PCM can control idle speed by commanding the ISC to adjust its position.

#### ISO:

International Organization of Standardization.

#### KAM:

Keep Alive Memory

#### Knock Sensor (KS):

Used to detect engine detonation or "knock." The sensor contains a piezoelectric element and is threaded into the engine block. Special construction makes the element sensitive only to engine vibrations associated with detonation.

#### Knock:

Uncontrolled ignition of the air/fuel mixture in the cylinder. Also referred to as detonation or ping. Knock indicates extreme cylinder pressures or "hotspots" which are causing the air/fuel mixture to detonate prematurely.

#### KOEO:

Key On — Engine Off.

# KOER:

Key On — Engine Running.

#### LCD:

Liquid Crystal Display.

#### LT:

Long Term fuel trim.

#### M/T:

Manual transmission or manual transaxle.

#### MAF:

Mass Air Flow Sensor. Measures the amount and density of air entering the engine and sends a frequency or voltage signal to the PCM. The PCM uses this signal in its fuel delivery calculations.

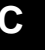

•••••• C – 3

#### 

#### MAP:

Manifold Absolute Pressure Sensor. Measures intake manifold vacuum or pressure and sends a frequency or voltage signal (depending on sensor type) to the PCM. This gives the PCM information on engine load for control of fuel delivery, spark advance, and EGR flow.

#### MAT:

Manifold Air Temperature sensor. A resistance sensor in the intake manifold that sends a voltage signal to the PCM indicating the temperature of the incoming air. The PCM uses this signal for fuel delivery calculations.

#### MIL:

Malfunction Indicator Lamp. The MIL is most commonly known as the "Check Engine" or "Service Engine Soon" light. A required on-board indicator to alert the driver of an emission-related malfunction.

#### Monitor:

A test performed by the on-board computer to verify proper operation of emission related systems or components.

#### MPFI or MFI:

Multi-Port Fuel Injection. MPFI is a fuel injection system using one (or more) injector(s) for each cylinder. The injectors are mounted in the intake manifold, and fired in groups rather than individually.

#### NOx:

Oxides of Nitrogen. A pollutant. The EGR system injects exhaust gases into the intake manifold to reduce these gases at the tailpipe.

#### 02S:

Oxygen Sensor. Generates a voltage of 0.6 to 1.1 volts when the exhaust gas is rich (low oxygen content). The voltage changes to 0.4 volts or less when the exhaust gas is lean (high oxygen content). This sensor only operates after it reaches a temperature of approximately 349xC (660xF). O2 sensors are usually found both upstream and downstream of the catalytic converter. The PCM uses these sensors to fine tune the air-fuel ratio and to monitor the efficiency of the catalytic converter. See **Bank 1**, **Bank 2**, **Sensor 1**, **Sensor 2**.

#### OBD II:

On-Board Diagnostics, Second Generation. OBD II is a U.S. Government-mandated standard requiring all cars and light trucks to have a common data connector, connector location, communication protocol, DTCs and code definitions. OBD II first appeared on vehicles in late 1994, and is required to be present on all cars sold in the US after January 1, 1996.

#### ODM:

Output Device Monitor.

#### Open Loop (OL):

A control system mode that does not monitor the output to verify if the desired results were achieved. A fuel delivery system will usually operate in open loop mode during cold engine warm-up because the oxygen sensors are not yet ready to send a signal. Without the oxygen sensor signal, the computer cannot check the actual results of combustion.

#### PCM:

Powertrain Control Module. The "brains" of the engine control system housed in a metal box with a number of sensors and actuators connected via a wiring harness. Its job is to control fuel delivery, idle speed, spark advance timing, and emission systems. The PCM receives information from sensors, then energizes various actuators to control the engine. The PCM is also known as the ECM (Engine Control Module).

#### Pending Codes:

Also referred to as Continuous Memory codes and Maturing Diagnostic Trouble codes. These codes are set when intermittent faults occur while driving. If the fault does not occur after a certain number of drive cycles, the code is erased from memory.

#### PID:

Parameter Identification. Identifies an address in memory which contains vehicle operating information.

### PNP:

Park/Neutral Position. This is a switch that tells the PCM when the gear shift lever is in the Park or Neutral position. When in Park or Neutral, the PCM will operate the engine in an "idle" mode.

C – 4 • • • • • • • • • •

#### PROM:

Programmable Read-Only Memory. The PROM contains programming information the PCM needs to operate a specific vehicle model/engine combination.

### PSPS:

Power Steering Pressure Switch

# **Purge Solenoid:**

Controls the flow of fuel vapors from the carbon canister to the intake manifold. The canister collects vapors evaporating from the fuel tank, preventing them from escaping to the atmosphere and causing pollution. During warm engine cruise conditions, the PCM energizes the Purge Solenoid so the trapped vapors are drawn into the engine and burned.

### PWM:

Pulse Width Modulated

#### PZM:

Platform Zone Module

# QDM:

**Quad Driver Module** 

### RAM:

Random Access Memory

#### Relay:

An electromechanical device in which connections in one circuit are switched

#### **Reluctance Sensor:**

A type of sensor typically used to measure crankshaft or camshaft Speed and/or position, driveshaft speed, and wheel speed

#### ROM:

Read-Only Memory. Permanent programming information stored inside the PCM, containing the information the PCM needs to operate a specific vehicle model/engine combination.

# RPM:

**Revolutions Per Minute** 

# SAE:

Society of Automotive Engineers.

#### Scan Tool:

A device that interfaces with and communicates information on a data link.

#### SDM:

Sensing and Diagnostic Module

#### Sensor 1:

A standard term used to identify the location of oxygen sensors. Sensor 1 is located upstream of the catalytic converter. See **02S**, **Bank 1**, **Bank 2**.

# Sensor 2:

A standard term used to identify the location of oxygen sensors. Sensor 2 is located downstream of the catalytic converter. See **O2S**, **Bank 1**, **Bank 2**.

#### Sensor:

Any device that reports information to the PCM. The job of the sensor is to convert a parameter such as engine temperature into an electrical signal that the PCM can understand.

# SFI or SEFI:

Sequential Fuel Injection or Sequential Electronic Fuel Injection. A fuel injection system that uses one or more injectors for each cylinder. The injectors are mounted in the intake manifold and are fired individually.

#### Solenoid:

A device consisting of an electrical coil which when energized, produces a magnetic field in a plunger, which is pulled to a central position. A solenoid may be used as an actuator in a valve or switch.

# ST:

Short Term fuel trim.

#### STS:

Service Throttle Soon

# TAC:

Throttle Actuator Control

#### TBI:

Throttle Body Injection. A fuel injection system having one or more injectors mounted in a centrally located throttle body, as opposed to positioning the injectors close to an intake valve port. TBI is also called Central Fuel Injection (CFI) in some vehicles.

# TCC:

Torque Converter Clutch

# TCM:

Transmission Control Module TCS: Traction Control System

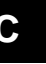

#### TDC:

Top Dead Center. When a piston is at its uppermost position in the cylinder.

# TFP:

Transmission Fluid Pressure

# TFT:

Transmission Fluid Temperature (Sensor)

# Throttle Body:

A device which performs the same function as a carburetor in a fuel injection system. On a throttle body injection (TBI) system, the throttle body is both the air door and the location of the fuel injectors. On port fuel injection systems (PFI, MPFI, SFI, etc.), the throttle body is simply an air door. Fuel is not added until the injectors at each intake port are activated. In each case, the throttle body is attached to the accelerator pedal.

# TPS:

Throttle Position Sensor.

Potentiometer-type sensor connected to the throttle shaft. Its voltage signal output increases as the throttle is opened. The PCM uses this signal to control many systems such as idle speed, spark advance, fuel delivery, etc.

#### TTS:

Transmission Temperature Sensor. A resistance sensor mounted in the transmission housing in contact with the transmission fluid. It sends a voltage signal to the PCM indicating the temperature of the transmission.

# VECI:

Vehicle Emission Control Information. A decal located in the engine compartment containing information about the emission control systems found on the vehicle. The VECI is the authoritative source for determining whether a vehicle is OBD II-compliant.

#### VIN:

Vehicle Identification Number. This is the factory-assigned vehicle serial number. This number is stamped on a number of locations throughout the vehicle, but the most prominent location is on top of the dashboard on the driver's side, visible from outside the car. The VIN includes information about the car, including where

it was built, body and engine codes, options, and a sequential build number.

C-6 •••••

#### VSS:

Vehicle Speed Sensor. Sends a frequency signal to the PCM. The frequency increases as the vehicle moves faster to give the PCM vehicle speed information used to determine shift points, engine load, and cruise control functions.

# VTD:

Vehicle Theft Deterrent

# WOT:

Wide-Open Throttle. The vehicle operating condition brought about when the throttle is completely (or nearly) open. The PCM will typically deliver extra fuel to the engine and de-energize the A/C compressor at this time for acceleration purposes. The PCM uses a switch or the Throttle Position Sensor to identify the WOT condition.

•••••• C – 7

С

©2003 ACTRON MANUFACTURING CO. Printed in USA 0002-002-2421